Procédure 2019-2020

# Responsable Pédagogique d'Ecole (RPE)

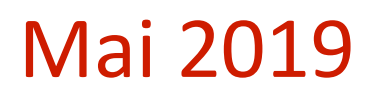

# Sommaire

| Chapi | tre I : Connexion à la plateforme d'évaluation     | 5 |
|-------|----------------------------------------------------|---|
| 1.    | Connexion à votre espace de aestion                | 5 |
| 2.    | Modification du mot de passe                       | 6 |
| 3.    | Perte du mot de passe                              | 7 |
| 4.    | Interface de gestion des questionnaires et examens | 8 |

### Chapitre II : Présentation des interfaces de la plateforme d'évaluation ......9

|     | A. Présentation des interfaces de la plateforme d'évaluation |    |
|-----|--------------------------------------------------------------|----|
| 1.  | Choix de l'interface                                         | 9  |
| 2.  | CGU et politique de données personnelles                     | 9  |
| 3.  | Messagerie                                                   |    |
| 4.  | Navigation et création de raccourcis                         |    |
| a.  | Compte d'utilisateur                                         |    |
| b.  | Délégation d'identité : Connexion à la place d'un étudiant   | 12 |
| 5.  | Interface de Gestion des examens (IGE)                       | 15 |
| 6.  | Interface de saisie docimologique (ISD)                      | 16 |
| 7.  | Interface de gestion                                         |    |
| 8.  | Correcteur                                                   | 19 |
| 9.  | Formation                                                    | 20 |
| 10. | . Bibliothèque                                               |    |
| 11. | . Tutoriels                                                  | 22 |
| 12. | . FAQ (Foire aux questions)                                  | 24 |
|     |                                                              |    |

## 

| A   | A. Création d'un contenu docimologique                                | 26 |
|-----|-----------------------------------------------------------------------|----|
| 1.  | L'interface de Saisie Docimologique                                   | 26 |
| 2.  | Créer un questionnaire                                                | 27 |
| 3.  | Saisie des questions à l'intérieur du Questionnaire                   |    |
| 4.  | Etat de la guestion                                                   |    |
| 5.  | Ajouter des guestions au dossier                                      |    |
| 6.  | Création d'une nouvelle question                                      |    |
| 7.  | Associer le dossier à une matière                                     |    |
| 8.  | Métadonnées du dossier                                                |    |
| 9.  | Les contributeurs                                                     |    |
| 10. | Affichage du Résumé du questionnaire                                  | 40 |
| 11. | Aperçu du questionnaire déposé                                        | 41 |
| 12. | Affichage du questionnaire dans la banque de données de la plateforme | 42 |
| 13. | Modifications du Dossier                                              | 42 |
| 14. | Archivage des guestionnaires                                          |    |
| 15. | Archivage de plusieurs questionnaires                                 | 46 |
|     |                                                                       |    |

| 16. | Désarchivage des guestionnaires                            | .46 |
|-----|------------------------------------------------------------|-----|
| B   | Les différents types de questions de la plateforme ELFFE   | 48  |
| 1.  | Les questions de l'Interface de saisie docimologique (ISD) | .48 |
| 2.  | Question à Réponse Unique (QRU)                            | .49 |
| 3.  | Question à Réponse Ouverte Courte (QROC)                   | .50 |
| 4.  | Question à Réponses Multiples (QRM)                        | .51 |
| 5.  | Question ASSOciation (ASSO)                                | .52 |
| 6.  | Question à valeur NUMérique (NUM)                          | .53 |
| 7.  | Question à Réponse Ouverte Longue (QROL)                   | .54 |
| 8.  | Question Zone (ZONE)                                       | .55 |

## 

| A. Impression d'un questionnaire au format pdf                                       | 56          |
|--------------------------------------------------------------------------------------|-------------|
| 1. Affichage des questionnaires de la plateforme                                     | 56          |
| 2. Impression du questionnaire : Pour une 1ère impression avec un brassage aléatoire | 56          |
| 3. Impression correction examen : Pour une correction dans le même ordre que la 1ère | è           |
| impression « EXAMEN PAPIER »                                                         | 58          |
| 4. IMPRESSION EXAMEN THEIA : Pour une 2nde impression avec un 2nd brassage aléato    | ire : ordre |
| différent de la 1ère impression                                                      | 59          |
| 5. IMPRESSION CORRECTION EXAMEN : Pour une correction dans le même ordre que la      | 2nde        |
| impression « EXAMEN PAPIER »                                                         | 60          |

## 

|     | A. Création d'un examen                        | 61 |
|-----|------------------------------------------------|----|
| 1.  | Accès à l'interface de Gestion des Examens     | 61 |
| 2.  | Interface IGE                                  | 61 |
| 3.  | Créer un examen                                |    |
| 4   | Lier un questionnaire à l'examen.              |    |
| 5.  | Sélection du questionnaire de l'épreuve        |    |
| 6.  | Paramétrer un examen                           |    |
| 7.  | Sélection de la date de l'examen               |    |
| 8.  | Sélection de l'heure de l'examen               |    |
| 9.  | Générer un code examen                         |    |
| 10. | Paramètres de l'examen                         |    |
| 11. | Système anti-triche                            |    |
| 12. | ,<br>Messages d'alerte sur l'écran du candidat |    |
| 13. | Inscription de vos étudiants à l'examen        |    |
| 14. | Coordination globale                           |    |
| 15. | Correcteurs                                    |    |
| 16. | Inscription d'intervenants                     | 75 |
| E   | B. Suivi d'un examen en cours                  |    |
| 1.  | Accès à un examen en cours                     |    |
| 2.  | Affichage des données de l'examen              |    |

| 3.                               | Informations complémentaires concernant le système anti-triche                                                                                                    | 78 |
|----------------------------------|----------------------------------------------------------------------------------------------------|----|
| 4.                               | Avertissements générés au cours de l'examen                                                                                                    | 79 |
| 5.                               | Fin de l'examen                                                                                                    | 83 |
|                                  | C. Consultation des résultats de l'examen                                                                                                    | 84 |
| 1.                               | Accès à un examen terminé                                                                                                    | 84 |
| 2.                               | Affichage des données de l'examen                                                                                                    | 85 |
| Cho                              | apitre VI : Lancement ou clôture d'un examen                                                                                                    | 86 |
|                                  | A. Lancement d'un examen                                                                                                    | 86 |
| 1.                               | L'interface de Gestion des Examens (IGE)                                                                                                    | 86 |
| 2.                               | Lancement d'une épreuve créée par le RPE                                                                                                    | 86 |
| 3.                               | Modifier les paramètres d'une épreuve créée par le RPE                                                                                                    | 87 |
| 4.                               | Mettre fin à une épreuve                                                                                                    | 88 |
| Cho                              | apitre VII : Gestion des notes                                                                                                    | 89 |
|                                  | A. Présentation du module de aestion des notes                                                                                                    |    |
| 1.                               | Connexion à l'espace de gestion                                                                                                    |    |
| 2.                               | Accès au module de gestion des notes                                                                                                    |    |
| 3.                               | Période de diffusion des notes aux étudiants                                                                                                    |    |
| 4.                               | Affichage des matières et spécialités                                                                                                    |    |
|                                  |                                                                                                    |    |
| 5.                               | Affichage des moyennes par catégorie                                                                                                    | 92 |
| 5.                               | Affichage des moyennes par catégorie<br>B. Création des relevés à partir de l'Interface de Gestion des Examens - QCM 1                                                                                                    | 92 |
| 5.<br>1.                         | Affichage des moyennes par catégorie<br>B. Création des relevés à partir de l'Interface de Gestion des Examens - QCM 1<br>Affichage des examens réalisés sur la plateforme                                                                                                    |    |
| 5.<br>1.<br>2.                   | Affichage des moyennes par catégorie         B. Création des relevés à partir de l'Interface de Gestion des Examens - QCM 1         Affichage des examens réalisés sur la plateforme         Edition de l'examen 18-19 QCM1-Communication interne (#41341)                                                                                                    |    |
| 5.<br>1.<br>2.<br>3.             | Affichage des moyennes par catégorie<br>B. Création des relevés à partir de l'Interface de Gestion des Examens - QCM 1<br>Affichage des examens réalisés sur la plateforme<br>Edition de l'examen 18-19 QCM1-Communication interne (#41341)<br>Générer un relevé de notes                                                                                                    |    |
| 5.<br>1.<br>2.<br>3.<br>4.       | Affichage des moyennes par catégorie<br>B. Création des relevés à partir de l'Interface de Gestion des Examens - QCM 1<br>Affichage des examens réalisés sur la plateforme<br>Edition de l'examen 18-19 QCM1-Communication interne (#41341)<br>Générer un relevé de notes<br>Affichage du relevé de notes                                                                                               |    |
| 5.<br>1.<br>2.<br>3.<br>4.<br>5. | <ul> <li>Affichage des moyennes par catégorie</li> <li>B. Création des relevés à partir de l'Interface de Gestion des Examens - QCM 1</li> <li>Affichage des examens réalisés sur la plateforme</li> <li>Edition de l'examen 18-19 QCM1-Communication interne (#41341)</li> <li>Générer un relevé de notes</li> <li>Affichage du relevé de notes</li> <li>Gestion de la liste des étudiants.</li> </ul> |    |

# Chapitre I : Connexion à la plateforme d'évaluation

## A. Connexion à la plateforme d'évaluation

L'objectif de cette procédure est de vous aider à vous connecter à la plateforme d'évaluation.

La plateforme est accessible à l'adresse suivante : https://elffe.theia.fr/

### 1. Connexion à votre espace de gestion

| Identification         |                                        |
|------------------------|----------------------------------------|
| Compte d'utilisateur : | 1                                      |
| Mot de passe :         |                                        |
|                        | J'ai oublié mon mot de passe Connexion |

Saisissez-vos identifiants personnels

#### **Exemple 1**

| Identification         |   |                                        |  |  |
|------------------------|---|----------------------------------------|--|--|
| Compte d'utilisateur : | 1 | ipacbfale.iperrin                      |  |  |
| Mot de passe :         |   |                                        |  |  |
|                        |   | J'ai oublié mon mot de passe Connexion |  |  |

#### Exemple 2

| Identification         |   |                                        |  |  |
|------------------------|---|----------------------------------------|--|--|
| Compte d'utilisateur : | 1 | ipacmetz.iperrin                       |  |  |
| Mot de passe :         |   |                                        |  |  |
|                        |   | J'ai oublié mon mot de passe Connexion |  |  |

## 2. Modification du mot de passe

| Mise à jour de votre compte                                                                                            |  |
|----------------------------------------------------------------------------------------------------|--|
| Il s'agit de votre première connexion ou votre mot de passe a été réinitialisé, merci de défénir votre mot<br>de passe |  |
| Nouveau mot de passe                                                                                                   |  |
| Nouveau mot de passe (confirmation)                                                                                    |  |
| Modifier mes informations                                                                                              |  |

Lors de votre première connexion, il vous est demandé de modifier votre mot de passe temporaire. Saisissez un nouveau mot de passe puis enregistrez en cliquant sur "**Modifier mes informations**".

## 3. Perte du mot de passe

| Identification         |   |                                        |  |  |
|------------------------|---|----------------------------------------|--|--|
| Compte d'utilisateur : | 1 | ipacbfale.iperrin                      |  |  |
| Mot de passe :         |   |                                        |  |  |
|                        |   | J'ai oublié mon mot de passe Connexion |  |  |

À tout moment, vous pouvez demander un nouveau mot de passe. Cliquez sur "J'ai oublié mon mot de passe"

| J        | 'ai oublié mon mot de        | e passe | 9                | ×          |
|----------|------------------------------|---------|------------------|------------|
| s        | aisissez votre identifiant d | de conn | exion            |            |
|          |                              |         |                  |            |
| dentific |                              |         |                  |            |
|          |                              |         |                  | Sournettre |
|          | ompte d'utilisateur :        |         | ipacolale.ipemin |            |
|          | Mot de passe :               |         |                  |            |
|          |                              |         |                  |            |

Indiquez votre identifiant de connexion, de type **acve."initiale de votre prénom" + "votre nom"** : exemple : acve.iperrin. Vous recevrez un nouveau mot de passe temporaire sur votre messagerie.

## 4. Interface de gestion des questionnaires et examens

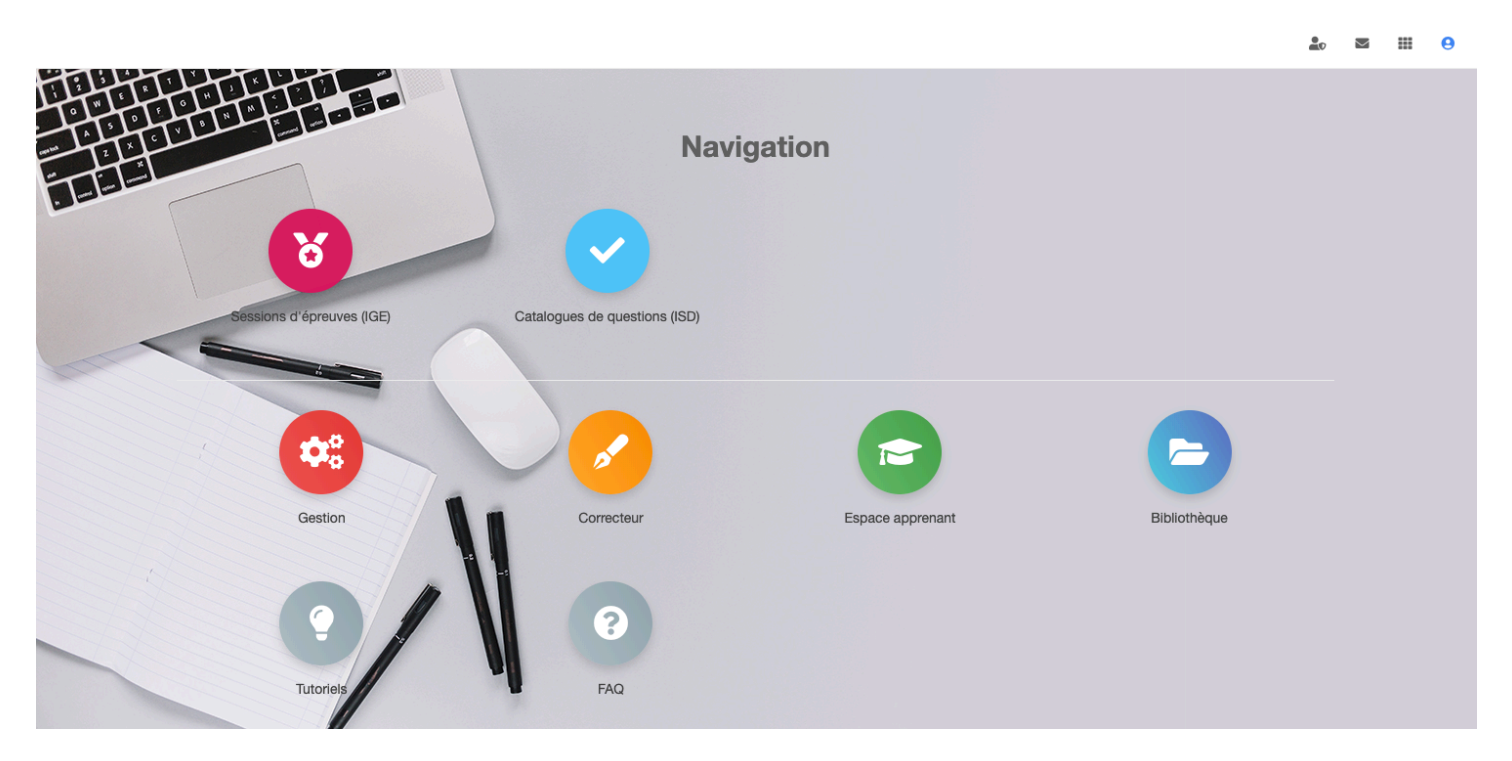

Voici votre interface personnelle de gestion des questionnaires et examen, qui varie en fonction des droits que vous possédez sur la plateforme.

# Chapitre II : Présentation des interfaces de la plateforme d'évaluation

# A. Présentation des interfaces de la plateforme d'évaluation

L'objectif de cette procédure est de vous présenter les différents espaces et fonctionnalités de la plateforme d'évaluation.

La plateforme est accessible à l'adresse suivante : https://elffe.theia.fr/

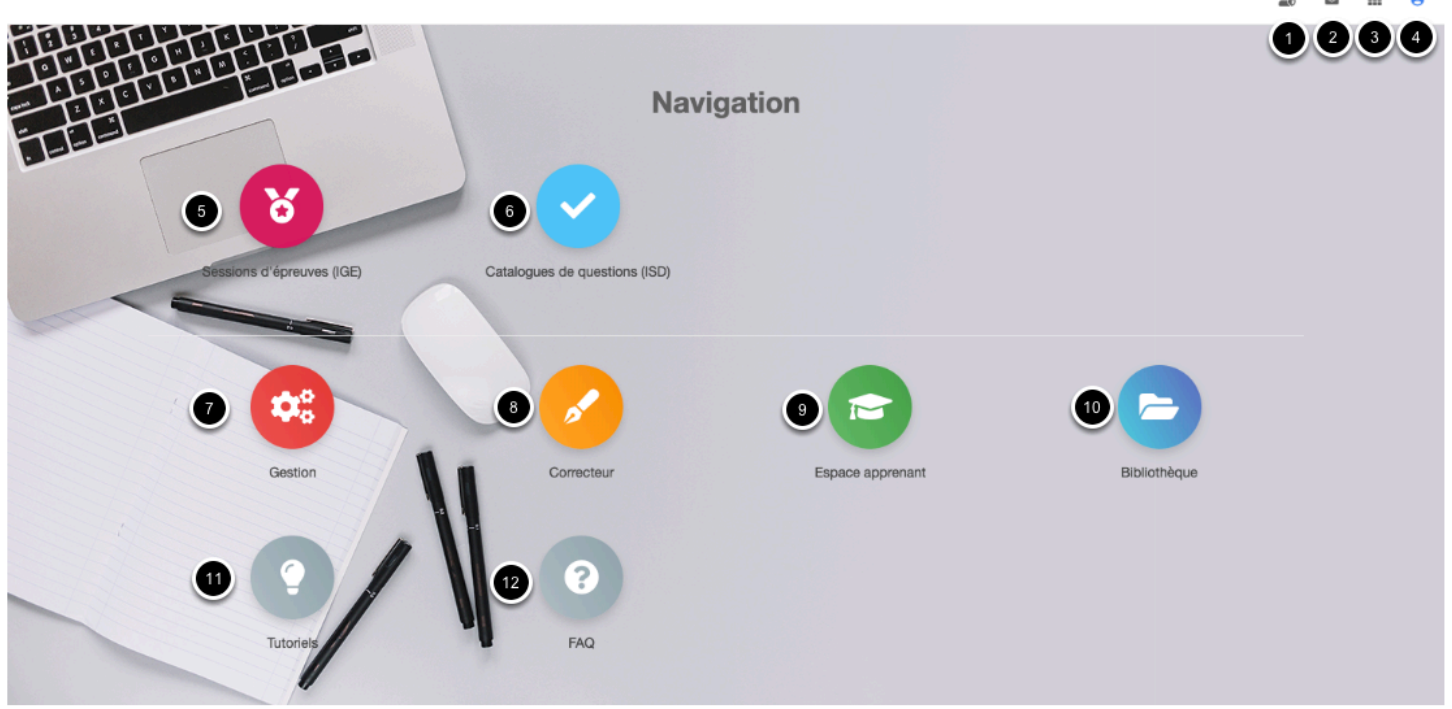

## 1. Choix de l'interface

Les différents espaces sont détaillés ci-après

## 2. CGU et politique de données personnelles

Cette partie concerne la réglementation RGPD.

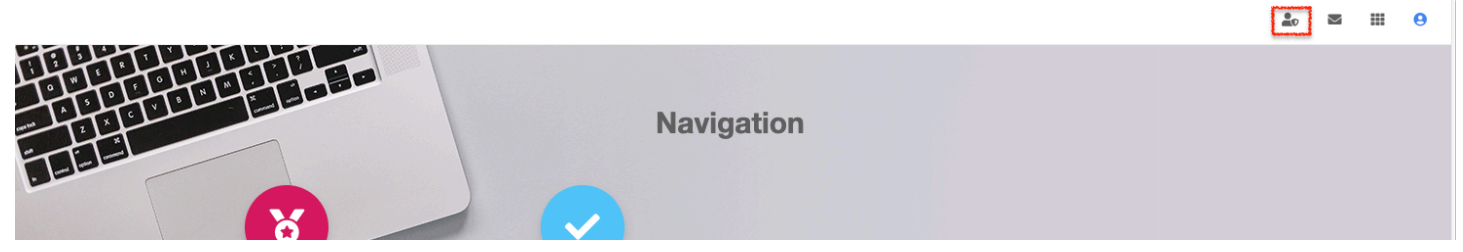

## 3. Messagerie

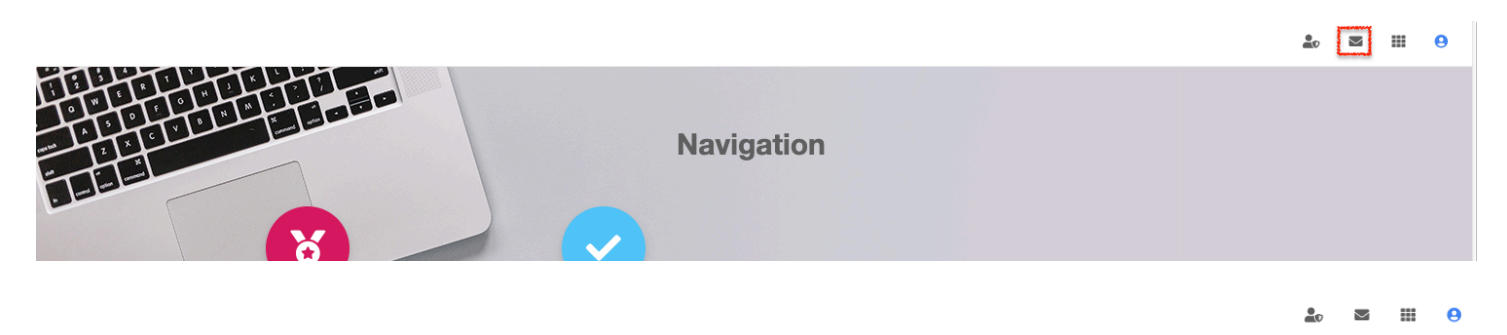

| Messages                                                                                                   |   |                                                      |
|----------------------------------------------------------------------------------------------------|---|------------------------------------------------------|
| Toutes les boîtes                                                                                          |   | Visualisation du message                             |
| Hessages non lus                                                                                           | 0 |                                                      |
| Messages lus                                                                                               |   | Veuillez sélectionner un message pour le visualiser. |
| Messages marqués                                                                                           | 0 |                                                      |
| â Corbeille                                                                                                |   |                                                      |
| Rechercher dans toutes les boîtes                                                                          | ٩ |                                                      |
| nadege.bourgeaux@ipacfactory.com<br>Préparation VISIO Lundi 20/06 :<br>identifiants<br>17/06/2016 06:06:54 |   |                                                      |
|                                                                                                    |   |                                                      |
|                                                                                                    |   |                                                      |
|                                                                                                    |   |                                                      |
|                                                                                                    |   |                                                      |

Vous êtes dans votre espace de visualisation des messages reçus.

## 4. Navigation et création de raccourcis

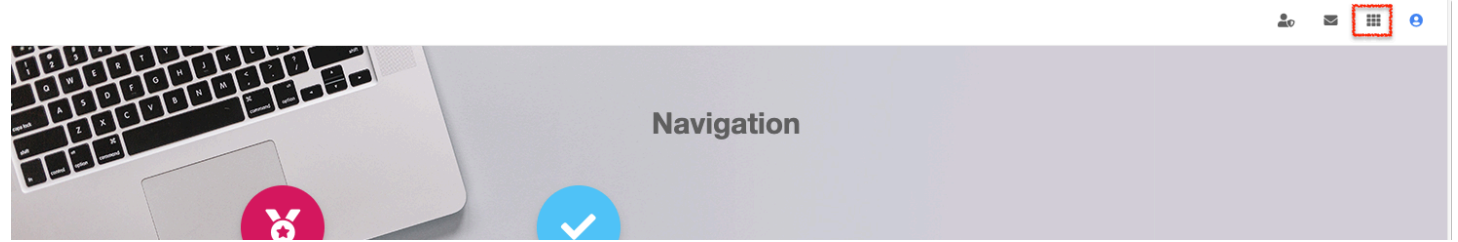

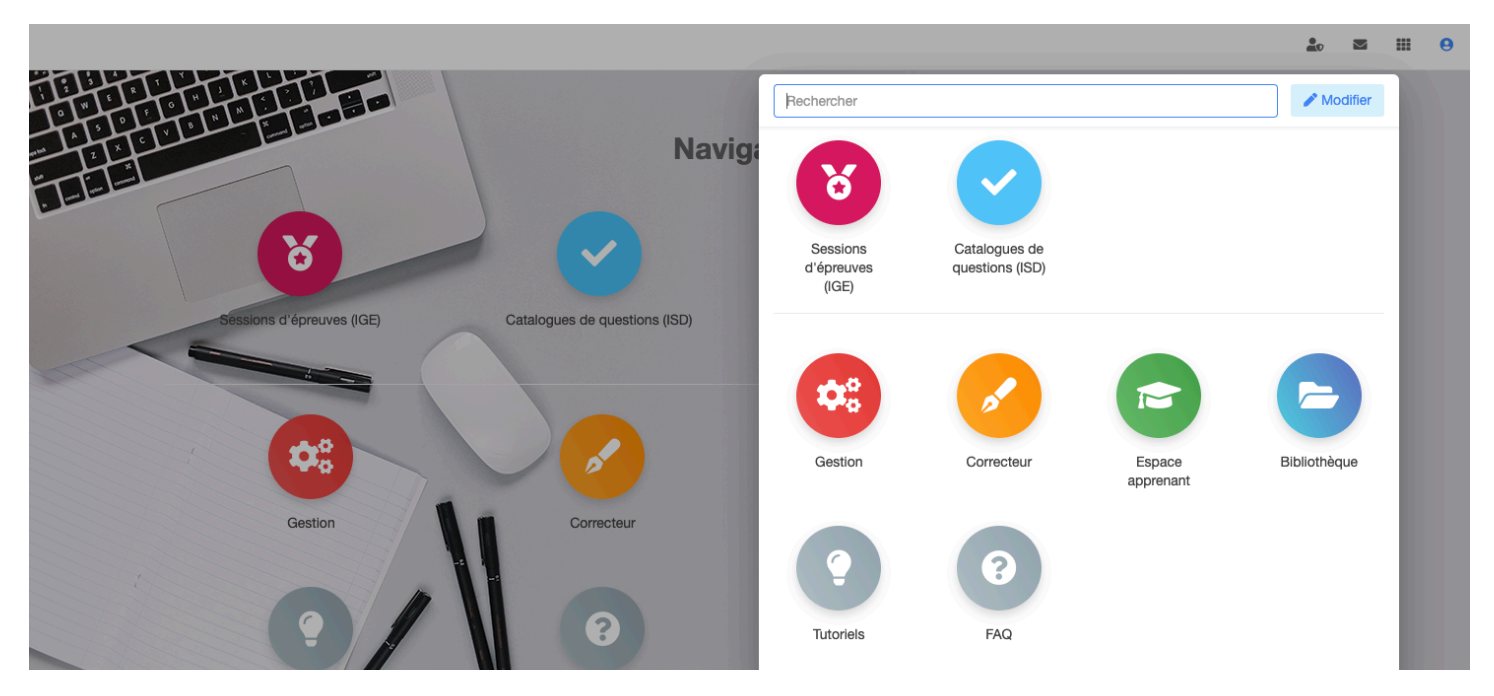

#### Recherche d'un élément

|               |                                   |                                            | 20 🔤     | <br>θ |
|---------------|-----------------------------------|--------------------------------------------|----------|-------|
|               |                                   | Catalo                                     | Modifier |       |
|               |                                   | Navig:<br>Catalogues de<br>questions (ISD) |          |       |
| Sessions d'ép | preuves (IGE) Catalogues de quest | ions (ISD)                                 |          |       |
|               |                                   |                                            |          |       |

Création de raccourcis

|                                            |                               | 20      | ■ #  | . 9 |
|--------------------------------------------|-------------------------------|---------|------|-----|
|                                            | Modification des raccourcis   | ✓ Term  | iner |     |
|                                            | Navig:                        |         | ×    |     |
| 8                                          | Catalogues de questions (ISD) |         | ×    |     |
| Sessions d'épreuves (IGE) Catalogues de qu | uestions (ISD) Raccourcl      | Couleur |      |     |
|                                            | Suivi de la docimologie       | •       |      |     |
|                                            |                               |         |      |     |
|                                            | Suivi de la plateforme        | Ajouter |      |     |
|                                            | Communication                 |         |      |     |
|                                            | Relevés de notes              |         |      |     |
| Gestion Correct                            | teur Bibliothèque             |         |      |     |
|                                            | Messagerie                    |         |      |     |
|                                            | Messages d'accueil            |         |      |     |
|                                            | Ittilicatoure                 |         |      |     |

a. Compte d'utilisateur

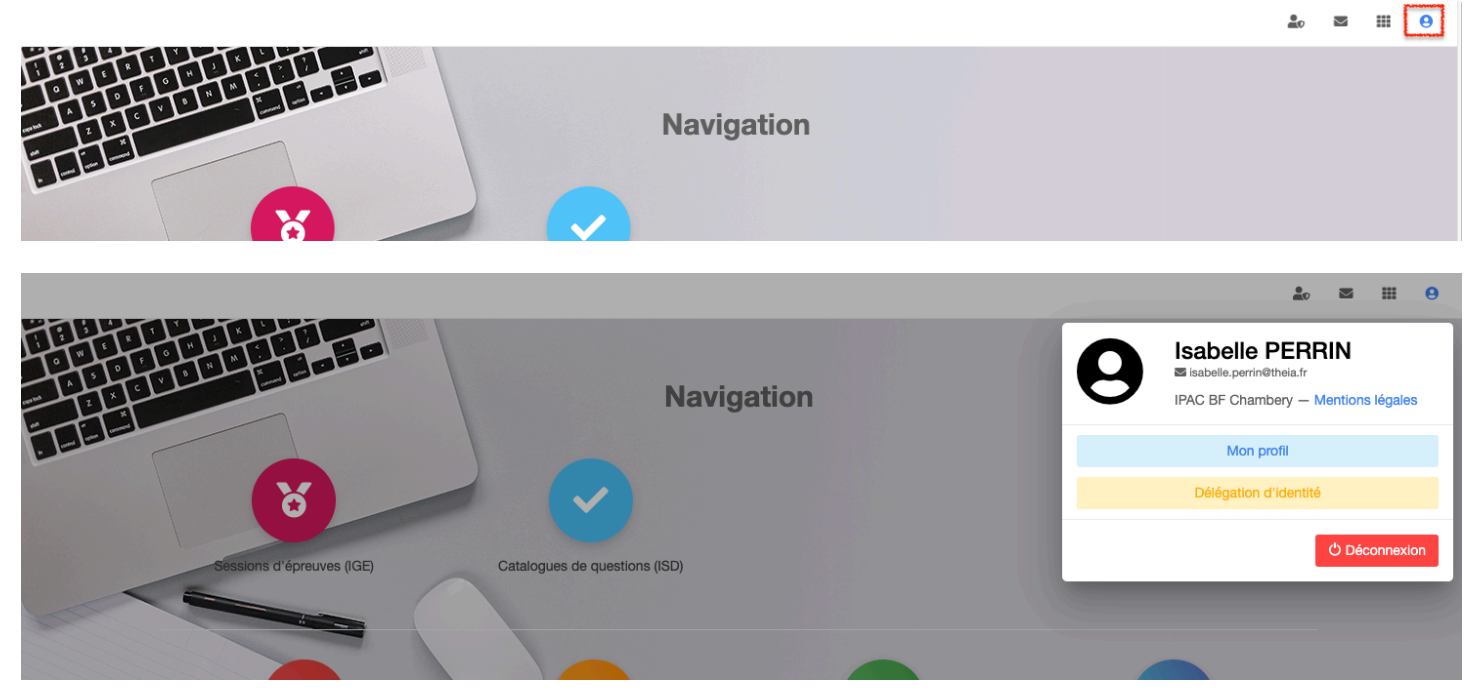

Il s'agit ici de votre espace personnel. Vous pouvez changer votre mot de passe ou intégrer une photo. Cet espace vous renseigne également sur votre historique de connexion et sur vos informations personnelles saisies dans la plateforme.

## b. Délégation d'identité : Connexion à la place d'un étudiant

Pour vous connecter à la place d'un étudiant, cliquez sur "Délégation d'identité", puis saisissez le nom ou l'identifiant de l'étudiant.

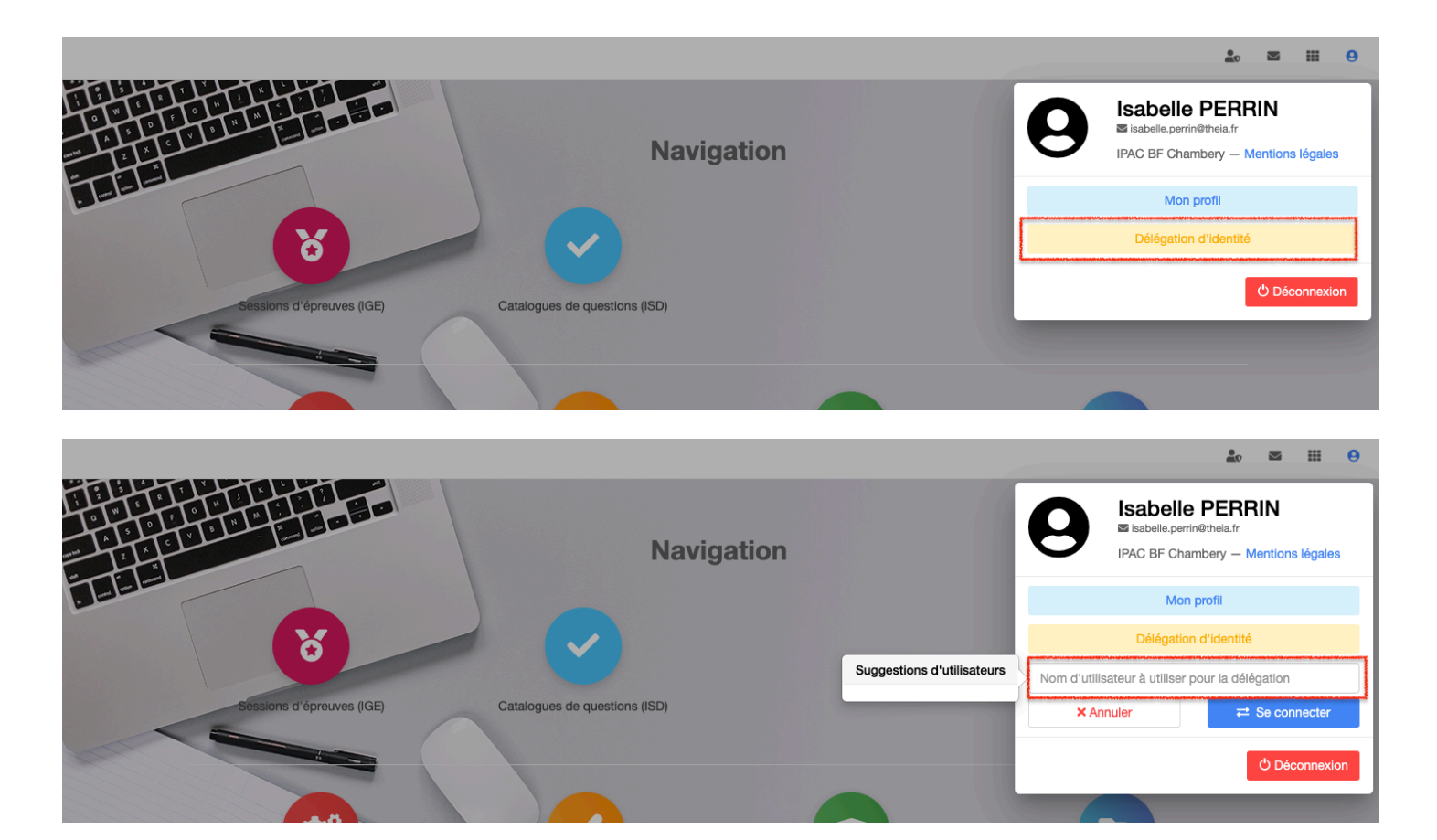

Indiquez, dans l'espace réservé, le nom de la personne ou son identifiant. Cliquez sur le bouton vert "**Se connecter**" pour basculer sur le compte de l'étudiant.

|                           |                               |                                                                  | âo 🛛 🏢 🖯                                                                           |
|---------------------------|-------------------------------|------------------------------------------------------------------|------------------------------------------------------------------------------------|
|                           | Navigat                       | Suggestions d'utilisateurs                                       | Isabelle PERRIN<br>Isabelle.perrin@theia.fr<br>IPAC BF Chambery — Mentions légales |
|                           |                               | Utilisateur #3101                                                | Mon profil                                                                         |
|                           |                               | Etudiant TEST                                                    | Délégation d'identité                                                              |
|                           |                               | <ul> <li>Sabelle.perrin@theia.fr</li> <li>etudiantest</li> </ul> | ТЕЅТ                                                                               |
| Sessions d'épreuves (IGE) | Catalogues de questions (ISD) | Se connecter                                                     | × Annuler                                                                          |
|                           |                               | Autres suggestions                                               | එ Déconnexion                                                                      |
| ¢;                        |                               |                                                                  |                                                                                    |

Accès à l'espace étudiant

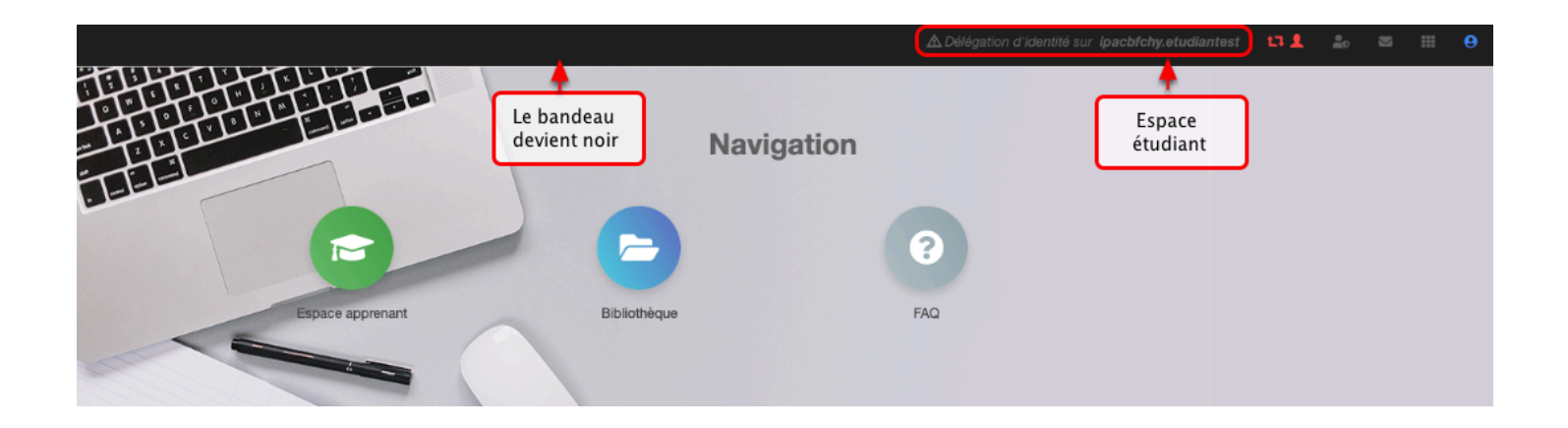

## Bascule dans l'espace de l'étudiant

|                                                                                                    | A Délégation d'Identité sur ip                                                                                                    | pacbfchy.etudiantest 💶 💄 🏦 🔤 🏢 😌                                                                                                    |
|----------------------------------------------------------------------------------------------------|----------------------------------------------------------------------------------------------------|----------------------------------------------------------------------------------------------------|
| PLATEFO                                                                                                    | RME D'EVALU                                                                                                    | ATION                                                                                                    |
|                                                                                                    |                                                                                                    |                                                                                                    |
| Bienvenue sur votre interface de f                                                                         | formation, Etudiant                                                                                                    |                                                                                                    |
| Résumé                                                                                                    |                                                                                                    | Épreuves                                                                                                    |
| Temps de connexion<br>25 minutes<br>Historique de connexions O<br>Accès aux épreuves<br>Accès aux épreuves | Connexions depuis 1 an<br>0<br>Historique de connexions I                                                                                                    | Messages non lus<br>O<br>Messagerie O                                                                                                    |
|                                                                                                    | Defense of the survey of the survey of the surv | <page-header>A detend of detends on a re-<br/>PLAATEFORRATE D'EVAALUX<br/>Elenvenue sur votre interface de formation, Etudiant<br/>Résumé<br/>Temps de connexion<br/>25 minutes<br/>Historique de connexions<br/>Accès aux épreuves<br/>Accès aux épreuves</page-header> |

Sortie du mode « Délégation d'identité »

|                             |                                                  | A Délégation d'identité sur <b>ipacbfchy.etudia</b> | intest 💶 🎍 🛛                           | <b>∷ 0</b>   |
|-----------------------------|--------------------------------------------------|-----------------------------------------------------|----------------------------------------|--------------|
| Accueil                     | PLATEFORME D                                     | <b>'EVALUATIC</b>                                   | Arrêter la<br>délégation<br>d'identité |              |
| Evaluations & entraînements |                                                  |                                                     |                                        |              |
| épreuves                    | Bienvenue sur votre interface de formation, Etud | iant                                                | Sortir du mode                         |              |
| Ressources                  | Résumé                                           | Épr                                                 | étudiant                               |              |
| ➢ Vos résultats             |                                                  |                                                     |                                        |              |
|                             | Temps de connexion                               | Connexions depuis 1 an                              | Messa                                  | ages non lus |

## Retour vers l'espace enseignant

|                                                            | <b>.</b> | $\geq$ | <br>θ |
|------------------------------------------------------------|----------|--------|-------|
|                                                            |          |        |       |
| Sessions d'épreuves (IGE)<br>Catalogues de questions (ISD) |          |        |       |
|                                                            |          |        |       |

## 5. Interface de Gestion des examens (IGE)

|                                                            | <b>.</b> | $\geq$ | <br>θ |
|------------------------------------------------------------|----------|--------|-------|
|                                                            |          |        |       |
| Sessions d'épreuves (IGE)<br>Catalogues de questions (ISD) |          |        |       |
|                                                            |          |        |       |

| II Tableau de bord               |                                | F                                            | PLATE                     | EFO                | RM                 | E D'                | EV         | ALL                 | JATI                   | ON                           |                         |            |
|----------------------------------|--------------------------------|----------------------------------------------|---------------------------|--------------------|--------------------|---------------------|------------|---------------------|------------------------|------------------------------|-------------------------|------------|
| 1 Utilisateurs                   |                                |                                              |                           |                    |                    |                     |            |                     |                        |                              |                         |            |
| C Epreuves d'évaluation          | C L'Interfac<br>differents niv | ce de Gestion d'Epreu<br>veaux sur celle-ci. | ve (IGE) vous permet de g | gérer les différen | ntes épreuves auxi | quelles vous avez a | ccès. Pour | r chaque épreuve, e | en fonction de vos dro | its, vous pourrez la modifie | r, la voir et/ou seulem | ent agir à |
| Catalogues de questions<br>(ISD) | Créer un                       | ne épreuve - Cri                             | éer une nouvelle épreuve  |                    |                    |                     |            |                     |                        |                              |                         |            |
| Sessions d'épreuves (IGE)        |                                | 7                                            |                           |                    |                    |                     |            |                     |                        |                              |                         |            |
| Communication                    | Exame                          | en                                           |                           |                    |                    |                     |            |                     |                        |                              |                         |            |
|                                  | Recherc                        | cher une épreu                               | IVE - Modifier/Visualiser | des épreuves       |                    |                     |            |                     |                        |                              |                         |            |
|                                  | ld                             |                                              | Туре                      | \$                 | Titre              |                     |            |                     |                        |                              |                         |            |
|                                  | Créateur                       |                                              |                           |                    |                    |                     | Date of    | de création         |                        |                              |                         |            |
|                                  |                                |                                              |                           |                    |                    |                     | Sup        | érieur ou ég 🛊      |                        |                              |                         |            |
|                                  | Plateforme                     | d'origine                                    |                           |                    |                    |                     | Archiv     | vé                  |                        |                              |                         |            |
|                                  |                                |                                              |                           |                    |                    | \$                  | Non        |                     |                        |                              |                         | \$         |
|                                  | Recherch                       | her Réinitialis                              | er                        |                    |                    |                     |            |                     |                        |                              |                         |            |
|                                  | Sélectionne                    | er visible   Désélec                         | tionner visible   Sélect  | tionner tout   !   | Désélectionner     | tout                |            |                     |                        | Action                       |                         | Exécuter   |
|                                  | 🗆 ld                           | Type Titre                                   |                           |                    |                    |                     | Archivé    | Date de<br>création | Créateur               | Plateforme d'origine         | Inscrit Acti            | ons        |
|                                  | - 47075                        | 7 🔜 2019 201                                 | 0 OCM1 Managamar          | nt do la forma     | do vonto           |                     | Non        | 02-05-2010          | Valória                | TDAC BE                      |                         | 17 A B     |

C'est dans cet espace que l'on peut créer l'examen d'une matière comportant un questionnaire, une date de début et de fin, pour un groupe d'étudiants. Cette interface fait l'objet d'une procédure d'utilisation à part entière intitulée : Création d'un examen et consultation des notes.

## 6. Interface de saisie docimologique (ISD)

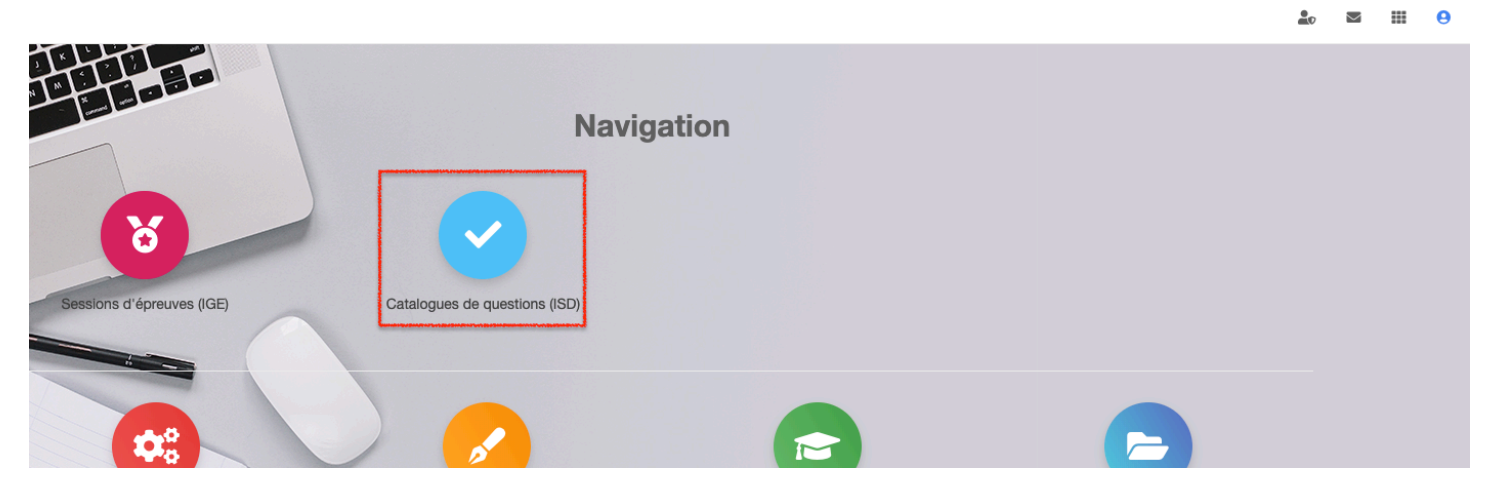

Epreuves d'évaluation > Catalogues de questions (ISD)

| $\geq$ | <br>0        |
|--------|--------------|
| _      | <br><u> </u> |

| In Tableau de bord              | PLATE                                                      | FOR                     | RME D'EV                                 | ALUATI                                | ON                                       |                                      |
|---------------------------------|------------------------------------------------------------|-------------------------|------------------------------------------|---------------------------------------|------------------------------------------|--------------------------------------|
| L Utilisateurs                  |                                                            |                         |                                          |                                       |                                          |                                      |
| Epreuves d'évaluation           | C L'Interface de Saisie Docimologique (ISD) vous permet de | le gérer les différents | élements docimologiques (Dossiers progre | ssifs, Test de Concordance de Script, | ectures Critiques d'Articles ou Question | s isolées) auxquels vous avez accès. |
| > Catalogues de questions (ISD) | Créer du contenu                                           |                         |                                          |                                       |                                          |                                      |
| Sessions d'épreuves (IGE)       |                                                            | 14}                     |                                          |                                       |                                          |                                      |
| Communication                   | QI DL DP                                                   | TCS                     | LCA                                      |                                       |                                          |                                      |
|                                 | Rechercher du contenu                                      |                         |                                          |                                       |                                          |                                      |
|                                 | ld Titre                                                   |                         |                                          |                                       |                                          | Tag                                  |
|                                 | Plateforme d'origine                                       | Créateur                |                                          | Date de création                      |                                          |                                      |
|                                 | \$                                                         |                         |                                          | Supérieur ou égal 🕈                   |                                          |                                      |
|                                 | Spécialités                                                |                         | Compétences transversales                |                                       | Item du référentiel                      |                                      |
|                                 | Туре                                                       |                         | Statut                                   |                                       | Usage                                    |                                      |
|                                 |                                                            | ŧ                       |                                          | ÷                                     |                                          | ŧ                                    |
|                                 | Archivé                                                    |                         |                                          |                                       |                                          |                                      |
|                                 | Non                                                        | \$                      |                                          |                                       |                                          |                                      |
|                                 | Rechercher Réinitialiser                                   |                         |                                          |                                       |                                          |                                      |

C'est dans cet espace que l'on saisit les questionnaires. Cette interface fait l'objet d'une procédure d'utilisation à part entière intitulée : **création d'un contenu docimologique**.

## 7. Interface de gestion

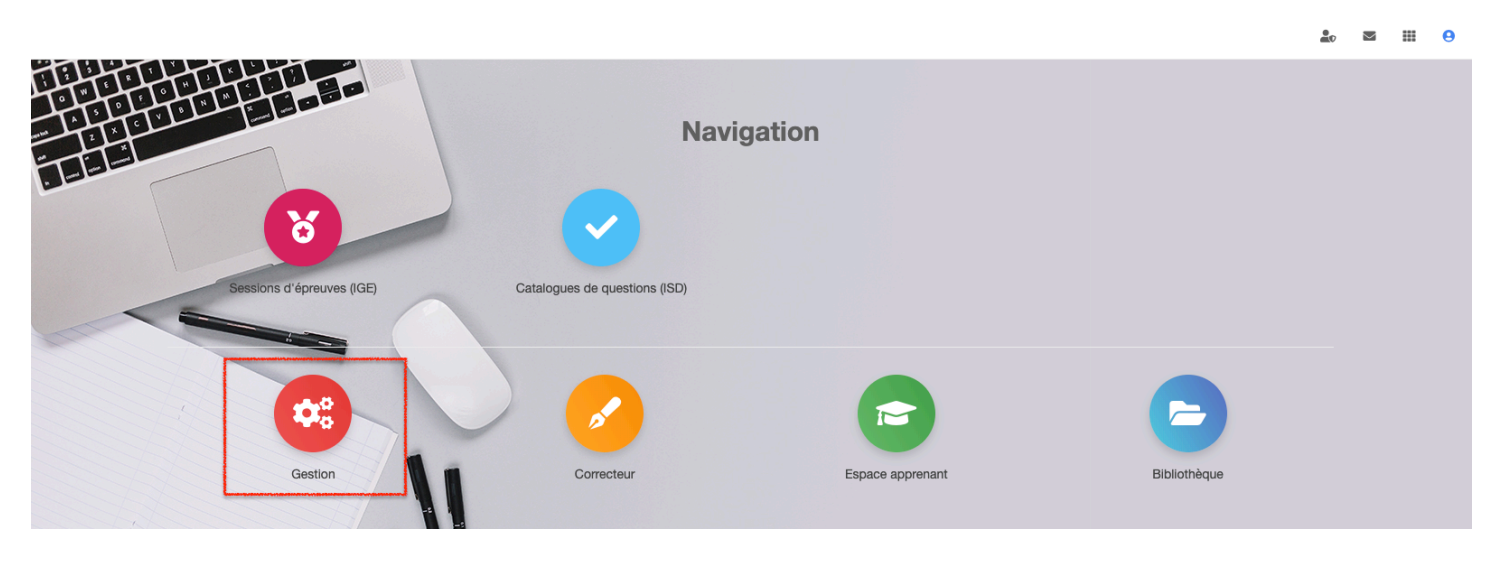

🟖 🖾 🖽 😑

| II Tableau de bord                                                       | PLATEFORME D'EVALUATION                                                                                 |
|--------------------------------------------------------------------------|----------------------------------------------------------------------------------------------------|
| > Résumé                                                                 |                                                                                                    |
| <ul><li>Suivi des utilisateurs</li><li>Suivi de la docimologie</li></ul> | Tableau de bord                                                                                         |
| 1 Utilisateurs                                                           | > Informations et statistiques sur les comptes d'utilisateurs                                           |
| C Epreuves d'évaluation                                                  |                                                                                                    |
| Communication                                                            | Utilisateurs connectés<br>1 Comptes créés<br>96 42                                                      |
|                                                                          | Consulter la liste > Aller à la gestion des utilisateurs > Soit 44% des comptes créés sur la plateforme |
|                                                                          | > Informations et statistiques sur les connexions des utilisateurs                                      |

Vous êtes dirigés vers la page "**Tableau de bord**", qui résume des actions sur la plateforme, comprenant les statistiques sur les 24 dernières heures ainsi que le nombre d'utilisateurs connectés sur la plateforme, l'accès aux suivis.

#### Suivi du contenu docimologique

| II Tableau de bord                                         | PLATE                               | FORME D'EVA                                    | LUATION             | l                               |
|------------------------------------------------------------|-------------------------------------|------------------------------------------------|---------------------|---------------------------------|
| <ul> <li>Résumé</li> <li>Suivi des utilisateurs</li> </ul> |                                     |                                                |                     |                                 |
| Suivi de la docimologie                                    | Tableau de bord                     |                                                |                     |                                 |
| L Utilisateurs                                             | Générer les rapports d'activité     |                                                |                     |                                 |
| C Epreuves d'évaluation                                    |                                     |                                                |                     |                                 |
| Communication                                              | Rapport d'activité                  | du contenu docimologique                       | 2                   | Rapport d'activité des épreuves |
|                                                            | 24 dernières heures                 | 7 derniers jours                               | 24 dernières heures | 7 derniers jours                |
|                                                            | 30 derniers jours                   | L'année dernière                               | 30 derniers jours   | L'année dernière                |
|                                                            | Depuis                              | toujours                                       |                     | Depuis toujours                 |
|                                                            | Ra                                  | pport d'activité des auteurs<br>docimologiques |                     |                                 |
|                                                            | Type d'épreuve :                    |                                                |                     |                                 |
|                                                            | Récunérer les statistiques denuis : |                                                |                     |                                 |
|                                                            | 24 dernières heures                 | \$                                             |                     |                                 |
|                                                            | Conf                                | irmer                                          |                     |                                 |

Afin de connaître le nombre de contenus déposés sur la plateforme de votre école, vous avez accès à un tableau de bord nommé "Générer les rapports d'activités", vous permettant d'extraire, au format xls, des rapports d'activité du contenu docimologique présent sur la plateforme, des épreuves et des auteurs docimologiques, à différentes périodes.

## 8. Correcteur

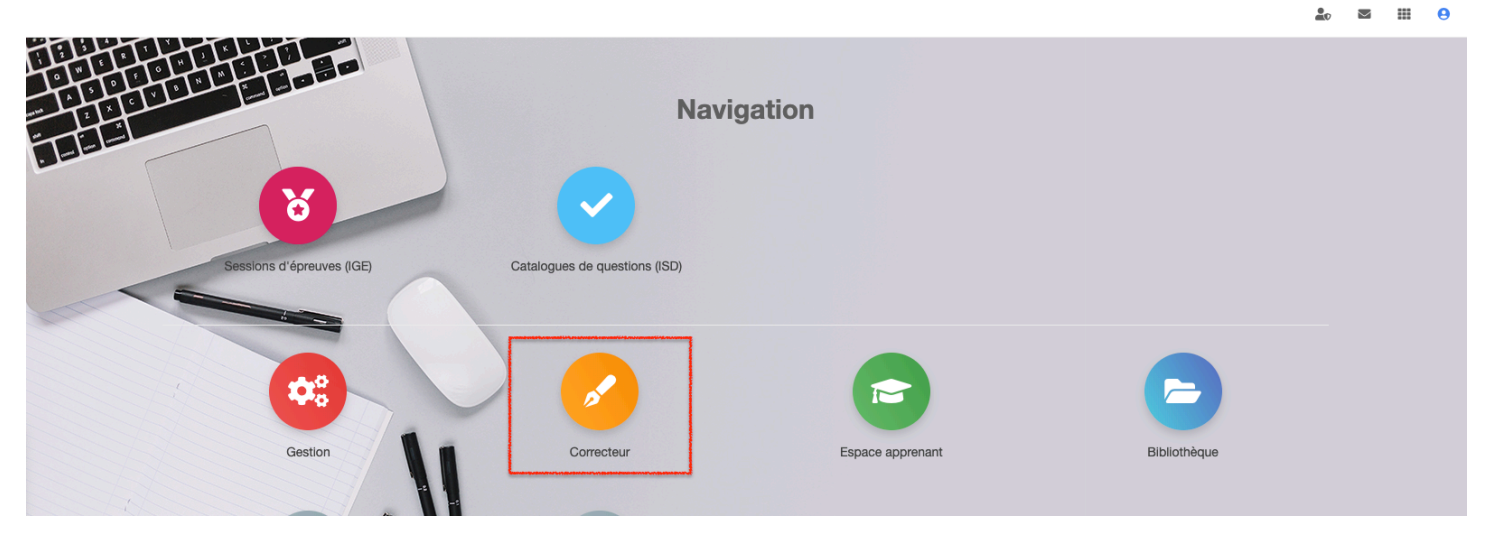

Ce module « Correcteur » vous permet de corriger des questions rédactionnelles appelées aussi Questions à Réponses Ouvertes Longues (QROL). Les apprenants répondent à un sujet en rédigeant un contenu. Le correcteur annote, corrige, commente et attribue un nombre de points à la question. Il peut s'appuyer sur une aide à la correction saisie par le concepteur au moment de la création de la question.

|                                                                                                    |                                                                                                    |                                                                                                    | ait 0 🗠                                                                                                |
|----------------------------------------------------------------------------------------------------|----------------------------------------------------------------------------------------------------|----------------------------------------------------------------------------------------------------|----------------------------------------------------------------------------------------------------|
| PLATE                                                                                                    | FORME D'EV                                                                                                    | ALUATION                                                                                                    |                                                                                                    |
| Quounu I                                                                                                    |                                                                                                    |                                                                                                    |                                                                                                    |
| La gestion de projet est une démarche visar<br>d'un développement lié à l'innovation, ou bie<br>ypes et adapté par la négociation contractue<br>sonus pour peines et soins.                                                                                                    | t à organiser de bout en bout le bon déroulemen<br>commercial sur la base d'un cahier des charge<br>e. Pour exemples : le contrat forfaitaire cief en ma                                                                                                    | nt d'un projet, objet d'un contrat. Ce contrat peut être inter<br>s. Suivant le niveau de risque partagé, le contrat commerc<br>ain, le contrat à l'avancement, le contrat à remboursement d                                                          | erne à l'entreprise dans le cas<br>rcial est choisi entre plusieurs<br>a des coûts qui peut inclure un |
| Décrivez, dans un premier temps, en quoi c<br>Décrivez, ensuite, en quoi consiste la gesti                                                                                                    | onsiste le management de projet.<br>n de projet.                                                                                                    |                                                                                                    | ← Liste des copies                                                                                     |
| ote attribuée                                                                                                    | 0 point obtenus s                                                                                                    | sur 1                                                                                                    | A Nouvelle correction                                                                                  |
|                                                                                                    |                                                                                                    |                                                                                                    | \≡ DL 1                                                                                                |
| <ul> <li>e management du projet consiste à :</li> <li>établir un plan d'affaire pour le projet pa<br/>le risque de faire le projet,</li> <li>cela permet d'écrire une note d'opportt</li> <li>définir un modèle d'affaire,</li> <li>inventorier les risques au préalable au r</li> <li>agestion de projet consiste à :</li> <li>planifier le projet dans le temps : c'est l</li> <li>chiffer et suivre le budgétisé (étude pré<br/>opérationnels et financiers et des impaa</li> <li>maltriser et piloter les risques,</li> <li>attelndre le niveau de qualité souhaité,</li> <li>faire intervenir de nombreuses parties p<br/>d'ouvrage),</li> <li>responsabiliser le chef de projet ou le d</li> <li>suivre des enjeux opérationnels et finan</li> <li>organiser les avenants au contrat néces</li> </ul> | r l'analyse précise du contrat. Il s'agit d'une pré-é<br>nité, elle montre en quoi le projet s'aligne sur la st<br>létier et au projet qui va être lancé.<br>objet de la planification,<br>labbé des coûts et avantages ou revenus attendu<br>ts divers),<br>renantes : c'est l'objet des organisations qui ident<br>recteur de projet, mettre en place un comité de pi<br>clers importants<br>saires pour couvrir les demandes de modification | ttude de rentabilité dite souvent Business Case. On y expliq<br>tratégie définie par la direction,<br>us en contrepartie, des sources de financement, étude des r<br>tiflent maîtrise d'œuvre et maîtrise d'œuvrage (voir égalemen<br>liotage,<br>is. | Ique pourquol II faut prendre Question 1 X Question 2 1/2 1/2 Introductions de maîtrise                |
| Réponse saisie                                                                                                    |                                                                                                    | Votre correction                                                                                                    |                                                                                                    |
| Aucune réponse saisie                                                                                                    |                                                                                                    | Note                                                                                                    | 1                                                                                                    |
|                                                                                                    |                                                                                                    | Commentaire                                                                                                    |                                                                                                    |
|                                                                                                    |                                                                                                    |                                                                                                    |                                                                                                    |
|                                                                                                    |                                                                                                    |                                                                                                    |                                                                                                    |

Seuls les correcteurs désignés pour cette épreuve ont accès aux corrections des QROL.

## 9. Formation

| Sessions d'épreuves (IGE) | Catalogues de questions (ISD) |                  |              |  |
|---------------------------|-------------------------------|------------------|--------------|--|
| Gestion                   | Correcteur                    | Espace apprenant | Bibliothèque |  |

Cet environnement est l'espace de l'apprenant. C'est à partir de son espace personnel que l'apprenant passera ses examens et consultera ses résultats.

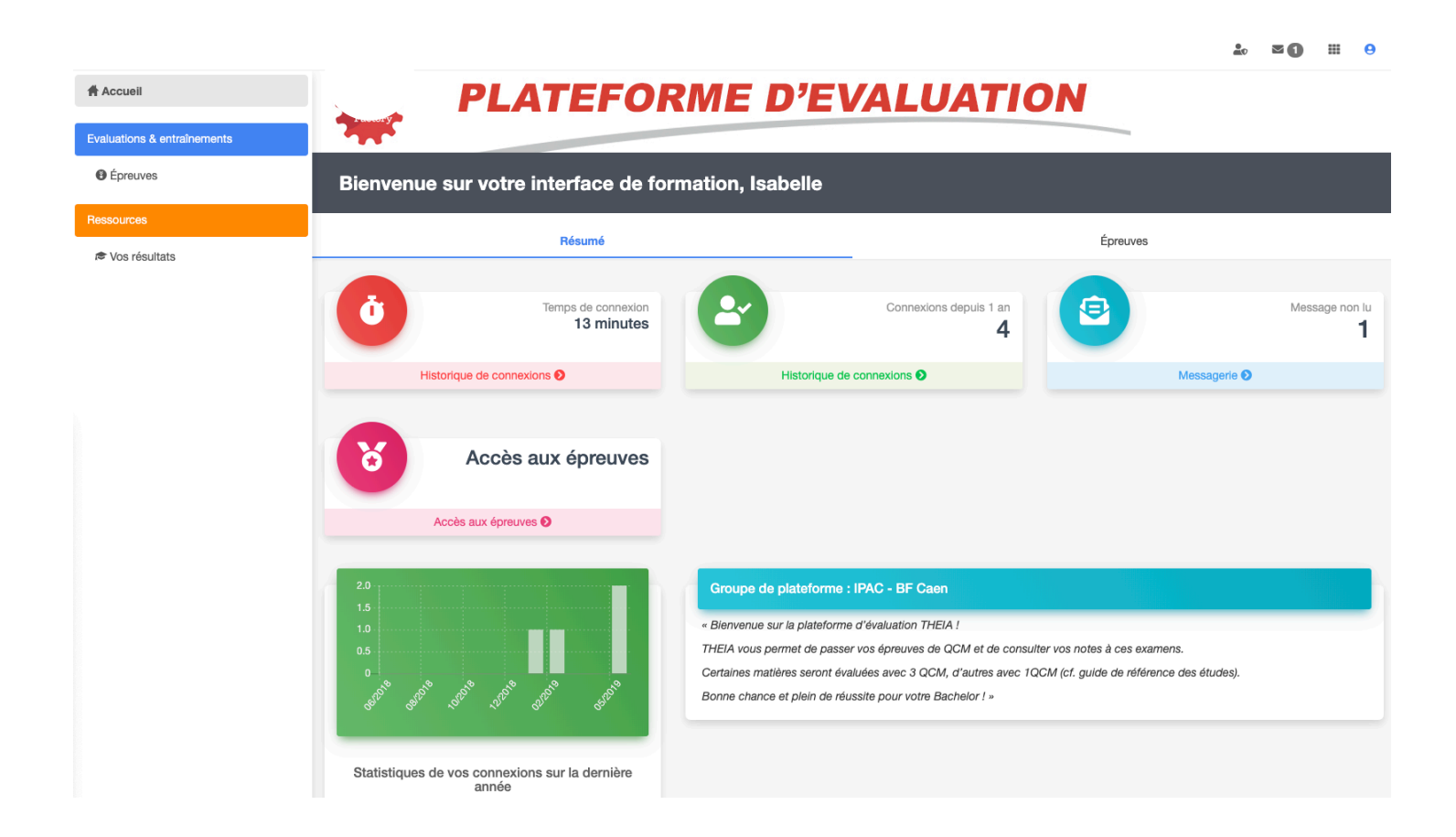

## 10. Bibliothèque

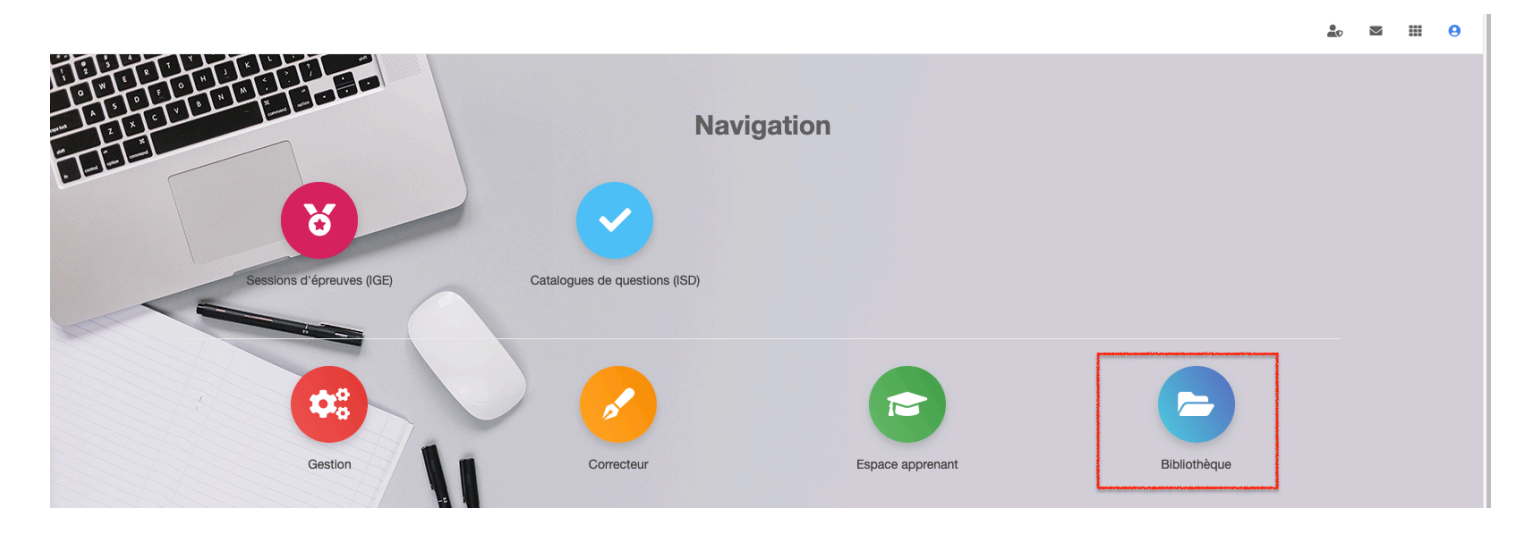

|                                                                             |   | <b>≥1</b> | <br>0 |
|-----------------------------------------------------------------------------|---|-----------|-------|
| > Bibliothèque                                                              |   |           |       |
| 🖀 FACTORY pédagogie B3 2018 - 2019                                          |   |           |       |
| FACTORY Guide de la pédagogie B3 2018 - 2019                                | 2 |           |       |
| FACTORY Liste des matières digitalisées techniques et spécifiques 2018-2019 | Ľ |           |       |

La bibliothèque contient les documents complémentaires : guide pédagogie, liste des matières spécifiques et techniques, tutoriels,...

## 11. Tutoriels

Afin de vous aider dans votre appropriation de la plateforme, nous avons créé des tutoriels sonorisés, sous forme de vidéo, consultables depuis votre espace de formation. Ces tutoriels présentent l'ensemble des fonctionnalités offertes par la plateforme, de la création des utilisateurs à l'envoi de mails ou au suivi de vos apprenants. Toutes ces procédures n'ont pas nécessairement une utilité pour vous mais vous avez, malgré tout, la possibilité de les consulter librement. Elles ont volontairement été construites en mode formats courts, de 2 à 7 minutes par module, vous permettant de comprendre la plateforme en, approximativement, 1 heure.

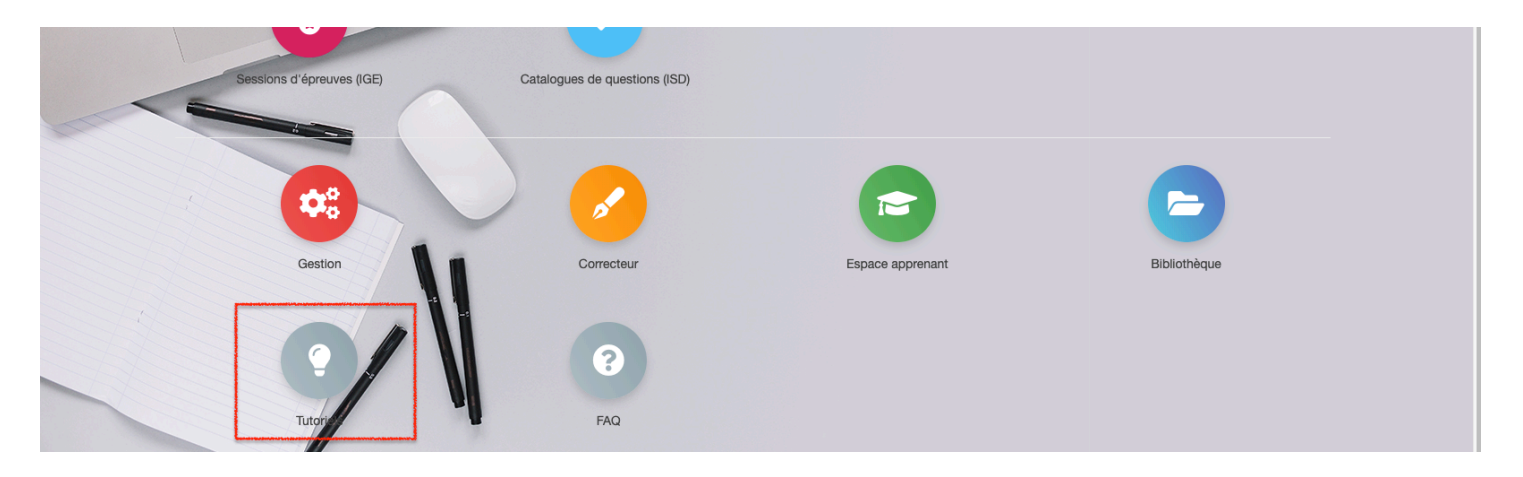

#### Q Bienvenue sur les tutoriels de votre plateforme de formation

Rechercher des tutoriels

> Interfaces de la plateforme

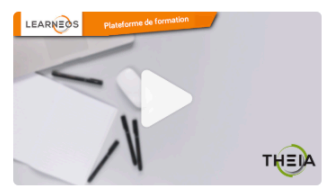

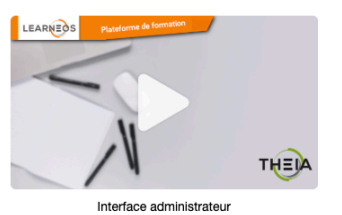

Interfaces de la plateforme Utilisateurs Formations Epreuves d'évaluation Animation de présentiel Enquêtes et sondages Communication Cas d'usages (documents au format pdf)

Interface apprenant

#### > Utilisateurs

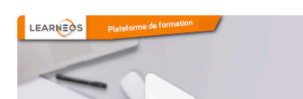

## 12. FAQ (Foire aux questions)

| Se | ssions d'épreuves (IGE) Ca | atalogues de questions (ISD) |                  |              |  |
|----|----------------------------|------------------------------|------------------|--------------|--|
|    | Gestion                    | Correcteur                   | Espace apprenant | Bibliothèque |  |
|    | C                          | FAQ                          |                  |              |  |

## CORRECTION

| La correction des QCM se fait-elle automatiquement par THEIA ?                               | ~ |
|----------------------------------------------------------------------------------------------|---|
| Les étudiants et les formateurs ont-ils accès à la correction des QCM Concepteur sur THEIA ? | ~ |

## **CREATION OU DESACTIVATION DE COMPTE UTILISATEUR**

| Quelle interface doit utiliser le responsable pédagogique pour créer ou désactiver un compte sur THEIA?                                   | • |
|----------------------------------------------------------------------------------------------------|---|
| Comment créer un compte utilisateur ? (cf. tutoriel THEIA « RPE Compte utilisateur »).                                                    | • |
| Comment désactiver un compte utilisateur ?                                                                                                | * |
| En cas d'abandon d'un étudiant, est-il possible d'utiliser un compte utilisateur déjà créé et de remettre un autre étudiant sur ce compte | ? |

## **EVALUATION**

| Le retour des notes d'un QCM se fait-il automatiquement après un examen pour l'équipe pédagogique? | • |
|----------------------------------------------------------------------------------------------------|---|
| Quel est le barème des QCM?                                                                        | ~ |

La FAQ permet d'afficher une liste de questions/réponses adressées à toute personne inscrite sur la plateforme.

#### Déconnexion de la plateforme

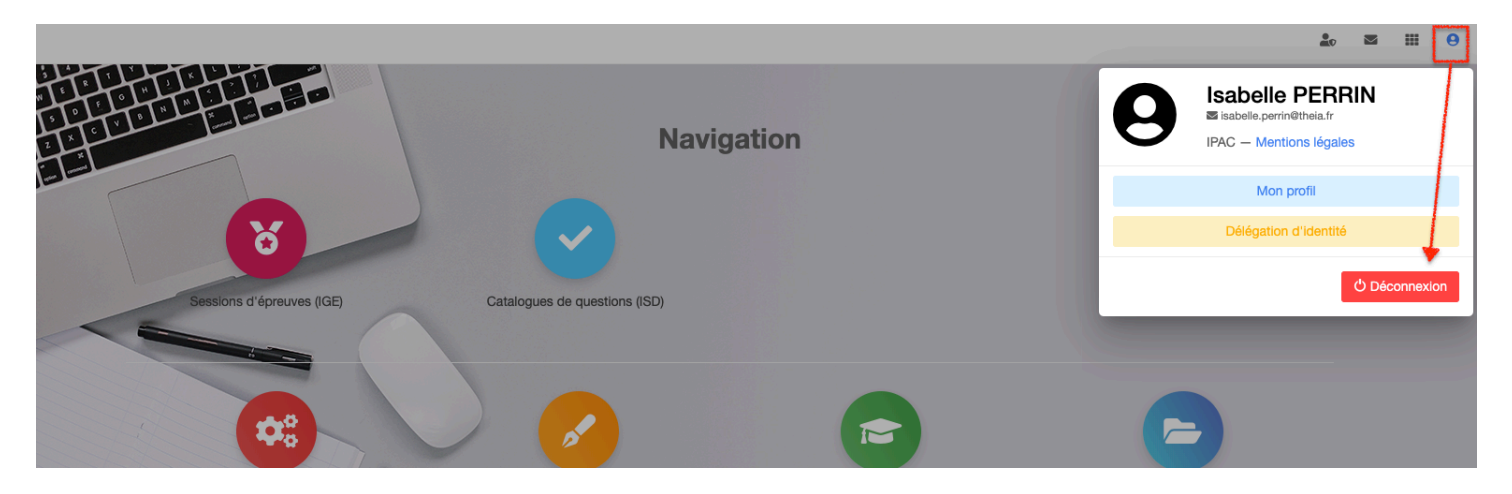

# Chapitre III : Création d'un contenu docimologique

# A. Création d'un contenu docimologique

L'objectif de cette procédure est de vous accompagner dans la création de vos questionnaires d'évaluation sur la plateforme.

La plateforme est accessible à l'adresse suivante : https://elffe.theia.fr/

## 1. L'interface de Saisie Docimologique

| Tableau de bord               | PLATI                                                   | EFOF                    | RME D'EV                                 | /ALUATI                                 | ΟΝ                                       |                                          |
|-------------------------------|---------------------------------------------------------|-------------------------|------------------------------------------|-----------------------------------------|------------------------------------------|------------------------------------------|
| Utilisateurs                  |                                                         |                         |                                          |                                         |                                          |                                          |
| Epreuves d'évaluation         | C L'Interface de Saisie Docimologique (ISD) vous permet | de gérer les différents | s élements docimologiques (Dossiers prog | gressifs, Test de Concordance de Script | t, Lectures Critiques d'Articles ou Ques | tions isolées) auxquels vous avez accès. |
| Catalogues de questions (ISD) | Créer du contenu                                        |                         |                                          |                                         |                                          |                                          |
| Sessions d'épreuves (IGE)     |                                                         | -11-}                   |                                          |                                         |                                          |                                          |
| Communication                 | QI DL DP                                                | /-/<br>TCS              |                                          |                                         |                                          |                                          |
|                               | Rechercher du contenu                                   |                         |                                          | *********                               |                                          |                                          |
|                               | ld Titre                                                |                         |                                          |                                         |                                          | Tag                                      |
|                               | Plateforme d'origine                                    | Créateur                |                                          | Date de création                        |                                          |                                          |
|                               | \$                                                      |                         |                                          | Supérieur ou égal 🜲                     |                                          |                                          |
|                               | Spécialités                                             |                         | Compétences transversales                |                                         | Item du référentiel                      |                                          |
|                               | Туре                                                    |                         | Statut                                   |                                         | Usage                                    |                                          |
|                               | Archivé                                                 | +                       |                                          |                                         | \$                                       |                                          |
|                               |                                                         |                         |                                          |                                         |                                          |                                          |

1 : Pour créer des questionnaires, nous utiliserons uniquement l'icône/la fonction **DL** (Dossier Libre).

2 : Permet de rechercher des questions existantes, déjà saisies sur la plateforme.

## 2. Créer un questionnaire

Epreuves d'évaluation > Catalogues de questions (ISD)

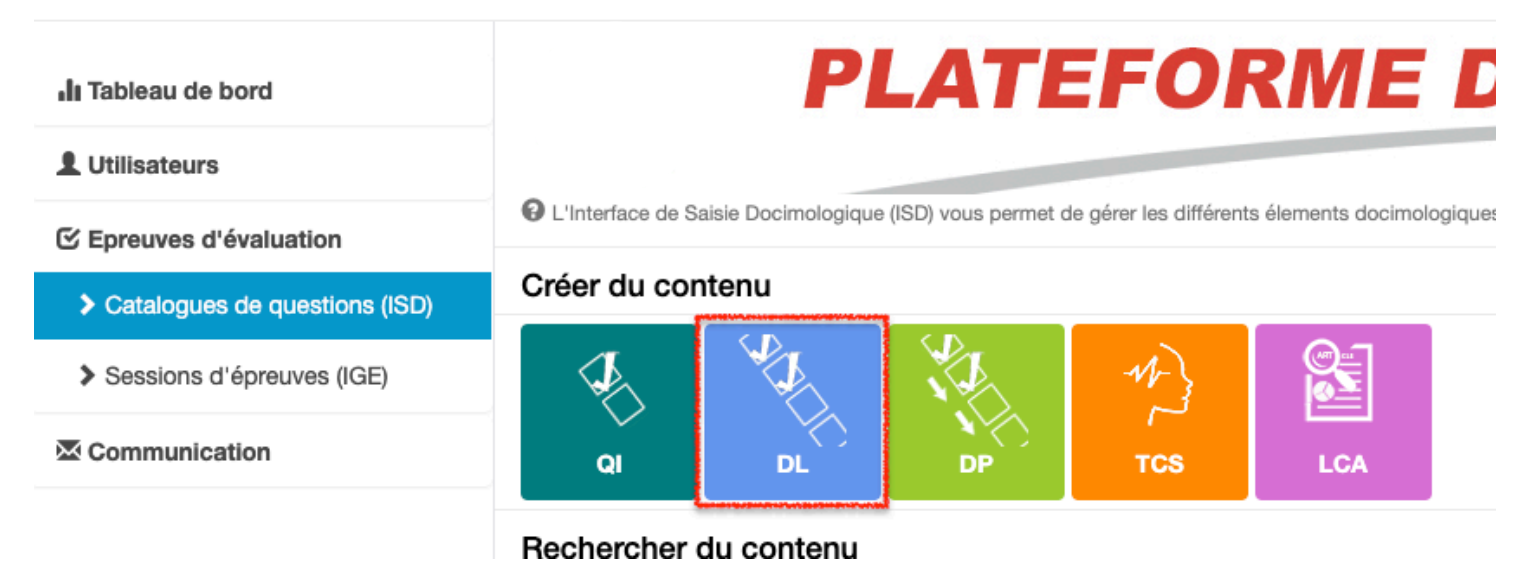

Cliquez sur l'icône DL, saisissez le nom du questionnaire (DL) puis cliquez sur "Créer".

| Epreuves d'évaluation > C     | atalogues de ques  | tions (ISD)         |             |               |                |         |       |         |
|-------------------------------|--------------------|---------------------|-------------|---------------|----------------|---------|-------|---------|
|                               |                    | DI                  | Créer un no | ouveau dossie | r libre        |         | ×     |         |
| II Tableau de bord            |                    | PL                  | Titre       |               |                |         |       |         |
| L Utilisateurs                |                    |                     | Dossier 1 - | Management de | es entreprises |         |       |         |
| C Epreuves d'évaluation       | C L'Interface de S | aisie Docimologique | ():         |               |                |         |       | Script, |
| Catalogues de questions (ISD) | Créer du cor       | ntenu               |             |               |                | Annuler | Créer |         |
| Sessions d'épreuves (IGE)     | A.                 |                     | N. A.       | 112           |                |         |       |         |
|                               | QÎ                 | Č)<br>DL            | N ℃)<br>DP  | тсѕ           | LCA            |         |       |         |
|                               | Rechercher         | du contenu          |             |               |                |         |       |         |

## 3. Saisie des questions à l'intérieur du Questionnaire

#### "Dossier 1 - Management des entreprises"

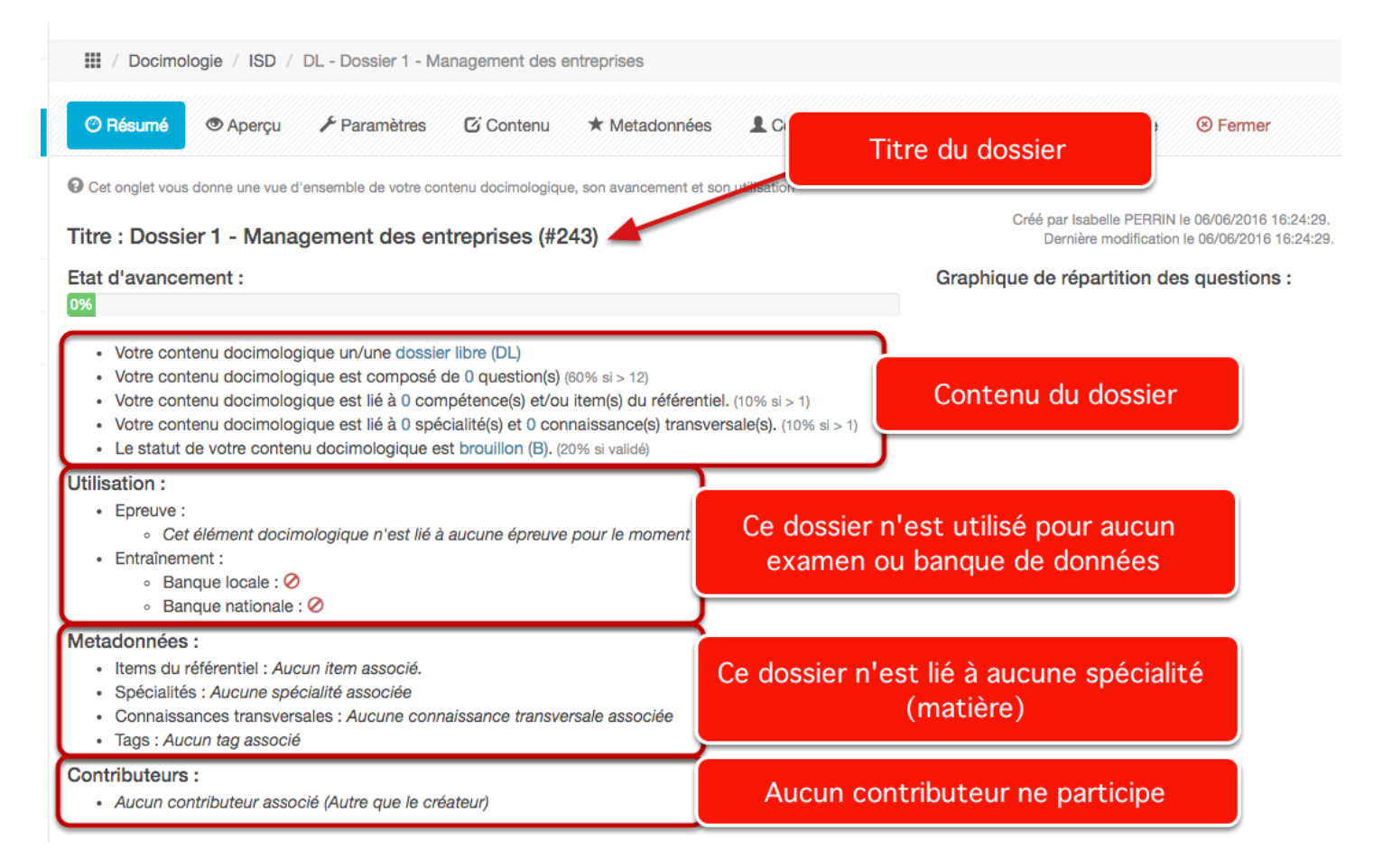

## 4. Etat de la question

|  | O Résumé | 👁 Aperçu | 🗲 Paramètres | C Contenu | * Metadonnées | L Intervenants | A Partage | ⊛ Fermer |
|--|----------|----------|--------------|-----------|---------------|----------------|-----------|----------|
|--|----------|----------|--------------|-----------|---------------|----------------|-----------|----------|

Cet onglet vous permet de modifier les paramètres de votre contenu. Le coefficient de pondération de l'élement sera utilisé par défaut dans les épreuves. L'\*état\* de l'élément est uniquement à titre indicatif. Par exemple un contenu "Brouillon" pourra quand même être ajouté à une épreuve.

|                  |                                        | Enregistrer |
|------------------|----------------------------------------|-------------|
| Titre            | Dossier 1 - Management des entreprises |             |
| Coefficient de   | 1                                      |             |
| Confidentialité  | Brouillon<br>Prêt à valider<br>Validé  |             |
| Statut           | Validé par la commission               |             |
| Archivé          | Non                                    | •           |
| Mode de notation | Notation par discordance (Sévère)      | -           |
|                  |                                        | Enregistrer |

L'état de la question "Brouillon / Prêt à valider / Validé par la commission" permet au RPE de visualiser facilement le questionnaire en cours de rédaction.

Etat Brouillon : le formateur est en cours de rédaction du questionnaire

Etat **Prêt à valider** : le questionnaire est finalisé **par le formateur**, en attente d'une validation du RPE.

Etat Validé par la commission : Le Responsable Pédagogique vérifie la forme (10 questions dans le QCM3 d'une matière spécifique et 20 questions dans le QCM T d'une matière technique, aucune proposition de réponse vide, nombre exact de proposition de réponse correcte. Le questionnaire est prêt à être utilisé dans un examen.

## 5. Ajouter des questions au dossier

| Epreuves d'évaluation > c     | Catalogues de questions (ISD) > DL - Dossier 1 - Management des entreprises                                             | âo 🛛 🎹 🔒              |
|-------------------------------|----------------------------------------------------------------------------------------------------|-----------------------|
| II Tableau de bord            | PLATEFORME D'EVALUATION                                                                                                 | Introduction générale |
| L Utilisateurs                |                                                                                                    | du dossier            |
| Epreuves d'évaluation         | ☉ Résumé 👁 Aperçu 🗡 Paramètres 🖸 Có Contenu 🖈 Metadonnées 💄 Intervenants 🔶 Partage 😣 Fermer                             |                       |
| Catalogues de questions (ISD) | Cet onglet vous permet de modifier le corps de votre contenu. Vous pouvez modifier, ajouter ou supprimer des questions. |                       |
| Sessions d'épreuves (IGE)     | Me differ l'Introduction     Introduction par défaut                                                                    | <i></i>               |
| Communication                 | + Ajouter des questions                                                                                                 | A 52 84 40            |
|                               |                                                                                                    | Enregistrer           |

Cliquez sur l'icône "**Contenu**" pour ajouter des questions à l'intérieur.

Vous pouvez introduire une introduction générale du type "Ce questionnaire d'évaluation nécessite l'usage d'une calculatrice". Vous pouvez modifier, à tout moment, le texte d'introduction.

Cliquez ensuite sur "Ajouter une question" pour intégrer du contenu.

#### N'oubliez pas de cliquer sur "Enregistrer" pour valider l'ensemble de vos actions.

Dès que vous enregistrez une action, un message de confirmation s'affiche.

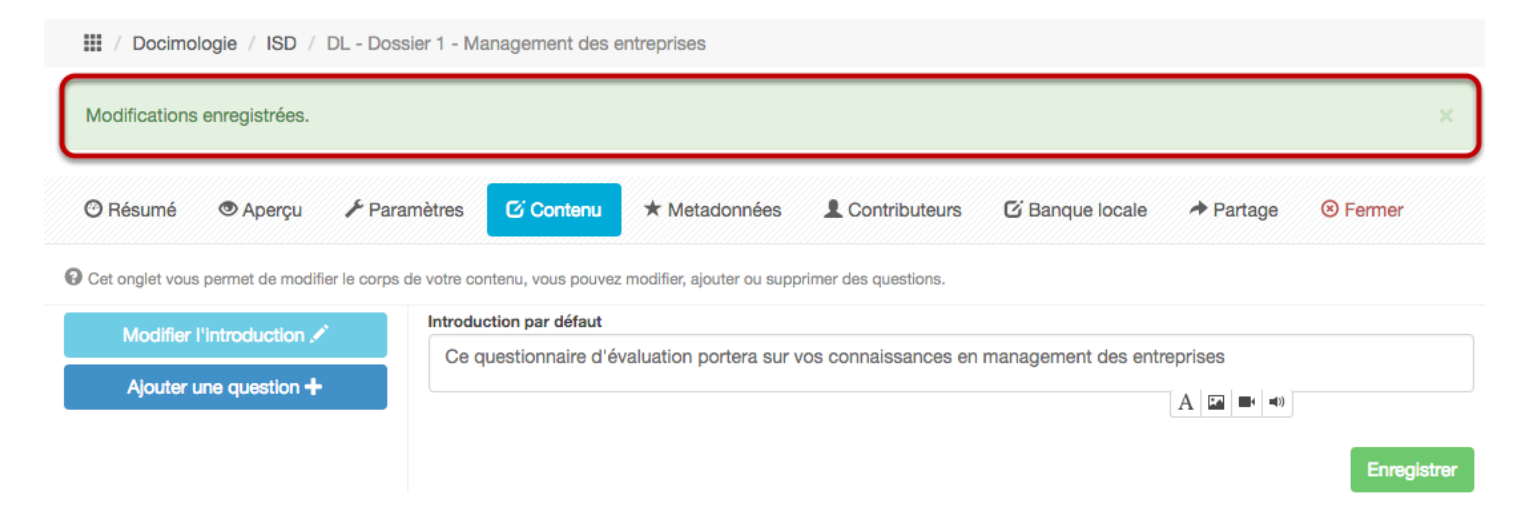

## 6. Création d'une nouvelle question

|                                                                                                  | Créer une nouvelle question                                                                                                    | ×                    |
|--------------------------------------------------------------------------------------------------|----------------------------------------------------------------------------------------------------|----------------------|
|                                                                                                  | Question                                                                                                    | Titre de la question |
| <ul> <li>Ø Résumé</li> <li>A</li> <li>O Cet onglet vous permet</li> <li>Modifier l'in</li> </ul> | Type<br>Question à réponses multiples - QRM<br>Question à réponse unique - QRU<br>Question à réponse ouverte et courte - QROC<br>Question valeur numérique - NUM<br>Association - ASSO<br>Question à réponse ouverte et longue - QROL<br>Zone - ZONE | Type de question     |
| + Ajouter des                                                                                    | questions                                                                                                    |                      |

Choisir le type de question.

Le titre de la question doit correspondre au format suivant : Question 01, Question 02, Question 03...

| Résumé 💿 Aperçu 🗡 I                     | Paramètres Contenu * Metadonnée                         | S Contributeurs          | C Banque locale           | Artage 🖈 | Sermer    |
|-----------------------------------------|---------------------------------------------------------|--------------------------|---------------------------|----------|-----------|
| et onglet vous permet de modifier le co | orps de votre contenu, vous pouvez modifier, ajouter ou | supprimer des questions. |                           |          |           |
| Modifier l'introduction 🖍               |                                                         |                          |                           |          | Enregistr |
| Ajouter une question +                  | Titre                                                   | C                        | pefficient de pondération |          |           |
| estion 1 - QRU 🗙 🕇 🕹                    | Question 1                                              |                          | 1                         |          |           |
| estion 1                                | Énoncé de la question :                                 |                          |                           |          |           |
|                                         |                                                         |                          |                           |          |           |
|                                         |                                                         |                          |                           | A 🖪 🛋 🕬  |           |
|                                         | Propositions :                                          | L. Alexandrea area area  |                           |          |           |
|                                         |                                                         | T Ajouter une pro        | position                  |          |           |
|                                         | Proposition A                                           |                          | Valide                    |          | Ľ         |
|                                         |                                                         |                          |                           |          |           |
|                                         |                                                         |                          | A                         |          |           |
|                                         |                                                         |                          |                           |          |           |
|                                         | Proposition B                                           |                          | Valide                    |          | , î       |
|                                         |                                                         |                          |                           |          |           |
|                                         |                                                         |                          | A                         |          |           |
|                                         | Proposition C                                           |                          |                           |          | ×         |
|                                         | Proposition C                                           |                          | valide                    |          | ,         |
|                                         |                                                         |                          |                           |          |           |
|                                         |                                                         |                          | A                         |          |           |
|                                         | Proposition D                                           |                          |                           |          | ×         |
|                                         |                                                         |                          |                           |          | -         |
|                                         |                                                         |                          |                           |          |           |
|                                         |                                                         |                          | A                         |          |           |
|                                         | Proposition E                                           |                          | □ Valide                  |          | ×         |
|                                         |                                                         |                          |                           |          | -         |
|                                         |                                                         |                          |                           |          |           |
|                                         |                                                         |                          | A                         |          |           |
|                                         |                                                         | + Alouter une pro        | position                  | •        |           |

Par défaut, 5 propositions de réponse sont affichées mais vous pouvez en supprimer ou en rajouter. Sachant que si c'est une QRU : 3 propositions de réponse demandées pour une réponse correcte.

Si c'est un QRM : 5 propositions de réponse ou plus demandées pour 2 réponses correctes. La croix en bout de ligne permet de supprimer les propositions de réponse en trop.

| Modifications enregistrées.                |                                         |                        |                         |                          |                        |             |
|--------------------------------------------|-----------------------------------------|------------------------|-------------------------|--------------------------|------------------------|-------------|
| 🕐 Résumé 💿 Aperçu 🥕 Pa                     | ramètres 🖸 Contenu ★                    | Metadonnées            | L Contributeurs         | C Banque locale          | A Partage              | Sermer      |
| Cet onglet vous permet de modifier le corp | s de votre contenu, vous pouvez modifi  | er, ajouter ou supprir | mer des questions.      |                          |                        |             |
| Modifier l'introduction 🖍                  |                                         |                        |                         |                          |                        | Enregistrer |
| Ajouter une question +                     | Titre                                   |                        | Co                      | efficient de pondération |                        |             |
| Question 1 - QRU X + +<br>Question 1       | Cuestion 1                              | es apprenants.         |                         |                          |                        | Ŧ           |
|                                            | Cochez l'intrus parmi les pr            | opositions ci-des      | sous, relatives à l'éva | aluation de la performa  | ance.                  |             |
|                                            |                                         |                        |                         |                          | A 🖬 🛋 🕬                |             |
|                                            | Propositions :                          |                        |                         | osition                  |                        |             |
|                                            | Proposition A                           |                        | T Monter tine brob      | Valide                   |                        | ×           |
|                                            | Performance                             |                        |                         |                          |                        |             |
|                                            |                                         |                        |                         | A                        | <ul><li>■(1)</li></ul> |             |
|                                            | Proposition B                           |                        |                         | Valide                   |                        | ×           |
|                                            | Efficacité                              |                        |                         |                          |                        |             |
|                                            |                                         |                        |                         | A                        |                        |             |
|                                            | Proposition C                           |                        |                         | Valide                   |                        | ×           |
|                                            | Efficience                              |                        |                         |                          |                        |             |
|                                            |                                         |                        |                         | A                        |                        |             |
|                                            | Proposition D                           |                        |                         | Valide                   |                        | ×           |
|                                            | Exploit                                 |                        |                         |                          |                        |             |
|                                            |                                         |                        |                         | A                        |                        |             |
|                                            | 7////////////////////////////////////// |                        | + Ajouter une prop      | osition                  |                        |             |
|                                            |                                         |                        | Ajouter un commentaire  | e à la question          |                        | Enregistrer |

Remplissez chaque champ, cochez la bonne réponse et enregistrez votre question.

| lodifications enregistrées.               |                                                                       |                                    |                          |         |             |
|-------------------------------------------|-----------------------------------------------------------------------|------------------------------------|--------------------------|---------|-------------|
| ) Résumé 💿 Aperçu 🖌 Pa                    | aramètres 🛛 🖸 Contenu 🖈 Metad                                         | onnées 💄 Contributeurs             | Banque locale            |         | Sermer      |
| et onglet vous permet de modifier le corp | os de votre contenu, vous pouvez modifier, ajou                       | ter ou supprimer des questions.    |                          |         |             |
| Modifier l'introduction 🖍                 |                                                                       |                                    |                          |         | Enregistrer |
| Ajouter une question +                    | Titre                                                                 | Co                                 | efficient de pondération |         |             |
|                                           | Question 1                                                            | 1                                  |                          |         |             |
| Question 1 - QRU (X + +<br>Question 1     | Le titre ne sera pas visible par les appre<br>Énoncé de la question : | mants.                             |                          |         |             |
|                                           | Cochez l'intrus parmi les proposit                                    | ions ci-dessous, relatives à l'éva | aluation de la performa  | ance.   |             |
|                                           |                                                                       |                                    |                          | A 🖬 🛋 🕬 |             |
|                                           | Propositions :                                                        |                                    |                          |         |             |
|                                           |                                                                       | + Ajouter une prop                 | position                 |         |             |
|                                           | Proposition A                                                         |                                    | Valide                   |         | ×           |
|                                           | Performance                                                           |                                    |                          |         |             |
|                                           |                                                                       |                                    |                          |         |             |

Lorsque vous avez terminé cette première question, cliquez sur "Ajouter une question" puis recommencer l'opération autant de fois que nécessaire.

| Résumé 💿 Aperçu 🗡 F                     | aramètres 🖸 Contenu 🖈 Metadonnées .                             | Contributeurs C Banque locale A Part | tage 🛞 Fermer |
|-----------------------------------------|-----------------------------------------------------------------|--------------------------------------|---------------|
| et onglet vous permet de modifier le co | rps de votre contenu, vous pouvez modifier, ajouter ou supprime | er des questions.                    |               |
| Modifier l'introduction 🖍               |                                                                 |                                      | Enregistre    |
| Ajouter une question +                  | Titre                                                           | Coefficient de pondération           |               |
| uestion 1 - OBU                         | Question 2                                                      | 1                                    |               |
| uestion 1                               | Le titre ne sera pas visible par les apprenants.                |                                      |               |
| upotion 2 OPM                           | Énoncé de la question :                                         |                                      |               |
| uestion 2 - QRIVI                       | Parmi les axes suivants, repérez ceux qui figur                 | ent dans le TBP                      |               |
|                                         |                                                                 | A 🖬 🖛                                | <b>(</b> )    |
|                                         | Propositions :                                                  |                                      |               |
|                                         |                                                                 | + Ajouter une propositi r Faux       |               |
|                                         | Proposition A                                                   | Inacceptable<br>✓ Valide             | ÷ =×          |
|                                         |                                                                 | Indispensable                        |               |
|                                         | Résultats financiers                                            |                                      |               |
|                                         |                                                                 | A 🖬 🖛 🕬                              |               |
|                                         | Proposition B                                                   | Faux                                 | ÷ 📖           |
|                                         | Parties prenantes                                               |                                      |               |
|                                         |                                                                 |                                      |               |
|                                         |                                                                 |                                      |               |
|                                         | Proposition C                                                   | Valide                               | ÷ 📖           |
|                                         | Clients                                                         |                                      |               |
|                                         | Giono                                                           |                                      |               |
|                                         |                                                                 |                                      |               |
|                                         | Proposition D                                                   | Valide                               | ÷ 📖           |
|                                         | Processus internes                                              |                                      |               |
|                                         | Flocessus internes                                              |                                      |               |
|                                         |                                                                 |                                      |               |
|                                         | Proposition E                                                   | Valide                               | ÷ 📖           |
|                                         | Apprenticeage organizationnal                                   |                                      |               |
|                                         | Apprentissage organisationnen                                   |                                      |               |
|                                         |                                                                 |                                      |               |
|                                         |                                                                 | + Ajouter une proposition            |               |
|                                         | 4                                                               | viouter un commentaire à la question |               |

Lorsque vous créez un QRM, sélectionnez, dans le menu déroulant si la réponse est Fausse ou Valide.

Le concepteur peut durcir son barème en utilisant "réponse inacceptable" ou "réponse indispensable" (barème = 0 point pour la question quelques soient les autres réponses).

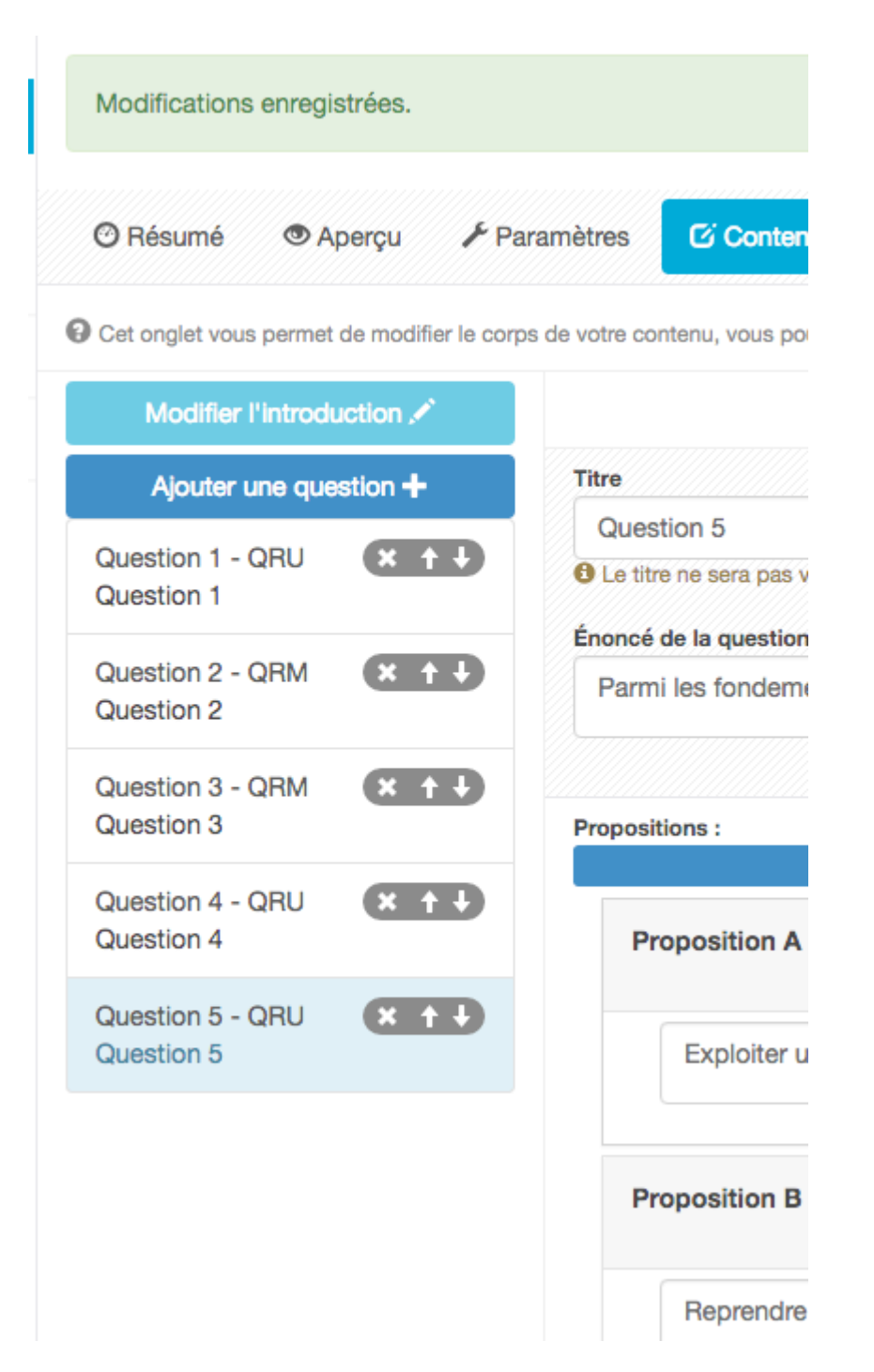

Les questions sont incrémentées dans le dossier au fur et à mesure de leur création. Vous pouvez modifier l'ordre en utilisant les flèches "haut" et "bas". Les étudiants peuvent répondre aux questions dans l'ordre qu'ils souhaitent.

## 7. Associer le dossier à une matière

| III / Docimologie / ISD / DL - Dossier 1 - Management des entreprises                                                                                            |          |
|----------------------------------------------------------------------------------------------------|----------|
| Modifications enregistrées.                                                                                                    |          |
| 🎯 Résumé 💿 Aperçu 🗡 Paramètres 🖸 Contenu 📩 Metadonnées 💄 Contributeurs 🖸 Banque locale 📌 Partage                                                                 | S Fermer |
| O Cet onglet vous permet de lier votre contenu avec des métadonnées, ces métadonnées seront utilisées pour classer, trier et retrouver facilement votre contenu. |          |
| Référentiel Spécialités Connaissances transversales Tag                                                                                                    |          |

Lorsque le dossier est terminé, il est <u>nécessaire</u> de le raccrocher à une matière. Pour cela, cliquez sur "Métadonnées" puis "Spécialités".
### 8. Métadonnées du dossier

| Modification               | s enregistrées.               |               |                           |                            |                              |                             |        |           |
|----------------------------|-------------------------------|---------------|---------------------------|----------------------------|------------------------------|-----------------------------|--------|-----------|
| 🕑 Résumé                   | 👁 Aperçu 🛛 🗡 Pa               | aramètres     | C Contenu                 | ★ Metadonnées              | L Contributeurs              | G Banque locale             |        | ⊗ Fermer  |
| Cet onglet vou             | s permet de lier votre conter | nu avec des n | nétadonnées, ces i        | métadonnées seront utilisé | es pour classer, trier et re | trouver facilement votre co | ntenu. |           |
| Référentiel                | Spécialités Conr              | naissances    | transversales             | Tag                        |                              |                             |        |           |
| latières Cer               | tificateur                    | Matièr        | res Technique             | S                          |                              |                             |        | Enregistr |
| Achat                      |                               | 🗆 Ana         | lyse et suivi des         | activités web              |                              |                             |        |           |
| Communica                  | tion et relations             | Bus           | iness plan finan          | cier                       |                              |                             |        |           |
| professionne               | elles                         | Cad           | re juridique de l         | 'entreprise                |                              |                             |        |           |
| Communica                  | tion interne                  | Con           | nptabilité et fisc        | alité                      |                              |                             |        |           |
| Communica                  | tion opérationnelle           | app           | rofondies de la           | paie                       |                              |                             |        |           |
| Création d'é               | vénements                     | Con           | trôle budgétaire          | •                          |                              |                             |        |           |
| Déclarations               | s sociales et contrôles       | Con           | trôle et opératio         | ons de clôture             |                              |                             |        |           |
| Démarche q                 | ualité                        | Défi          | scalisation, rent         | abilité de                 |                              |                             |        |           |
| Développer                 | nent des ressources           | l'inv         | estissement               |                            |                              |                             |        |           |
| humaines                   |                               | Droi          | t civil général et        | spécial                    |                              |                             |        |           |
| Developpen                 | nent international            | Droi          | t des societes e<br>trats | t droit des                |                              |                             |        |           |
| Distribution               | 1 - 1 1 1 1 1                 |               | t du tourisme             |                            |                              |                             |        |           |
|                            | et organisation               |               | t du transport            |                            |                              |                             |        |           |
| Gestion adm<br>technique p | ninistrative et<br>aie        |               | t du travail              |                            |                              |                             |        |           |
| Gestion de r               | oroiet                        |               | t du travail appr         | rofondi                    |                              |                             |        |           |
| Gestion des                | entrepôts                     |               | t social                  |                            |                              |                             |        |           |
| Gestion de s               | sites touristiques            |               | t sur l'internet          |                            |                              |                             |        |           |
| Gestion des                | stocks                        | Eval          | uation des actif          | s et des                   |                              |                             |        |           |
| Gestion du e               | e-branding                    | pass          | sifs                      |                            |                              |                             |        |           |
| Gestion info               | rmatique de la paie           | Fisc          | alité d'entrepris         | e                          |                              |                             |        |           |
| La rémunéra                | ation                         | Fon           | ction RH et ges           | tion des                   |                              |                             |        |           |
| Les SIRH                   |                               | rém           | unérations                |                            |                              |                             |        |           |
| Managemer                  | nt de la force de vente       | Ges           | tion d'actifs imr         | nobiliers                  |                              |                             |        |           |
| Managemer                  | t des hommes et des           | d'en          | treprise et de S          | CI                         |                              |                             |        |           |
| organisation               | IS                            | Ges           | tion de la copro          | priété                     |                              |                             |        |           |
| Marketing c                | ommunication web              | Ges           | tion de la trésor         | erie de                    |                              |                             |        |           |
| Marketing d                | u tourisme et gestion         | Ges           | tion et développ          | pement d'un                |                              |                             |        |           |

### 9. Les contributeurs

| III / Docimologie / ISD / DL - Dossier 1 - M           | anagement des entre       | eprises                                   |                                  |                                              |                                                               |
|--------------------------------------------------------|---------------------------|-------------------------------------------|----------------------------------|----------------------------------------------|---------------------------------------------------------------|
| Modifications enregistrées.                            |                           |                                           |                                  |                                              |                                                               |
| 🕑 Résumé 💿 Aperçu 🖌 Paramètres                         | C Contenu                 | * Metadonnées                             | L Contributeurs                  | C Banque locale                              | ✤ Partage Sermer                                              |
| Cet onglet vous permet d'ajouter ou de supprimer des d | contributeurs habilités à | modifier cet élément d                    | locimologique.                   |                                              |                                                               |
| Catégorie du groupe Group                              | e                         | - Pi                                      | rénom                            | N                                            | om                                                            |
| ▼ Filtrer                                              |                           |                                           |                                  |                                              |                                                               |
| Contributeurs potentiels                               | Contribut                 | teurs actuels                             |                                  |                                              |                                                               |
| BAPTENDIER Jérôme                                      | +                         |                                           |                                  |                                              | Enregistrer                                                   |
| HAPPE Gaëlle                                           | +<br>Contributeu          | Créateur du<br>ur contenu<br>docimologiqu | Auteur princip<br>contenu docimo | bal du Co-aute<br>blogique conte<br>docimole | eur du Membre de la<br>enu commission de<br>ogique validation |
|                                                        | PERRIN<br>Isabelle        | $\checkmark$                              |                                  |                                              |                                                               |
|                                                        |                           |                                           |                                  |                                              | Enregistrer                                                   |

Il est possible de rajouter des contributeurs, relecteurs associés à ce dossier. Cliquez sur "Contributeurs" puis le signe "+". Il est également possible de donner des droits étendus ou restreints au contributeur.

| 🕐 Résumé 💿 Aperçu 🖌 P                     | aramètres 🖸           | Contenu \star M        | letadonnées                             | Contributeurs                                   | nque locale 🔹 🏕 Pa                       | rtage 🛞 Fermer                              |
|-------------------------------------------|-----------------------|------------------------|-----------------------------------------|-------------------------------------------------|------------------------------------------|---------------------------------------------|
| Cet onglet vous permet d'ajouter ou de se | upprimer des contribu | uteurs habilités à mod | ifier cet élément docimo                | ologique.                                       |                                          |                                             |
| Catégorie du groupe                       | Groupe                |                        | Prénor                                  | n                                               | Nom                                      |                                             |
| Ontributeurs potentiels     HAPPE Gaëlle  | + »<br>+              | Contributeu            | rs actuels                              |                                                 |                                          | Foregistr                                   |
|                                           | Ð                     | Contributeur           | Créateur du<br>contenu<br>docimologique | Auteur principal du<br>contenu<br>docimologique | Co-auteur du<br>contenu<br>docimologique | Membre de la<br>commission de<br>validation |
|                                           |                       | PERRIN<br>Isabelle     | $\checkmark$                            |                                                 |                                          |                                             |
|                                           |                       | BAPTENDIER<br>Jérôme   |                                         |                                                 |                                          |                                             |
|                                           |                       |                        |                                         |                                                 |                                          | Enregistr                                   |

### 10. Affichage du Résumé du questionnaire

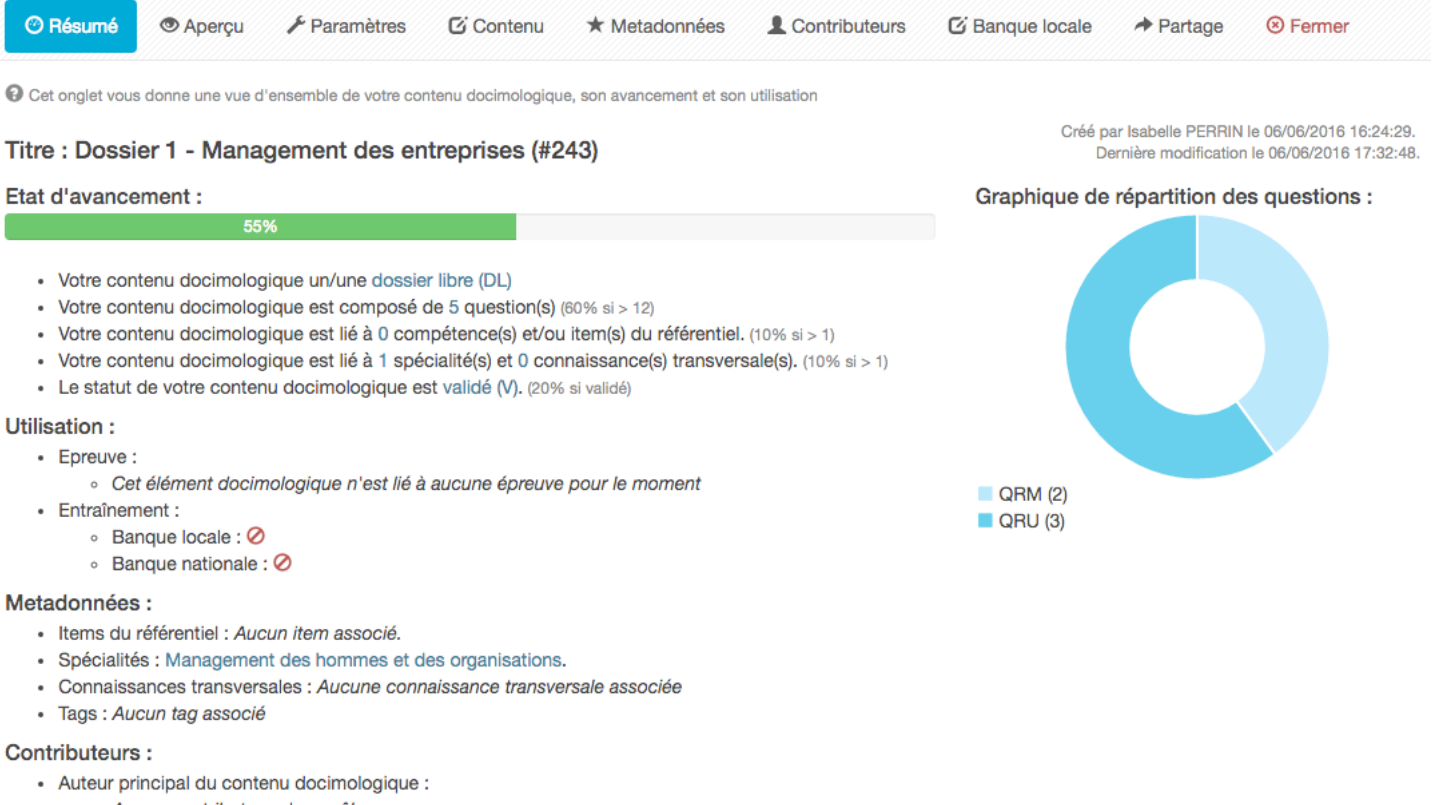

- Aucun contributeur n'a ce rôle
  Co-auteur du contenu docimologique :
- Jérôme BAPTENDIER
- Membre de la commission de validation :
  - Aucun contributeur n'a ce rôle

On peut noter que l'état d'avancement du Dossier est modifié. Cliquez sur "**Fermer**" pour revenir sur la page d'accueil.

### 11. Aperçu du questionnaire déposé

| O Résumé | 👁 Aperçu | 🗲 Paramètres | C Contenu | ★ Metadonnées | L Contributeurs | Artage 🕈 | ⊗ Fermer |
|----------|----------|--------------|-----------|---------------|-----------------|----------|----------|
| 2017-1   | 8 Format |              | Jarketing | stratégique   |                 |          |          |

Pondération 1) Question 1 - Question à réponse unique

Quand Intervient le marketing stratégique par rapport au marketing opérationnel ?

A - ✓ Avant

B - ✓ Pendant

C - ✓ Après

Ø Pondération 1) Question 2 - Question à réponses multiples

Une stratégie marketing détermine :

A - ✓ Des orientations claires à court terme

B - ✓ Des orientations claires à claires à moyen et long terme

D - ✓ Des orientations claires à court terme

E - ✓ Des orientations claires à court terme

E - ✓ Des orientations claires à court terme

D - ✓ Une vision conduisant à des choix significatifs pour atteindre un but

C - ✓ Des orientations claires à court terme

D - ✓ Une vision conduisant à des choix significatifs pour atteindre un but

C - ✓ Des orientations claires à court terme

D - ✓ Une plant d'action commerciale à court terme

E - ✓ Une politique commerciale et marketing à court terme

Avant de passer le statut d'un stationnaire en "Prêt à valider" ou en "Validé par la commission" via l'onglet Paramètres (cf. paragraphe "état de la question), il est fortement recommandé d'utiliser l'onglet Aperçu.

L'onglet Aperçu permet de visualiser tout le questionnaire et ainsi de se rendre compte rapidement de sa forme. Vous pouvez ainsi vérifier la bonne conformité de la forme de votre QCM (10 questions, pas de proposition de réponse vide...), nombre de propositions de réponse (3 pour une QRU et 5 pour une QRM) et nombre de réponses correctes (1 pour une QRU et 2 pour une QRM),...)

### 12. Affichage du questionnaire dans la banque de données de la plateforme

|   | NON         |         |                                                                               |              | <b>_</b>                       |                                                   |                              |                        |         |                     |                     |                         |          |     |
|---|-------------|---------|-------------------------------------------------------------------------------|--------------|--------------------------------|---------------------------------------------------|------------------------------|------------------------|---------|---------------------|---------------------|-------------------------|----------|-----|
|   | Rechercher  | R       | éinitialiser                                                                  |              |                                |                                                   |                              |                        |         |                     |                     |                         |          |     |
| S | électionner | visible | Désélectionner visible   Sélectionr                                           | ner tout   D | Désélectionner                 | tout                                              |                              |                        |         | Acti                | on                  | •                       | Exécu    | ter |
| ( | ] ↓7 Id     | Туре    | Titre                                                                         | Usage        | Statut                         | Spécialités                                       | Compétences<br>transversales | Item du<br>référentiel | Archivé | Date de<br>création | Créateur            | Plateforme<br>d'origine | Actio    | ons |
|   | 175708      | DL      | 2018- 2019 Concepteur<br>QCM 2 Communication et<br>relations professionnelles |              | Validé par<br>la<br>commission | Communication<br>et relations<br>professionnelles |                              |                        | Non     | 25-06-2018          | Nadège<br>BOURGEAUX | IPAC                    | /        | ×   |
| 0 | 175697      | DL      | 2018- 2019 Concepteur<br>QCM 1 Communication et<br>relations professionnelles |              | Validé par<br>la<br>commission | Communication<br>et relations<br>professionnelles |                              |                        | Non     | 25-06-2018          | Nadège<br>BOURGEAUX | IPAC                    | <u>/</u> | X   |
| C | 174516      | DL      | 2018-19 Edouard Chambrin                                                      |              | Validé par                     | Sport                                             |                              |                        | Non     | 12-06-2018          | Edouard             | IPAC                    |          | t]  |

Le questionnaire Dossier 1 a bien été enregistré. Vous pouvez le modifier en cliquant sur le crayon, l'imprimer en cliquant sur le fichier, le dupliquer en cliquant sur les flèches et le supprimer en cliquant sur la croix. **Attention, cette dernière opération est irréversible**.

### 13. Modifications du Dossier

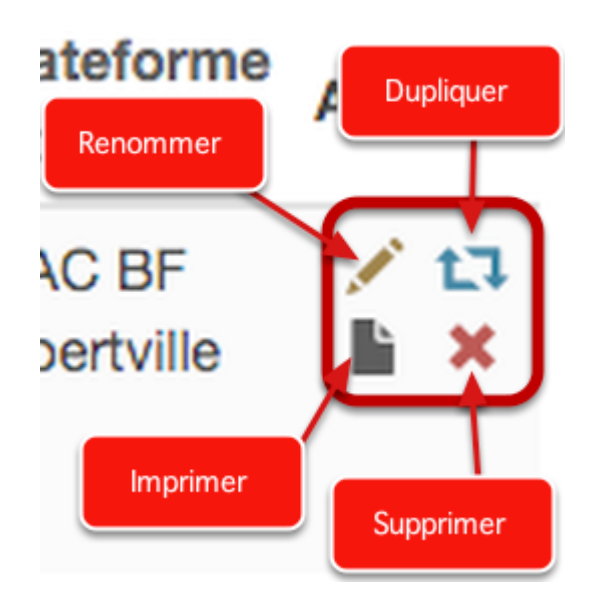

Lorsque l'on duplique un questionnaire, celui-ci prend le même nom que l'original précédés des mots "**Copie -**"

|                        | Duplication d'un contenu docimologique               | Siar<br>X           | er un problème 🛛 😧       |
|------------------------|------------------------------------------------------|---------------------|--------------------------|
|                        | Titre du nouvel élément Copie - 2016-17 Formate      | eur QCM3 - Les SIRH | TION                     |
| III / Docimolog        | Options de duplication                               |                     |                          |
| C L'Interface de Saisi | Contenu du dossier                                   |                     | e Concordance de Script, |
| Questions isolées) aux | Dupliquer les contributeurs du dossier               |                     |                          |
| Créer du conte         | Dupliquer les liens référentiels du dossier          |                     |                          |
|                        | Dupliquer les spécialités du dossier                 |                     |                          |
| $\sim$                 | Dupliquer les connaissances transversales du dossier |                     |                          |
| ଦା                     | Dupliquer les tags du dossier                        |                     |                          |
| Rechercher du          | Dupliquer les partages avec d'autres plateformes     |                     |                          |
| Plateforme d'origine   |                                                      | Annuler Dupliquer   |                          |
| Spécialités            | Compétences transversa                               |                     | Item du référentiel      |
| Туре                   | Statut                                               |                     | Usage                    |
| Archivé                |                                                      |                     |                          |

Sélectionnez les options du Dossier que vous souhaitez également dupliquer. Puis cliquez sur "Dupliquer".

Si le contenu dupliqué était archivé, alors il sera automatiquement archivé. Si vous souhaitez qu'il apparaisse sur la plateforme, alors il convient de « désarchiver les contenus » en utilisant le même chemin qu' « archiver le contenus » (cf. partie suivante sur l'archivage des questionnaires).

### 14. Archivage des questionnaires

| / | Epreuves d'évaluation | Catalogues de questions ( | ISD |
|---|-----------------------|---------------------------|-----|
|---|-----------------------|---------------------------|-----|

L'Interface de Saisie Docimologique (ISD) vous permet de gérer les différents élements docimologiques (Dossiers progressifs, Test de Concordance de Script, Lectures Critiques d'Articles ou Questions isolées) auxquels vous avez
 accès.

| Créer du contenu                                                                                                    |                                                             |                                        | F                   | iltres de           | e reche                       | erche                   |          |
|----------------------------------------------------------------------------------------------------|-------------------------------------------------------------|----------------------------------------|---------------------|---------------------|-------------------------------|-------------------------|----------|
|                                                                                                    | LCA                                                         |                                        |                     |                     |                               |                         |          |
| Rechercher du contenu                                                                                                    |                                                             |                                        |                     |                     |                               |                         |          |
| ld Titre                                                                                                    |                                                             |                                        |                     |                     | Tag                           |                         |          |
| Plateforme d'origine Créateur                                                                                                    |                                                             | Date de création<br>Supérieur ou éga ŧ |                     |                     |                               |                         |          |
| Spécialités                                                                                                    | Compétences transversales                                   |                                        | Item du référentiel |                     |                               |                         |          |
| × Communication et relations professionnelles                                                                                                    |                                                             |                                        |                     |                     |                               |                         |          |
| Matières Spécifiques<br>Achat<br>Communication et relations professionnelles<br>Communication interne<br>Communication opérationnelle<br>Création d'événements | Statut                                                      | \$                                     | Usage               |                     |                               |                         | ÷        |
| Déclarations sociales et contrôles<br>Démarche qualité<br>Développement des ressources humaines                                                                | Désélectionner tout                                         |                                        |                     | Action              |                               | ¢                       | Exécuter |
| Id Type Titre Usage Statut Spé                                                                                                    | cialités Compétenc<br>transversale                          | es Item du référent<br>es              | tiel Archivé        | Date de<br>création | Créateur                      | Plateforme<br>d'origine | Actions  |
| ✓ 4431 DL 2016-2017 EX Validé Com<br>Formateur<br>QCM3<br>Communication<br>et Relations<br>professionnelles                                                    | nmunication et relations<br>essionnelles<br>Choix de la que | estion à archiver                      | Non                 | 02-10-<br>2016      | Stéphanie<br>Bertin<br>Leccia | IPAC BF<br>Annecy       |          |
| 2236 DL 2016-17 Ex Validé par Com                                                                                                    | nmunication et relations                                    |                                        | Non                 | 07-09-              | Hakime                        | IPAC BF                 |          |

Il est possible d'archiver un questionnaire pour que celui-ci n'apparaisse plus dans la liste des questionnaires disponibles.

Sélectionnez une question (1), en utilisant éventuellement les filtres (2), puis cliquez sur le crayon en bout de ligne.

| III / Docimologie / I                                      | SD / DL - VF 2016-2017 Concepteur QCM2 R Négociation Sociale                                                                                                    |
|------------------------------------------------------------|----------------------------------------------------------------------------------------------------|
| 🕑 Résumé 🛛 👁 Ape                                           | erçu 🗡 Paramètres 🖸 Contenu 🖈 Metadonnées 💄 Contributeurs 🖸 Banque locale 🔶 Partage 🛞 Fermer                                                                                                    |
| Cet onglet vous permet de<br>indicatif. Par exemple un con | e modifier les paramètres de votre contenu. Le coefficient de pondération de l'élement sera utilisé par défaut dans les épreuves. L'"état" de l'élément est uniquement à titre<br>tenu "Brouillon" pourra quand même être ajouté à une épreuve. |
| Titre                                                      | VF 2016-2017 Concepteur QCM2 R Négociation Sociale                                                                                                    |
| Coefficient de<br>pondération                              | 1 \$                                                                                                    |
| Confidentialité                                            | Visible uniquement par l'auteur et les co-auteurs                                                                                                    |
| État de la question                                        | Brouillon                                                                                                    |
| Archivé                                                    | Oui 🗘                                                                                                    |
| Mode de notation                                           | Notation par discordance                                                                                                    |
|                                                            | Enregistrer                                                                                                    |

Cliquez sur "Paramètres" de votre questionnaire, sélectionnez l'option "**Archivé Oui**", puis enregistrez. Le questionnaire ne sera pas effacé de la banque de données mais archivé et par conséquent invisible.

### 15. Archivage de plusieurs questionnaires

| Creer du                | l con    | tenu                                                                       |          |                   |                                              |         |                            |            |                |            |                |                             |                   |             |
|-------------------------|----------|----------------------------------------------------------------------------|----------|-------------------|----------------------------------------------|---------|----------------------------|------------|----------------|------------|----------------|-----------------------------|-------------------|-------------|
| QI                      | >        | DL DP                                                                      | -1/<br>T | ncs               | LCA                                          |         | Filtres                    | de rec     | herche         |            |                |                             |                   |             |
| Rechero                 | her d    | u contenu                                                                  |          |                   |                                              |         |                            |            |                |            |                |                             |                   |             |
| ld                      |          | Titre                                                                      |          |                   |                                              |         |                            |            |                |            |                | Tag                         |                   |             |
| Plateforme              | d'origin | 8                                                                          |          | Créateur          |                                              |         | Date de création           |            |                |            |                |                             |                   |             |
|                         |          |                                                                            | +        |                   |                                              |         | Supérieur ou égal à 🜲      |            |                |            |                |                             |                   |             |
| Spécialités             |          |                                                                            | 2        | 2                 | Compétences transversales                    |         |                            |            | Item du référe | entiel     |                |                             |                   |             |
| Туре                    |          |                                                                            |          |                   | Statut                                       |         |                            |            | Usage          |            |                |                             |                   |             |
| Archivé                 |          |                                                                            |          | ;                 | •                                            |         |                            | Ŧ          |                |            |                |                             |                   | Ŧ           |
| Non                     |          |                                                                            |          | ;                 | Ŧ                                            |         |                            |            |                |            |                |                             |                   |             |
| Recherc                 | her      | Réinitialiser                                                              |          |                   |                                              |         |                            |            |                |            |                |                             |                   |             |
| Sélectionn              | er visib | le   Désélectionner visible   Sélec                                        | ctionner | tout   Désélec    | tionner tout                                 |         |                            |            |                |            | Act            | tio 🗸                       |                   | Executer    |
| 🗆 Id                    | Туре     | Titre                                                                      | Usage    | Statut            | Spécialités                                  | Compéte | ences transversales Item d | lu référen | tiel           | Archivé    | Date de        | Archiver les<br>Désarchiver | les contenus      | Actions     |
| <ul><li>23460</li></ul> | DL       | 2016-17 Formateur QCM<br>evaluation Negociation<br>Sociale                 | Ex       | Prêt à<br>valider | Négociation sociale                          |         | Ac                         | ction :    | Archiver       | <b>Cur</b> | 05-05-<br>2017 | Carol GAUD                  | IPAC              | ∕ 13<br>∎ × |
| 22860                   | DL       | VF 2016-17 Concepteur<br>OCM1 GESTION DE PROJET                            | _        | Validé par        | Gestion de projet                            |         |                            |            |                | Non        | 27-04-<br>2017 | Nadège<br>BOURGEAUX         | IPAC              | ∕ 13<br>≧ × |
| 22653                   | DL       | 2016-2017 Formateur QCMT<br>Droit du tourisme                              | Cł       | la<br>commission  | questions à archiver                         |         |                            |            |                | Non        | 24-04-<br>2017 | Sylvain<br>VAILLAUT         | IPAC BF<br>Annecy | × 13<br>1   |
| 21921                   | DL       | VF 2016-17 Concepteur<br>QCM2 Politique commerciale<br>et Relation clients | Ex       | Validé par<br>la  | Politique commerciale et<br>relation clients |         |                            |            |                | Non        | 18-04-<br>2017 | Nadège<br>BOURGEAUX         | IPAC              | ∕ 13<br>È X |

Il est possible d'archiver plusieurs questionnaires en une seule opération.

Sélectionnez les questions (1), en utilisant éventuellement les filtres (2), puis cliquez sur "Action", sélectionnez dans le menu déroulant votre choix et cliquez sur "Executer".

### 16. Désarchivage des questionnaires

| Туре                           |          |                                             |           |                                | Statut               |                              |                        | Usa     | ge                  |                     |                         |      |         |
|--------------------------------|----------|---------------------------------------------|-----------|--------------------------------|----------------------|------------------------------|------------------------|---------|---------------------|---------------------|-------------------------|------|---------|
| Ar <del>g</del> hiyé<br>a Ouli |          |                                             |           |                                |                      |                              |                        |         |                     |                     |                         |      | Ŧ       |
| Recherch                       | her      | Réinitialiser                               |           |                                |                      |                              |                        |         |                     |                     |                         |      |         |
| Sélectionne                    | er visib | le   Désélectio                             | onner vis | ible   Sélectior               | nner tout   Désélec  | tionner tout                 |                        |         | Actio               | n                   | \$                      | Exéc | outer   |
| 🗆 Id                           | Туре     | Titre                                       | Usage     | Statut                         | Spécialités          | Compétences<br>transversales | ltem du<br>référentiel | Archivé | Date de<br>création | Créateur            | Plateforme<br>d'origine | Act  | ions    |
| □ 15569                        | DL       | VF 2016-17<br>Concepteur<br>QCM1 Plan<br>de | Ex        | Validé par<br>la<br>commission | Plan de<br>formation |                              |                        | Oui     | 02-02-<br>2017      | Nadège<br>BOURGEAUX | IPAC                    |      | 13<br>X |

Pour rechercher un questionnaire archivé, depuis le menu de recherche, sélectionnez l'option "Archivé", depuis le menu de recherche, puis dans le menu déroulant, indiquez "Oui".

Validez votre recherche en cliquant sur "Rechercher". S'affichent ici tous les questionnaires archivés. Allez dans les paramètres du questionnaire à désarchiver, sélectionnez "Archivé Non". Puis validez votre choix en cliquant sur "Enregistrer".

Le questionnaire est de nouveau visible et disponible.

Pour désarchiver, plusieurs questionnaires en une seule opération, suivez le paragraphe précédent puis sélectionnez "Désarchiver les contenus" dans le choix Action.

## B. Les différents types de questions de la plateforme ELFFE

L'objectif de cette procédure est de décrire les différents types de questions de la plateforme d'évaluation ELFFE.

Ces questions peuvent être utilisées dans le cadre d'un examen ou d'une auto-évaluation.

### 1. Les questions de l'Interface de saisie docimologique (ISD)

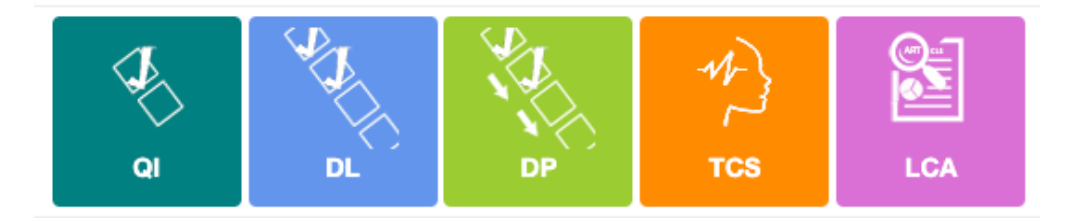

La plateforme permet d'utiliser 5 types d'éléments docimologiques.

L'élément "DL" vous permet de créer des questions individuelles regroupées dans un dossier libre.

- Question à Réponse Unique (QRU),
- Question à Réponse Ouverte et Courte (QROC),
- Question à Réponses Multiples (QRM),
- Question ASSOciation (ASSO),
- Question à valeur NUMérique (NUM)
- Question à Réponse Ouverte Longue (QROL),
- Question Zone (ZONE)

L'élément "DP" vous permet de créer des questions individuelles regroupées dans un dossier progressif.

L'évaluation est créée sous forme scénarisée. L'affichage des questions se fait de manière progressive. Il est nécessaire de valider la question 1 pour afficher la 2, de valider la 2 pour afficher la 3, etc.... Chaque réponse est non modifiable après sa validation. Tous les types de questions peuvent, également, être créés dans le DP.

### 2. Question à Réponse Unique (QRU)

| Résumé          | 👁 Aperçu        | 🖌 Paramètres             | C Contenu         | ★ Metadonnées           | L Contributeurs | C Banque locale |
|-----------------|-----------------|--------------------------|-------------------|-------------------------|-----------------|-----------------|
| Partage         | ⊗ Fermer        |                          |                   |                         |                 |                 |
| Cet onglet vous | permet de modif | ier votre question ainsi | que ses réponses. |                         |                 |                 |
|                 |                 |                          |                   |                         |                 | Enregistr       |
| ncé de la q     | uestion :       |                          |                   |                         |                 |                 |
|                 |                 |                          |                   |                         | A 🖬 🖛           | =(1)            |
| oositions :     |                 |                          |                   |                         |                 |                 |
| Drepecitie      | - 4             |                          | + Ajouter (       | une proposition         | ·               |                 |
| Propositio      | па              |                          |                   | Vali                    | de              | ~~              |
|                 |                 |                          |                   |                         | A 🖬 🖬 🕬         |                 |
| Propositio      | n B             |                          |                   | Vali                    | de              | <b>×</b>        |
|                 |                 |                          |                   |                         |                 |                 |
|                 | L               | e QRU ne pe              | rmet              |                         | A 🖬 🖛 🕬         |                 |
| Propositio      | n C qu'         | une seule ré<br>correcte | eponse            | 🗆 Vali                  | de              | <b>×</b>        |
|                 |                 |                          |                   |                         |                 |                 |
|                 |                 |                          |                   |                         | A 🖬 🖬 🕬         |                 |
| Propositio      | n D             |                          |                   | Valid                   | de              | <b>×</b>        |
|                 |                 |                          |                   |                         |                 |                 |
|                 |                 |                          |                   |                         | A 🖬 🝽 🕬         |                 |
| Propositio      | n E             |                          |                   | Vali                    | de              | <b>×</b>        |
|                 |                 |                          |                   |                         |                 |                 |
|                 |                 |                          | + Ajouter         | une proposition         |                 |                 |
|                 |                 |                          | F Ajouter un com  | imentaire à la question |                 |                 |
|                 |                 |                          |                   |                         |                 | Enregisti       |
| nivé            |                 |                          |                   |                         |                 |                 |

Le QRU est une question avec 3 propositions de réponse dont 1 seule est correcte. Merci de supprimer les propositions de réponses "vides".

| O Résumé        | Aperçu            | ⊁ Paramètres             | C Contenu         | ★ Metadonnées                                                               | L Contributeurs                                                                                      | C Banque locale                                                                         | •      |
|-----------------|-------------------|--------------------------|-------------------|-----------------------------------------------------------------------------|----------------------------------------------------------------------------------------------------|-----------------------------------------------------------------------------------------|--------|
| Partage         | ⊗ Fermer          |                          |                   |                                                                             |                                                                                                    |                                                                                         |        |
| Cet onglet vous | s permet de modif | ier votre question ainsi | que ses réponses. |                                                                             |                                                                                                    |                                                                                         |        |
| 10ncé de la q   | uestion :         |                          |                   | Le QROO<br>réponses a<br>en fonction<br>casse. Il<br>d'indiquer,<br>de mots | C permet d'ant<br>attendues par<br>a de l'orthogra<br>est égalemen<br>dans l'énoncé<br>attendus, ceo | ticiper les<br>l'apprenant,<br>phe et de la<br>t possible<br>e, le nombre<br>ci afin de | tre    |
|                 |                   |                          | Ajouter une       | faciliter la                                                                | a réponse de l'                                                                                      | 'apprenant.                                                                             |        |
| Réponse         | R                 | ouge                     | //                |                                                                             |                                                                                                    |                                                                                         | ×      |
| Réponse         | R                 | OUGE                     |                   |                                                                             |                                                                                                    |                                                                                         | ×      |
| Réponse         | Cro               | buge                     |                   |                                                                             |                                                                                                    |                                                                                         | ×      |
|                 |                   |                          | + Ajouter une     | éponse à la question                                                        |                                                                                                    |                                                                                         |        |
|                 |                   |                          | Ajouter un cor    | nmentaire à la question                                                     |                                                                                                    |                                                                                         |        |
|                 |                   |                          |                   |                                                                             |                                                                                                    | Enre                                                                                    | gistre |
| rchivé          |                   |                          |                   |                                                                             |                                                                                                    |                                                                                         |        |
| Non             |                   |                          |                   |                                                                             |                                                                                                    |                                                                                         |        |

Le QROC est une Question à Réponse Ouverte Courte.

3. Question à Réponse Ouverte Courte (QROC)

Merci de saisir votre proposition de réponse correcte <u>avec un mot ou deux mots seulement</u> <u>qui sera entièrement en minuscule et de spécifier dans l'énoncé que la réponse est à faire en</u> <u>minuscule.</u>

Merci de prévoir ce mot avec différentes orthographes au cas où.

#### O Résumé 📕 Paramètres C Contenu \* Metadonnées Aperçu **1** Contributeurs C Banque locale ✤ Partage ⊗ Fermer O Cet onglet vous permet de modifier votre question ainsi que ses réponses. Enregistrer Énoncé de la question : A 🖪 🖬 🕬 Propositions : + Ajouter une proposition Valide Proposition A ÷ **mx** A 🖬 🖬 🕬 Proposition B Faux ÷ **mx** A 🖬 🖬 🕬 Le QRM permet plusieurs réponses Faux Proposition C ÷ **mx** correctes A 🖬 🖬 🕬 Proposition D Valide **m**× A 🖬 🖬 🕬 Faux Proposition E ÷ **\*** A 🖬 🖬 🕬 + Ajouter une proposition Ajouter un commentaire à la question Enregistrer Archivé Non

4. Question à Réponses Multiples (QRM)

Le QRM est une question avec 5 propositions de réponse ou plus et 2 réponses correctes.

\*

|                                                                                                    | Contenu 🕇            | r Metadonnées 🛛 💄 Cor                                                                                                    | ntributeurs 🖸 Banque locale                                                                                                    |
|----------------------------------------------------------------------------------------------------|----------------------|----------------------------------------------------------------------------------------------------|----------------------------------------------------------------------------------------------------|
| Partage      S Fermer                                                                                                    |                      |                                                                                                    |                                                                                                    |
| Cet onglet vous permet de modifier votre question ains                                                                                                    | si que ses réponses. |                                                                                                    |                                                                                                    |
|                                                                                                    |                      |                                                                                                    | Enregis                                                                                                    |
| oncé de la question :                                                                                                    |                      |                                                                                                    |                                                                                                    |
| omplétez le schéma :                                                                                                    |                      |                                                                                                    | Ce questionnaire                                                                                                    |
| Remplacer par une autre image                                                                                                    |                      |                                                                                                    | propose à                                                                                                    |
|                                                                                                    |                      | 2                                                                                                    | l'apprenant                                                                                                    |
|                                                                                                    | 1                    | ETTY 3                                                                                                    | d'associer la                                                                                                    |
|                                                                                                    | ALL T                | TO TO TO                                                                                                    | colonne de droite                                                                                                    |
|                                                                                                    | 18 750               | ( ) Y SKA                                                                                                    | avec la colonne de                                                                                                    |
|                                                                                                    | GUALY                | (14) MAL                                                                                                    | dauche en fonction                                                                                                    |
|                                                                                                    | ALL T                | 1 Stall                                                                                                    | de l'image ou texte                                                                                                    |
|                                                                                                    | E (X                 |                                                                                                    | de l'énoncé                                                                                                    |
|                                                                                                    | -                    | 2 Miles                                                                                                    | de l'enonce.                                                                                                    |
|                                                                                                    | 4                    | M                                                                                                    |                                                                                                    |
|                                                                                                    |                      |                                                                                                    |                                                                                                    |
|                                                                                                    |                      |                                                                                                    |                                                                                                    |
| .es champs "Réponse valide" de la liste "Élér<br>iste "Réponses suggérées".                                                                                                    | ments à associer" ne | se mettent à jour que lorse                                                                                                    | que vous enregistrez vos modifications dans                                                                                                    |
| De ce fait, il vous est conseillé de créer toutes l<br>jauche.                                                                                                    | les "Réponses suggé  | prées" de la liste de droite a                                                                                                    | avant d'ajouter des éléments dans la liste de                                                                                                    |
| De ce fait, il vous est conseillé de créer toutes j<br>gauche.                                                                                                    | les "Réponses suggé  | rées" de liste de droite a<br>Réponses suggé                                                                                                    | avant d'ajouter des éléments dans la liste de                                                                                                    |
| De ce fait, il vous est conseillé de créer toutes l<br>auche.<br>Éments à associer<br>+ Ajouter un élément                                                                                                    | les "Réponses suggé  | rées" dona liste de droite a<br>Réponses suggé                                                                                                    | avant d'ajouter des éléments dans la liste de<br>érées<br>+ Ajouter une correct rudance                                                                                                    |
| De ce fait, il vous est conseillé de créer toutes l<br>jauche.<br>Éments à associer<br>+ Ajouter un élément<br>Élément A                                                                                                    | les "Réponses suggé  | rées" de la liste de droite a<br>Réponses suggé<br>Réponse A                                                                                                    | avant d'ajouter des éléments dans la liste de<br>érées<br>+ Ajouter une correct rudance                                                                                                    |
| De ce fait, il vous est conseillé de créer toutes l<br>auche.<br>Éments à associer<br>+ Ajouter un élément<br>Élément A<br>Formulation de l'élément à associer                                                                                                    | les "Réponses suggé  | Réponses sugge<br>Réponses sugge<br>Réponse A<br>Formulation de                                                                                                    | avant d'ajouter des éléments dans la liste de<br>érées<br>+ Ajouter une corres indance                                                                                                    |
| De ce fait, il vous est conseillé de créer toutes l<br>jauche.<br>Éments à associer<br>+ Ajouter un élément<br>Élément A<br>Formulation de l'élément à associer                                                                                                    | les "Réponses suggé  | Réponses sugge<br>Réponses sugge<br>Réponse A<br>Formulation de<br>Lobe frontal                                                                                     | avant d'ajouter des éléments dans la liste de<br>érées<br>+ Ajouter une correcte adance<br>la réponse                                                                                                    |
| De ce fait, il vous est conseillé de créer toutes l<br>gauche.                                                                                                    | les "Réponses suggé  | Réponses sugge<br>Réponses sugge<br>Formulation de<br>Lobe frontal                                                                                                  | avant d'ajouter des éléments dans la liste de<br>érées<br>+ Ajouter une corres a dance<br>la réponse<br>A I I I I I I I I I I I I I I I I I I I                                                                                                    |
| De ce fait, il vous est conseillé de créer toutes l<br>auche.<br>Éments à associer<br>+ Ajouter un élément<br>Élément A<br>Formulation de l'élément à associer<br>1<br>Réponse valide<br>Réponse A                                                                                     | es "Réponses suggé   | Réponses sugge<br>Réponses sugge<br>Formulation de<br>Lobe frontal                                                                                                  | avant d'ajouter des éléments dans la liste de<br>érées<br>+ Ajouter une corres indance<br>la réponse<br>A I I I I I I I I I I I I I I I I I I I                                                                                                    |
| De ce fait, il vous est conseillé de créer toutes l<br>gauche.<br>Sements à associer<br>Élément A<br>Formulation de l'élément à associer<br>1<br>Réponse valide<br>Réponse A                                                                                                    | les "Réponses suggé  | Réponses sugge<br>Réponses sugge<br>Formulation de<br>Lobe frontal<br>Réponse B<br>Formulation de                                                                   | avant d'ajouter des éléments dans la liste de<br>érées<br>+ Ajouter une correcte rudance<br>la réponse<br>la réponse                                                                                                    |
| De ce fait, il vous est conseillé de créer toutes l<br>auche.<br>Ements à associer<br>Élément A<br>Formulation de l'élément à associer<br>1<br>Réponse valide<br>Elément B                                                                                                    | kes "Réponses suggé  | Réponses sugge<br>Réponses sugge<br>Formulation de<br>Lobe frontal<br>Réponse B<br>Formulation de<br>Lobe pariétal                                                  | avant d'ajouter des éléments dans la liste de<br>érées<br>+ Ajouter une correst indance<br>la réponse<br>A I I I I I I I I I I I I I I I I I I I                                                                                                    |
| be ce fait, il vous est conseillé de créer toutes l<br>pauche.<br>éments à associer<br>Élément A<br>Formulation de l'élément à associer<br>1<br>Réponse valide<br>Réponse valide<br>Elément B<br>Formulation de l'élément à associer<br>2                                              | es "Réponses suggé   | Réponses sugge<br>Réponses sugge<br>Formulation de<br>Lobe frontal<br>Réponse B<br>Formulation de<br>Lobe pariétal                                                  | avant d'ajouter des éléments dans la liste de<br>érées<br>+ Ajouter une corres a dance<br>la réponse<br>A I I I I I I I I I I I I I I I I I I I                                                                                                    |
| te ce fait, il vous est conseillé de créer toutes l<br>auche.<br>ements à associer<br>Élément A<br>Formulation de l'élément à associer<br>1<br>Réponse valide<br>Réponse A<br>Élément B<br>Formulation de l'élément à associer<br>2                                                    | es "Réponses suggé   | Réponses sugge<br>Réponses sugge<br>Formulation de<br>Lobe frontal<br>Réponse B<br>Formulation de<br>Lobe pariétal                                                  | avant d'ajouter des éléments dans la liste de<br>érées<br>+ Ajouter une correcte adance<br>la réponse<br>A I I I I I I I I I I I I I I I I I I I                                                                                                    |
| be ce fait, il vous est conseillé de créer toutes l<br>auche.<br>ements à associer<br>Élément A<br>Formulation de l'élément à associer<br>1<br>Réponse valide<br>Élément B<br>Formulation de l'élément à associer<br>2<br>Réponse valide                                               | Nes "Réponses suggé  | Réponses sugge<br>Réponses sugge<br>Formulation de<br>Lobe frontal<br>Réponse B<br>Formulation de<br>Lobe pariétal<br>Réponse C                                     | avant d'ajouter des éléments dans la liste de<br>érées<br>+ Ajouter une correst adance<br>la réponse<br>A  + 40<br>la réponse<br>A  + 40<br>+ 40<br>+ 40                                                                            |
| De ce fait, il vous est conseillé de créer toutes l<br>gauche.                                                                                                    | les "Réponses suggé  | Réponses sugge<br>Réponses sugge<br>Formulation de<br>Lobe frontal<br>Réponse B<br>Formulation de<br>Lobe pariétal<br>Réponse C<br>Formulation de                   | avant d'ajouter des éléments dans la liste de<br>Srées<br>+ Ajouter une corres a dance<br>la réponse<br>A I I I I I I I I I I I I I I I I I I I                                                                                                    |
| De ce fait, il vous est conseillé de créer toutes l<br>gauche.<br>Éments à associer<br>Élément A<br>Formulation de l'élément à associer<br>1<br>Réponse valide<br>Fléponse A<br>Élément B<br>Formulation de l'élément à associer<br>2<br>Réponse valide<br>Réponse valide<br>Réponse B | les "Réponses suggé  | Réponses sugge<br>Réponses sugge<br>Formulation de<br>Lobe frontal<br>Réponse B<br>Formulation de<br>Lobe pariétal<br>Réponse C<br>Formulation de<br>Lobe occipital | avant d'ajouter des éléments dans la liste de<br>érées<br>+ Ajouter une correstandance<br>la réponse<br>A I + 40<br>la réponse<br>A I + 40<br>la réponse<br>A I + 40<br>I + 40<br>I |

1.00

Pour concevoir une question ASSO, commencez par saisir l'énoncé de la question, puis saisissez les propositions de la colonne de droite et les enregistrer toutes. Ensuite, vous pouvez rédiger les propositions de la colonne de gauche. Et enfin, bien rentrer les réponses correctes : c'est-à-dire la correspondance pour chaque proposition de la colonne de gauche (avec la proposition juste de la colonne de droite).

### 6. Question à valeur NUMérique (NUM)

| 🕑 Résumé 💿 Aperçu                                      | 🖌 Paramètres            | C Contenu         | * Metadonnées           | L Contributeurs      | C Banque locale       | A Partage    |
|--------------------------------------------------------|-------------------------|-------------------|-------------------------|----------------------|-----------------------|--------------|
| <ul> <li>Fermer</li> </ul>                             |                         |                   |                         |                      |                       |              |
| Cet onglet vous permet de modifi                       | er votre question ainsi | que ses réponses. |                         |                      |                       |              |
| noncé de la question :                                 |                         |                   |                         |                      |                       | Enregistre   |
| Le médecin vous prescrit du<br>10mg de principe actif. | Valium (Anticonvuls     | ivant-Antiépilept | tique) une injection de | 5mg en IM. Vous disp | oosez d'ampoule de 2n | nL contenant |
|                                                        |                         |                   |                         |                      | A 🖬 🛋 🕬               |              |
| opositions :                                           |                         |                   |                         |                      |                       |              |
|                                                        |                         | +/                | Ajouter une proposition |                      |                       |              |
| Proposition A                                          |                         |                   |                         |                      |                       | ×            |
| Pondératio Quelle quan                                 | tité prélevez-vous 1    | (en millilitre)   |                         |                      | Valeur                | attendue     |
| 1                                                      |                         | $\checkmark$      |                         | Α                    | 1,00                  |              |
|                                                        |                         | ~                 |                         |                      | Tolérar               | nce (+/- %)  |
|                                                        |                         |                   | $\mathbf{i}$            |                      | 0                     |              |
| Commentaire                                            |                         |                   | $\mathbf{i}$            |                      |                       | ×            |
| ·                                                      |                         |                   | $\sim$                  | A 🖬 🖛                | =0)                   |              |
|                                                        |                         |                   |                         |                      |                       |              |
| Le question                                            | naire à vale            | eur numér         | ique est utilis         | sé dans le ca        | dre d'un              |              |
| calcul r                                               | our lequel              | apprenar          | nt devra prop           | oser une don         | née                   |              |
| numérique                                              | uniquemen               | t. Il est in      | portant d'inc           | diquer, dans l       | 'énoncé               | Enregistre   |
| Von                                                    | et le ca                | as échéan         | ,<br>t, l'unité atte    | endue.               |                       |              |
|                                                        |                         |                   | ,                       |                      |                       |              |

NUM est une question à valeur numérique.

Pensez à indiquer la tolérance de la réponse attendue. Il s'agit de la marge d'erreur tolérée, en pourcentage : Tolérance (+/- 0,5%).

### 7. Question à Réponse Ouverte Longue (QROL)

| Cet onglet vous permet de modifier le c                               | orps de votre contenu. Vous pouvez modifier, ajouter ou supprin                                                                                                    | ner des questions.                                                                                                    |  |  |  |  |
|-----------------------------------------------------------------------|----------------------------------------------------------------------------------------------------|----------------------------------------------------------------------------------------------------|--|--|--|--|
| Modifier l'Introduction                                               | Aperçu Contenu                                                                                                    |                                                                                                    |  |  |  |  |
| + Ajouter des questions                                               | Question 1 - QROL                                                                                                    | Enregistre                                                                                                    |  |  |  |  |
| Question 1 - QROL                                                     | Titre                                                                                                    | Coefficient de pondération dans le dossier actuel                                                                                                    |  |  |  |  |
| Question 🗙 😪 💆 🛊 🕇                                                    | Question                                                                                                    | 1                                                                                                    |  |  |  |  |
|                                                                       | O Le titre ne sera pas visible par les apprenants.                                                                                                    | Le coefficient de pondération par défaut de cette question est 1                                                                                                    |  |  |  |  |
|                                                                       | Énoncé de la question :                                                                                                    |                                                                                                    |  |  |  |  |
|                                                                       | par la négociation contractuelle. Pour ex<br>remboursement des coûts qui peut inclure<br>Décrivez, dans un premier temps, en qu                                                                                                    | par la négociation contractuelle. Pour exemples : le contrat forfaitaire clef en main, le contrat à l'avancement, le contrat à remboursement des coûts qui peut inclure un bonus pour peines et soins.<br>Décrivez, dans un premier temps, en quoi consiste le management de projet.                                                                                                    |  |  |  |  |
|                                                                       | Décrivez, ensuite, en quoi consiste la gestion de projet.                                                                                                    |                                                                                                    |  |  |  |  |
|                                                                       |                                                                                                    |                                                                                                    |  |  |  |  |
|                                                                       | Alde a la correction :                                                                                                    |                                                                                                    |  |  |  |  |
| Eléménts                                                              | <ul> <li>établir un plan d'affaire pour le proje<br/>Business Case. On y explique pourq</li> <li>cela permet d'écrire une note d'oppe</li> <li>définir un modèle d'affaire,</li> <li>inventorier les risques au préalable a</li> </ul>                                                       | <ul> <li>établir un plan d'affaire pour le projet par l'analyse précise du contrat. Il s'agit d'une pré-étude de rentabilité dite souvent<br/>Business Case. On y explique pourquoi il faut prendre le risque de faire le projet,</li> <li>cela permet d'écrire une note d'opportunité, elle montre en quoi le projet s'aligne sur la stratégie définie par la direction,</li> <li>définir un modèle d'affaire,</li> <li>inventrier les risques su préabble au métier et au projet qui va être lancé</li> </ul> |  |  |  |  |
| affichés aux                                                          | La gestion de projet consiste à :                                                                                                    | La gestion de projet consiste à :                                                                                                    |  |  |  |  |
| de la correction<br>des copies                                        | <ul> <li>planifier le projet dans le temps : c'e</li> <li>chiffrer et suivre le budgétisé (étude<br/>de financement, étude des risques p</li> <li>maîtriser et piloter les risques,</li> <li>atteindre le niveau de qualité souhai</li> <li>faire intervenir de nombreuses partie</li> </ul> | est l'objet de la planification,<br>préalable des coûts et avantages ou revenus attendus en contrepartie, des sources<br>projets, opérationnels et financiers et des impacts divers),<br>té,<br>es prenantes : c'est l'objet des organisations qui identifient maîtrise                                                                                                    |  |  |  |  |
|                                                                       | d'œuvre et maîtrise d'ouvrage (voir é<br>responsabiliser le chef de projet ou l<br>suivre des enjeux opérationnels et fil<br>organiser les avenants au contrat né                                                                                                    | également fonctions de maîtrise d'ouvrage),<br>le directeur de projet, mettre en place un comité de pilotage,<br>nanciers importants<br>icessaires pour couvrir les demandes de modifications.                                                                                                    |  |  |  |  |
|                                                                       |                                                                                                    |                                                                                                    |  |  |  |  |
| Eléménts affichés                                                     | Commentaire :                                                                                                    |                                                                                                    |  |  |  |  |
| étudiants après<br>'examen si l'enseignant<br>souhaite que l'étudiant | Un projet doit être une réponse pour renc<br>définir les spécifications ou les caractérist<br>projet peut être décomposé en lots ou e<br>complexité act plus foilement méticable                                                                                                    | contrer des objectifs précis et mesurables. Pour ce faire, la première étape consiste<br>liques techniques nécessaires pour le succès du projet. Dans un deuxième temps, o<br>en sous-projets ou encore en chantiers, afin d'obtenir des sous-ensembles dont                                                                                                    |  |  |  |  |

QROL est une Question à Réponse Ouverte Longue, c'est-à-dire, une question rédactionnelle avec correction manuelle.

L'apprenant affiche un champ texte, en dessous de l'énoncé, dans lequel il compose sur un mode rédaction papier. Les copies sont corrigées après l'examen, de manière manuelle. Une aide à la correction est visible, pour le correcteur, qui peut surligner ou commenter la copie de l'apprenant. Il attribue un nombre de point à la question. La copie est recorrigée automatiquement. Les commentaires liés aux corrections ou à la question peuvent être rendues visibles à l'apprenant après l'examen.

### 8. Question Zone (ZONE)

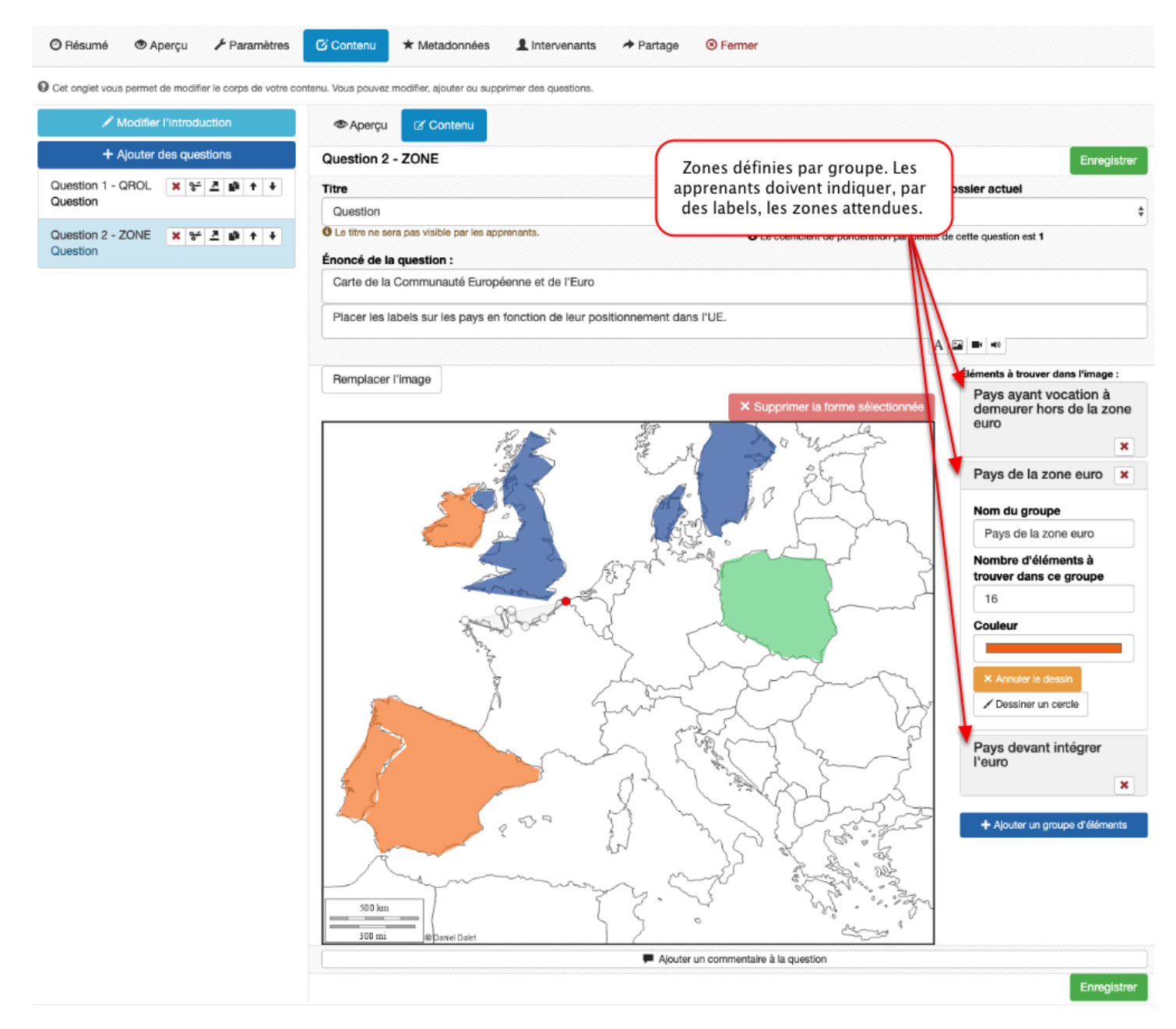

ZONE est un type de question qui permet d'intégrer une image et des zones spécifiques que l'apprenant devra indiquer par des labels à déposer sur chaque zone. Chaque zone est définie par un polygone ou un cercle et se voit attribuer une couleur. La correction de la question ZONE est automatique.

### Chapitre IV : Impression d'un questionnaire au format pdf

# A. Impression d'un questionnaire au format pdf

L'objectif de cette procédure est de vous accompagner dans l'impression de vos questionnaires au format pdf, avec ou sans les réponses dans le menu ISD.

### 1. Affichage des questionnaires de la plateforme

| Туре  |        |                              |       | \$                | Statut                                |                              | ÷                      | Usage               |                      |                               |
|-------|--------|------------------------------|-------|-------------------|---------------------------------------|------------------------------|------------------------|---------------------|----------------------|-------------------------------|
| Rech  | ercher | Réinitialiser                |       |                   |                                       |                              |                        |                     |                      |                               |
| d     | Туре   | Titre                        | Usage | Statut            | Spécialités                           | Compétences<br>transversales | ltem du<br>référentiel | Date de<br>création | Créateur             | Plateforme<br>d'origine Actio |
| 12884 | DL     | 2016-17<br>Formateur<br>QCM3 |       | Prêt à<br>valider | Déclarations sociales<br>et contrôles |                              |                        | 03-01-<br>2017      | Sylvain<br>Tourrette | IPAC BI                       |

Cliquez sur l'icône d'impression du questionnaire.

2. Impression du questionnaire : Pour une 1ère impression avec un brassage aléatoire

|                                                                                                    | Signalar un problàma                                                                                                    | 9                                                                                                    |
|----------------------------------------------------------------------------------------------------|----------------------------------------------------------------------------------------------------|----------------------------------------------------------------------------------------------------|
| e contenu docimologique en PDF                                                                                                    | ×                                                                                                    |                                                                                                    |
| ncepteur QCM2R Outils d'aide à la décision                                                                                                    |                                                                                                    |                                                                                                    |
| ection<br>er - SANS la correction AVEC les propositions mélangées<br>ection<br>kamen papier - AVEC la correction AVEC les propositions mélangées<br>r rapport à la dernière impression ? |                                                                                                    | ture                                                                                                    |
| tête avec titre personalisé, nom, prénom, date et section.                                                                                                    |                                                                                                    |                                                                                                    |
| 8 Jame                                                                                                    | Annuler Imprimer                                                                                                    |                                                                                                    |
|                                                                                                    | e contenu docimologique en PDF<br>Incepteur QCM2R Outils d'aide à la décision<br>rection<br>ier - SANS la correction AVEC les propositions mélangées<br>rection<br>xamen papier - AVEC la correction AVEC les propositions mélangées<br>r rapport à la dernière impression ?<br>tête avec titre personalisé, nom, prénom, date et section.<br>é | e contenu docimologique en PDF x  nocepteur QCM2R Outils d'aide à la décision  rection ier - SANS la correction AVEC les propositions mélangées rection xamen papier - AVEC la correction AVEC les propositions mélangées r rapport à la dernière impression ?  tête avec titre personalisé, nom, prénom, date et section. é  T Management de la Earre de Vente  Annuler Imprimer |

Sélectionnez votre choix d'impression, cochez "Afficher l'entête avec titre personnalisé, nom, prénom, date et section", personnalisez votre entête puis cliquez sur "Imprimer". **Attention** : lors d'un examen papier, les écoles prévoient au moins 2 brassages différents.

| Examen 27102017 Ma<br>Force de Vente | anagement de la |
|--------------------------------------|-----------------|
| Nom :                                | Prénom :        |
| Date :                               |                 |
| Section :                            |                 |

### 2017-2018 Concepteur QCM2R Outils d'aide à la décision

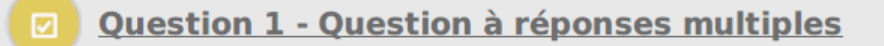

Deux entreprises livrent des colis sur la même zone de chalandise. On a obtenu les résultats suivants :

Entreprise A : temps de livraison moyen de 13 minutes avec un écart-type de 2 minutes. Entreprise B : temps de livraison moyen de 12 minutes avec un écart-type de 4 minutes.

On vous demande d'analyser les résultats obtenus en sélectionnant les affirmations exactes parmi celles qui vous sont proposées.

Document au format pdf, sans les réponses.

### 3. Impression correction examen : Pour une correction dans le même ordre que la 1ère impression « EXAMEN PAPIER »

| Imprimez votre contenu docimologique en PDF                                                                                                    | Cianalar un proh | X       |
|----------------------------------------------------------------------------------------------------|------------------|---------|
| 2017-2018 Concepteur QCM2R Outils d'aide à la décision                                                                                                    |                  |         |
| <ul> <li>SANS la correction</li> <li>Examen papier - SANS la correction AVEC les propositions mélangées</li> <li>AVEC la correction</li> <li>Correction examen papier - AVEC la correction AVEC les propositions mélangées</li> <li>Mélanger par rapport à la dernière impression ?</li> </ul> |                  |         |
| <ul> <li>Afficher l'en-tête avec titre personalisé, nom, prénom, date et section.</li> <li>Titre personalisé</li> <li>Examen 27102017 Management de la Force de Vente</li> </ul>                                                                                                    |                  |         |
|                                                                                                    | Annuler          | nprimer |

Sélectionnez votre choix d'impression, cochez "Afficher l'entête avec titre personnalisé, nom, prénom, date et section", personnalisez votre entête puis cliquez sur "Imprimer".

# 4. IMPRESSION EXAMEN THEIA : Pour une 2nde impression avec un 2nd brassage aléatoire : ordre différent de la 1ère impression

| Imprimez votre contenu docimologique en PDF                                                                                                    | ×        |
|----------------------------------------------------------------------------------------------------|----------|
| 2017-2018 Concepteur QCM2R Outils d'aide à la décision                                                                                                    |          |
| SANS la correction<br>Examen papier - SANS la correction AVEC les propositions mélangées<br>AVEC la correction<br>Correction examen papier - AVEC la correction AVEC les propositions mélangées |          |
| Afficher l'en-tête avec titre personalisé, nom, prénom, date et section.     Titre personalisé     Examon 27102017 Management de la Farce de Vente                                              |          |
| Annuler                                                                                                    | Imprimer |

Sélectionnez votre choix d'impression, cochez "Afficher l'entête avec titre personnalisé, nom, prénom, date et section", personnalisez votre entête puis cliquez sur "Imprimer".

### 5. IMPRESSION CORRECTION EXAMEN : Pour une correction dans le même ordre que la 2nde impression « EXAMEN PAPIER »

| Imprimez votre contenu docimologique en PDF                                                                                                    | ×       |
|----------------------------------------------------------------------------------------------------|---------|
| 2017-2018 Concepteur QCM2R Outils d'aide à la décision                                                                                                    |         |
| <ul> <li>SANS la correction</li> <li>Examen papier - SANS la correction AVEC les propositions mélangées</li> <li>AVEC la correction</li> <li>AVEC la correction examen papier - AVEC la correction AVEC les propositions mélangées</li> </ul> | ti      |
| <ul> <li>Mélanger par rapport à la dernière impression ?</li> <li>✓ Afficher l'en-tête avec titre personalisé, nom, prénom, date et section.</li> <li>Titre personalisé</li> </ul>                                                            |         |
| Examen 27102017 Management de la Force de Vente                                                                                                    | Annuler |

Sélectionnez votre choix d'impression, cochez "Afficher l'entête avec titre personnalisé, nom, prénom, date et section", personnalisez votre entête puis cliquez sur "Imprimer".

# Chapitre V : Création d'un examen et consultation des notes

### A. Création d'un examen

L'objectif de cette procédure est de vous aider à créer un examen en ligne à destination de vos étudiants.

### 1. Accès à l'interface de Gestion des Examens

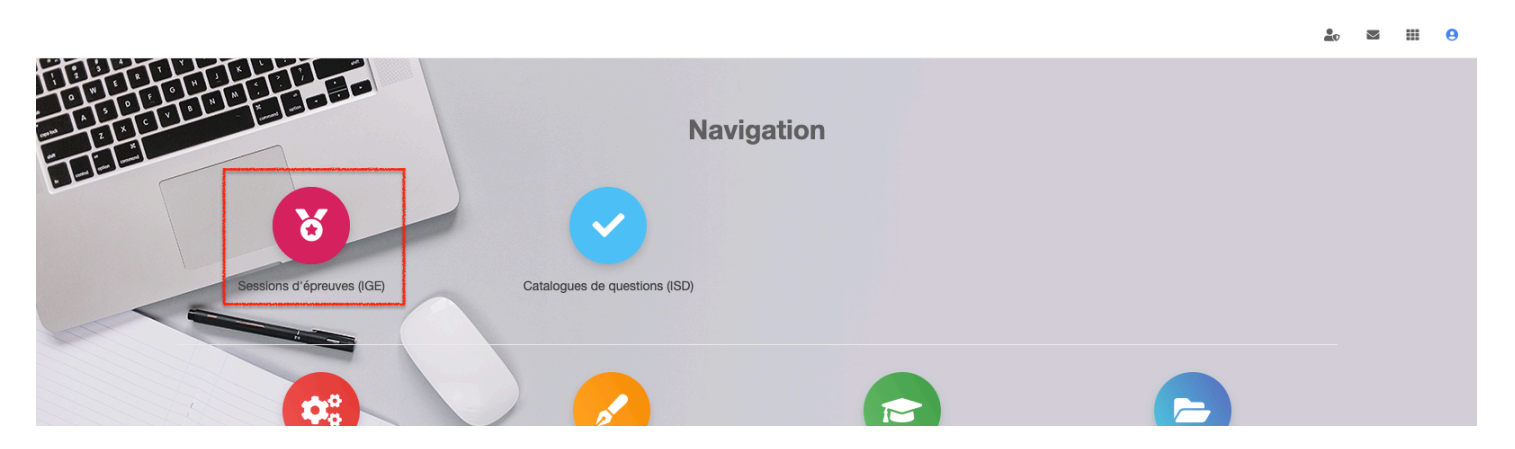

Depuis votre page d'accueil, cliquez sur IGE pour accéder à l'interface de création et de gestion d'épreuves.

### 2. Interface IGE

| Epreuves d'évaluation / S                | essions d'épreuves (IGE)                     |                                             |                                                                                                    |
|------------------------------------------|----------------------------------------------|---------------------------------------------|----------------------------------------------------------------------------------------------------|
| C L'Interface de Gestion d'Epreuve (IGE) | vous permet de gérer les différentes épreuve | s auxquelles vous avez accès. Pour chaque é | preuve, en fonction de vos droits, vous pourrez la modifier, la voir et/ou seulement agir à differents niveaux sur celle-ci. |
| Créer une épreuve - Créer une            | nouvelle épreuve                             |                                             |                                                                                                    |
| Examen                                   | Acdifier/Visualiser des épreuves             |                                             |                                                                                                    |
| ld                                       | Туре                                         | Titre                                       |                                                                                                    |
|                                          | -                                            |                                             |                                                                                                    |
| Créateur                                 |                                              |                                             | Date de création                                                                                                    |
|                                          |                                              |                                             | Supérieur ou éga 🔻                                                                                                    |
| Plateforme d'origine                     |                                              |                                             | Archivé                                                                                                    |
|                                          |                                              | •                                           | Non                                                                                                    |
| Rechercher Réinitialiser                 |                                              |                                             |                                                                                                    |

### 3. Créer un examen

| Créer une épreuve - Crée | r une nouvelle épreuve            |          |                  |
|--------------------------|-----------------------------------|----------|------------------|
| Rechercher une épreuv    | e - Modifier/Visualiser des épreu | ves      |                  |
| ld                       | Туре                              | Titre    |                  |
|                          |                                   | <b>_</b> |                  |
| Créateur                 |                                   |          | Date de création |
|                          |                                   |          | Supérieur ou é   |
| Plateforme d'origine     |                                   |          | Archivé          |
|                          |                                   |          | - Non            |
| Rechercher Réinitialiser |                                   |          |                  |

Cálastiannar visibla I Dásálastiannar visibla I Cálastiannar tout I Dásálastiannar tout

### Cliquez sur le bouton examen pour créer une nouvelle épreuve

|                                                                                                    | Créer un examen                                                     | 2             |                             |
|----------------------------------------------------------------------------------------------------|---------------------------------------------------------------------|---------------|-----------------------------|
|                                                                                                    | Titre<br>Examen du 27/10/2018 Management de la Force de Vente QCM 1 |               | TION                        |
| <ul> <li>III / Epreuves d'évaluation /</li> <li>L'Interface de Gestion d'Epreuve (IC sur celle-ci.</li> </ul> |                                                                     | Annuler Créer | de vos droits, vous pourrez |
| Créer une épreuve - Créer un                                                                                  | e nouvelle épreuve                                                  |               |                             |
| Examen                                                                                                    |                                                                     |               |                             |
| Rechercher une épreuve                                                                                        | Modifier/Misualiser des énranves                                    |               |                             |

Puis nommez votre examen et cliquez sur "Créer".

| / Epreuves d'évaluation / Sessions d'épreu                                                                                                    | ves (IGE) / Examen - Examen du 27/1 | 10/2018 Management de la Fo            | rce de Vente QCM 1                                                                                                  |
|----------------------------------------------------------------------------------------------------|-------------------------------------|----------------------------------------|----------------------------------------------------------------------------------------------------|
| O Résumé         I C Contenu         I Paramètres                                                                                             | It Inscription                      | ↔ Mutualisation ⑧ Fe                   | rmer                                                                                                    |
| Cet onglet vous donne une vue d'ensemble de votre épre                                                                                        | euve.                               |                                        |                                                                                                    |
| Titre : Examen du 27/10/2018 Manager                                                                                                    | ment de la Force de Vente QC        | CM 1 (#32515)<br>rammée Inscrits 0 Pas | Créé par Isabelle PERRIN le 28/06/2018 17:18:00.<br>Dernière modification le 28/06/2018 17:18:00.<br>de code généré |
| Informations générales :<br>Nombre d'inscrit(s) : 0<br>Code de l'épreuve : Pas de code généré<br>Epreuve non programmée<br>Tester l'épreuve : |                                     |                                        | Répartition des questions par dossier :                                                                             |
| Tester en conditions réelles Test<br>Contenu de l'épreuve :                                                                                   | er en mode relecture Tester en mod  | de relecture avec la correction        |                                                                                                    |

Après validation, vous êtes dirigés vers la page de résumé de votre examen.

### 4. Lier un questionnaire à l'examen

| Docimol         | logie / IGE / E    | xamen - Examen de       | e Management          |                            |                    |                        |                              |
|-----------------|--------------------|-------------------------|-----------------------|----------------------------|--------------------|------------------------|------------------------------|
| Pésumé          | C Contenu          | 🖌 Paramètres            | 11 Inscription        | L Intervenants             |                    | S Fermer               |                              |
| Cet onglet vous | permet de gerer le | sujet de votre épreuve. | Vous allez pouvoir aj | outer ou retirer des élérr | nents docimologiqu | es (préalablement créé | dans l'ISD) à votre épreuve. |
| Éléments de     | l'épreuve          |                         |                       |                            | Réordor            | nner les dossiers      | Réordonner les QI            |
|                 |                    | L'é                     | épreuve ne contier    | nt actuellement aucu       | n élément.         |                        |                              |

| Rech     | erch    | er un éléme                                     | ent   |        |                          |                                    |                 |                  |              |                      |                    |                         |         |
|----------|---------|-------------------------------------------------|-------|--------|--------------------------|------------------------------------|-----------------|------------------|--------------|----------------------|--------------------|-------------------------|---------|
| Id       |         | Т                                               | itre  |        |                          |                                    |                 |                  |              |                      |                    | Tag                     |         |
| Platefor | rme d'a | origine                                         |       | Créat  | eur                      |                                    |                 | Date de créatior | 15           |                      |                    |                         |         |
|          |         |                                                 | \$    |        |                          |                                    |                 | Supérieur ( 🛊    |              |                      |                    |                         |         |
| Spécial  | ités    |                                                 |       |        |                          | Compétences                        | s transversales |                  |              | Item du référe       | entiel             |                         |         |
| Туре     | 9       |                                                 |       |        |                          | Statut                             |                 |                  |              | Usage                |                    |                         |         |
| Rect     | herche  | r Réinitialis                                   | ser   | シ      | ÷                        |                                    |                 |                  | ÷            |                      |                    |                         |         |
| Id       | Туре    | Titre                                           | Usage | Statut | Spécia                   | alités                             | Compétenc       | es Item          | du<br>entiel | Date de<br>créations | Créateur           | Plateforme<br>d'origine | Actions |
| 243      | DL      | Dossier 1 -<br>Management<br>des<br>entreprises |       | Validé | Manag<br>homm<br>organis | gement des<br>es et des<br>sations |                 |                  |              | 06-06-<br>2016       | Isabelle<br>PERRIN | IPAC BF<br>Albertville  | +       |

Cliquez sur "Contenu" pour choisir le questionnaire de la spécialité (matière). Vous pouvez effectuer une recherche par spécialité. Remplissez le champ concerné puis cliquez sur "Rechercher".

Dans le bandeau central jaune, il est indiqué que l'épreuve ne contient aucun élément.

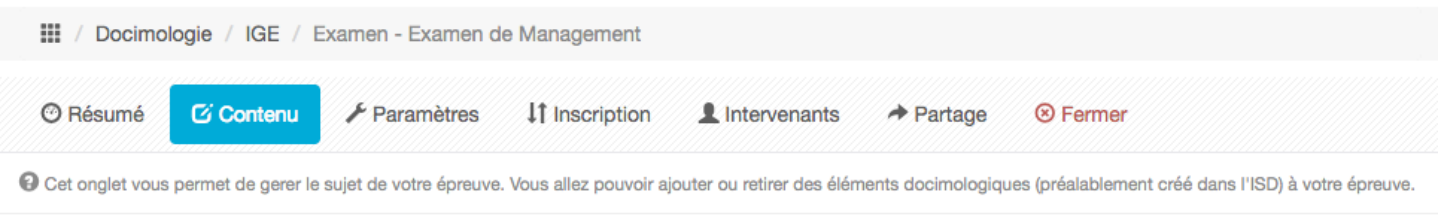

| Éléments de l'épreuve | Réordonner les dossiers         | Réordonner les QI |
|-----------------------|---------------------------------|-------------------|
| L'épreuve n           | ent actuellement aucun élément. |                   |

### Rechercher un élément

| ld     |          | T<br>         | ïtre  |        |             |                 |                   |    |                |          | Tag        |         |
|--------|----------|---------------|-------|--------|-------------|-----------------|-------------------|----|----------------|----------|------------|---------|
| Platef | forme d' | origine       | \$    | Créat  | eur         |                 | Date de créations |    |                |          |            |         |
| Spéci  | alités   |               |       |        | Compétence  | s transversales |                   |    | Item du référe | entiel   |            |         |
| Туре   |          |               |       |        | Statut      |                 |                   | •  | Usage          |          |            | \$      |
| Red    | cherche  | ar Réinitiali | ser   |        |             |                 |                   |    |                |          |            |         |
|        | Type     | Titro         |       | -      |             | Compétenc       | es Item du        |    | Date de        |          | Plateforme | Actions |
| ld     | туре     | nue           | Usage | Statut | Spécialités | transversal     | es référentie     | el | créations      | Createur | d'origine  | Actions |

Si vous n'effectuez pas de recherche spécifique, les questionnaires disponibles s'affichent dans la partie située en dessous du cadre de recherche d'un élément.

### 5. Sélection du questionnaire de l'épreuve

| III / Docimologie / IGE / Examen - Examen de Management                                                  |                                                                       |
|----------------------------------------------------------------------------------------------------|-----------------------------------------------------------------------|
| ⑦ Résumé                                                                                                 |                                                                       |
| Cet onglet vous permet de gerer le sujet de votre épreuve. Vous allez pouvoir ajouter ou retirer des élé | ments docimologiques (préalablement créé dans l'ISD) à votre épreuve. |
| Éléments de l'épreuve                                                                                    | Réordonner les dossiers Réordonner les QI                             |
| L'épreuve ne contient actuellement auc                                                                   | un élément.                                                           |

### Rechercher un élément

| ld     |         | T                                               | ïtre  |        |                       |                                      |                          |               |                  |                      |                    | Tag                     |         |
|--------|---------|-------------------------------------------------|-------|--------|-----------------------|--------------------------------------|--------------------------|---------------|------------------|----------------------|--------------------|-------------------------|---------|
| Platef | orme d' | origine                                         | \$    | Créat  | eur                   |                                      |                          | Date de créat | tions            |                      |                    |                         |         |
| Spécia | alités  |                                                 |       |        |                       | Compétence                           | s transversales          |               |                  | Item du référe       | entiel             |                         |         |
| Туре   |         |                                                 |       |        | \$                    | Statut                               |                          |               |                  | Usage                |                    |                         | \$      |
| Id     | Type    | Titre                                           | usage | Statut | Spéc                  | ialités                              | Compétenc<br>transversal | es Ite        | m du<br>érentiel | Date de<br>créations | Créateur           | Plateforme<br>d'origine | Actions |
| 243    | DL      | Dossier 1 -<br>Management<br>des<br>entreprises |       | Validé | Mana<br>homn<br>organ | gement des<br>nes et des<br>isations |                          |               |                  | 06-06-<br>2016       | Isabelle<br>PERRIN | IPAC BF<br>Albertville  | +       |

Cliquez sur le "+" situé à droite du questionnaire.

| éments de l'épreuve                           |              |                                             | retirer | des élément         | s docimologi<br>Béord | iques (préalableme      |        | Béordonne                 | e épreuve |
|-----------------------------------------------|--------------|---------------------------------------------|---------|---------------------|-----------------------|-------------------------|--------|---------------------------|-----------|
| a Type Titre                                  | Item Sp      | pécialité                                   | СТ      | Date de<br>création | Créateur              | Plateforme<br>d'origine | Statut | Verrouiller<br>ce contenu | Action    |
| 43 DL Dossier 1 - Manageme<br>des entreprises | ent Ma<br>de | anagement des hommes et<br>es organisations |         | 06-06-<br>2016      | Isabelle<br>PERRIN    | IPAC BF<br>Albertville  | Validé |                           | -         |
| <u> </u>                                      |              |                                             |         |                     |                       |                         |        |                           |           |
| Ŧ                                             |              |                                             | Sup     | perieur ( 🗘         |                       |                         |        |                           |           |
| écialités                                     |              | Compétences transversales                   |         |                     | 1                     | tem du référentiel      |        |                           | 4         |
|                                               |              | Ctatut                                      |         |                     | i                     | Jsage                   |        |                           |           |
| pe                                            |              | Statut                                      |         |                     |                       |                         |        |                           |           |
| pe                                            | \$           | Statut                                      |         |                     | ŧ                     |                         |        |                           |           |

Lorsque vous avez sélectionné le ou les éléments de l'épreuve, le questionnaire retenu est affiché dans la partie élément de l'épreuve (1) et disparait de la partie banque de questionnaires (2), situés en dessous du module de recherche.

|                                                | 🖸 Contenu                                                                                                 | 11 Inscript                                                       | on 🗰 P                                       | lacements                           | Coordination glob                                       | ale L Correcteu                                | irs <b>1</b> Intervenants                             | s ↔ Mutualisation                                      | ⊗ Fermer                              |         |
|------------------------------------------------|----------------------------------------------------------------------------------------------------|-------------------------------------------------------------------|----------------------------------------------|-------------------------------------|---------------------------------------------------------|------------------------------------------------|-------------------------------------------------------|--------------------------------------------------------|---------------------------------------|---------|
| Cet onglet vous permet de gérer les            | paramètres généraux                                                                                       | k et conditions d                                                 | 'accès de votr                               | e épreuve : ho                      | oraires, code de l'examen et                            | erminaux autorisés.                            |                                                       |                                                        |                                       |         |
| Code d'accès                                   | 2AMT8EHX                                                                                                  | Réclamer u                                                        | n code d'acc                                 | cès                                 |                                                         |                                                |                                                       |                                                        |                                       |         |
|                                                |                                                                                                    |                                                                   |                                              |                                     |                                                         |                                                |                                                       |                                                        | Enre                                  | gistrer |
| Titre                                          | Dossier 1 - M                                                                                             | anagement d                                                       | es entreprise                                | S                                   |                                                         |                                                |                                                       |                                                        |                                       |         |
| Correction                                     | Ne pas affiche                                                                                            | r la correction                                                   |                                              |                                     |                                                         |                                                |                                                       |                                                        |                                       | *       |
| Archivé                                        | Non                                                                                                    |                                                                   |                                              |                                     |                                                         |                                                |                                                       |                                                        |                                       | \$      |
| Date de début                                  | 17/05/2019                                                                                                |                                                                   | 14:00                                        |                                     |                                                         |                                                |                                                       |                                                        |                                       |         |
| Date de fin                                    | 17/05/2019                                                                                                | Î                                                                 | 14:40                                        |                                     |                                                         |                                                |                                                       |                                                        |                                       |         |
| Minutes additionnelles pour                    | 10                                                                                                    |                                                                   |                                              |                                     |                                                         |                                                |                                                       |                                                        |                                       |         |
| les participants disposant<br>d'un aménagement |                                                                                                    |                                                                   |                                              |                                     |                                                         |                                                |                                                       |                                                        |                                       |         |
| d'épreuve                                      | I imiter le ter                                                                                           | nne à nartir d                                                    | u démorração                                 | de la comr                          | position                                                |                                                |                                                       |                                                        |                                       |         |
| Temps imparti pour                             | 20                                                                                                    | nps a partir u                                                    | demanage                                     | de la comp                          | position                                                |                                                |                                                       |                                                        |                                       |         |
| composer la copie (en<br>minutes)              |                                                                                                    |                                                                   |                                              |                                     |                                                         |                                                |                                                       |                                                        |                                       |         |
| Date de jury                                   |                                                                                                    |                                                                   |                                              |                                     |                                                         |                                                |                                                       |                                                        |                                       |         |
|                                                | Cet examen                                                                                                | est un test de                                                    | configuratio                                 | on.                                 |                                                         |                                                |                                                       |                                                        |                                       |         |
|                                                | Disposition a                                                                                             | aléatoire des o                                                   | uestions (ne                                 | e s'applique                        | e pas pour les dossiers p                               | ogressifs)                                     |                                                       |                                                        |                                       |         |
|                                                | Mélanger les                                                                                              | propositions                                                      | des questio                                  | ns de l'épre                        | euve.                                                   |                                                |                                                       |                                                        |                                       |         |
|                                                | Bloquer l'acc                                                                                             | cès aux autre                                                     | interfaces I                                 | ors de l'exa                        | amen.                                                   |                                                |                                                       |                                                        |                                       |         |
|                                                | <ul> <li>Activer le système anti<br/>Le système anti<br/>navigateur et so<br/>organisationnell</li> </ul> | stème anti-tri<br>-triche perme<br>crute les chan<br>les comme po | t d'être aver<br>gements d'o<br>ur tout exan | ti des comp<br>nglet. Ce sy<br>nen. | portements suspicieux lo<br>ystème n'est pas infaillibl | s de la composition (<br>e car il dépend des d | de l'épreuve. Il force l'<br>ifférents navigateurs, i | utilisateur à utiliser le m<br>I doit être couplé avec | ode plein écran de son<br>des mesures | ١       |
|                                                | Activer la cal                                                                                            | Iculatrice (une                                                   | calculatrice                                 | scientifique                        | e sera affichée aux appre                               | nants)                                         |                                                       |                                                        |                                       |         |
| Restriction IP                                 | + Ajouter une                                                                                             | e plage d'adre                                                    | sse +                                        | Ajouter une                         | e plage d'adresse grâce a                               | un profil de filtrage                          |                                                       |                                                        |                                       |         |
|                                                | Saisissez une p                                                                                           | age d'adresse                                                     | au format CIE                                | DR (ex: 192.16                      | 68.0.0/24)                                              |                                                |                                                       |                                                        |                                       |         |
| Salles de l'épreuve                            | + Ajouter des                                                                                             | s salles d'épre                                                   | uves                                         |                                     |                                                         |                                                |                                                       |                                                        |                                       |         |

6. Paramétrer un examen

Cliquez sur le bouton "Paramètres" pour gérer les paramètres de début et fin d'épreuve ainsi que le code examen.

### 7. Sélection de la date de l'examen

| 🞯 Résumé 🥢 🗡 Paramètres                 | C   | Cont  | enu | ţ    | t Insc | riptio | n     | III Placements      ⊕ Coordination globale      Correcteurs      Intervenants      ↔ Mutualisation      ⊗ Fermer |             |
|-----------------------------------------|-----|-------|-----|------|--------|--------|-------|----------------------------------------------------------------------------------------------------|-------------|
| O Cet onglet vous permet de gérer les p | a « |       | ma  | i 20 | 19     |        | »     | de votre épreuve : horaires, code de l'examen et terminaux autorisés.                                            |             |
|                                         | 1   | ma    | me  | j    | v      | s      | d     |                                                                                                    |             |
| Code d'accès                            | 29  | 30    | 1   | 2    | 3      | 4      | 5     | e d'accès                                                                                                    |             |
|                                         | 6   | 7     | 8   | 9    | 10     | 11     | 12    |                                                                                                    | Enregistrer |
|                                         | 13  | 14    | 15  | 16   | 17     | 18     | 19    |                                                                                                    |             |
| litre                                   | 20  | 21    | 22  | 23   | 24     | 25     | 26    | eprises                                                                                                    |             |
| Correction                              | 27  | 28    | 29  | 30   | 31     | 1      | 2     |                                                                                                    | \$          |
| Archivé                                 | 3   | 4     | 5   | 6    | 7      | 8      | 9     |                                                                                                    | \$          |
| Date de début                           | 17  | /05/2 | 019 |      |        | ]      | 14:00 | 5                                                                                                    |             |
| Date de fin                             | 17  | /05/2 | 019 |      |        | •      | 14:40 | )                                                                                                    |             |
| Minutos additionnallas nour             | 10  |       |     |      |        |        |       |                                                                                                    |             |

Cliquez dans la fenêtre de la date de début et sélectionnez le jour de l'examen. Indiquez la date de fin dans la fenêtre du dessous.

### 8. Sélection de l'heure de l'examen

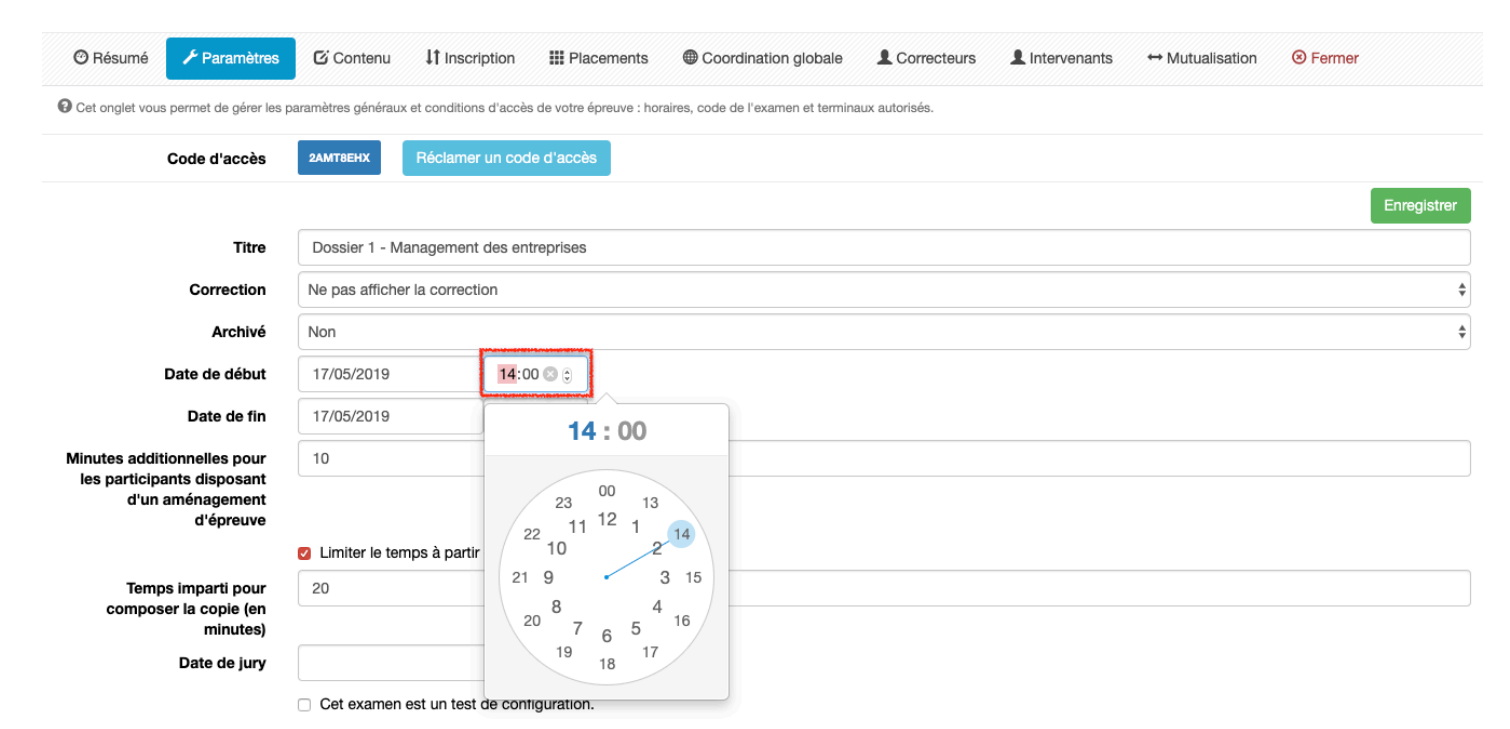

Cliquez dans la fenêtre de l'heure pour préciser l'heure de début de l'épreuve en choisissant d'abord l'heure puis les minutes. Faites de même avec l'heure de fin de l'épreuve.

### 9. Générer un code examen

| 🕲 Résumé 🦯 Pa             | aramètres         | Contenu           | \$1 Inscription      | III Placements        | Coordination globale               | L Correcteurs  | L Intervenants | $\leftrightarrow$ Mutualisation | S Fermer    |
|---------------------------|-------------------|-------------------|----------------------|-----------------------|------------------------------------|----------------|----------------|---------------------------------|-------------|
| Cet onglet vous permet of | de gérer les para | mètres généraux e | t conditions d'accès | de votre épreuve : ho | raires, code de l'examen et termin | aux autorisés. |                |                                 |             |
| Code d                    | l'accès           | 2АМТ8ЕНХ          | Réclamer un code     | e d'accès             |                                    |                |                |                                 |             |
|                           |                   |                   | Code                 | e d'accès a           | ttribué à la créatio               | on de l'épreu  | ive.           |                                 | Enregistrer |
|                           | Titre             | Dossier 1 - Man   | agemer               | Code m                | nodifiable en cliqu                | ant sur        |                |                                 |             |
| Con                       | rection           | Ne pas afficher l | a corred             | « Récla               | amer un code d'a                   | ICCÈS »        |                |                                 | 4           |
| ,                         | Archivé 🕴         | Non               |                      |                       |                                    |                |                |                                 | 4           |
| Data da                   | a dábut           | 17/05/2010        | 14.00                |                       |                                    |                |                |                                 |             |

Cliquez ensuite sur "Réclamer un code d'accès" pour que l'épreuve ne puisse être accessible que par l'intermédiaire de ce code que vous communiquerez à vos étudiants avant le début de l'examen.

### 10. Paramètres de l'examen

| 🕲 Résumé                                                                                   | 🗲 Paramètres                                                                         | ℃ Contenu 11 I                                                                                                    | nscription      | III Placements                                                                                                    | Coordination globale                                                                                                    | L Correcteurs                      | L Intervenants                                           | ↔ Mutualisation | Sermer                                       |  |  |  |
|--------------------------------------------------------------------------------------------|--------------------------------------------------------------------------------------|----------------------------------------------------------------------------------------------------|-----------------|----------------------------------------------------------------------------------------------------|----------------------------------------------------------------------------------------------------|------------------------------------|----------------------------------------------------------|-----------------|----------------------------------------------|--|--|--|
| Cet onglet vous                                                                            | permet de gérer les p                                                                | paramètres généraux et con                                                                                                    | ditions d'accès | de votre épreuve : ho                                                                                                    | oraires, code de l'examen et termina                                                                                                  | ux autorisés.                      |                                                          |                 |                                              |  |  |  |
|                                                                                            | Code d'accès                                                                         | 2AMT8EHX Récl                                                                                                    | amer un code    | d'accès                                                                                                    |                                                                                                    |                                    |                                                          |                 |                                              |  |  |  |
|                                                                                            |                                                                                      |                                                                                                    |                 |                                                                                                    |                                                                                                    |                                    |                                                          |                 | Enregistrer                                  |  |  |  |
|                                                                                            | Titre                                                                                | Dossier 1 - Management des entreprises                                                                                                    |                 |                                                                                                    |                                                                                                    |                                    |                                                          |                 |                                              |  |  |  |
|                                                                                            | Correction                                                                           | Ne pas afficher la correction                                                                                                    |                 | Rajout de temps pour tous les étudiants concernés.<br>La notification d'un apprenant éligible à l'aménagement d'épreuve<br>se gère dans la fiche de l'apprenant                                                                                                    |                                                                                                    |                                    |                                                          |                 |                                              |  |  |  |
|                                                                                            | Archivé                                                                              | Non                                                                                                    |                 |                                                                                                    |                                                                                                    |                                    |                                                          |                 |                                              |  |  |  |
|                                                                                            | Date de début                                                                        | 17/05/2019                                                                                                    | 14:00           | )                                                                                                    |                                                                                                    | T                                  |                                                          |                 |                                              |  |  |  |
|                                                                                            | Date de fin                                                                          | 17/05/2019                                                                                                    | 14:40           | )                                                                                                    |                                                                                                    |                                    |                                                          |                 |                                              |  |  |  |
| Minutes additionnelles pour<br>les participants disposant<br>d'un aménagement<br>d'épreuve |                                                                                      |                                                                                                    |                 |                                                                                                    |                                                                                                    |                                    |                                                          |                 |                                              |  |  |  |
|                                                                                            |                                                                                      | Limiter le temps à p                                                                                                    | oartir du déma  | arrage de la comp                                                                                                    | osition                                                                                                    |                                    |                                                          |                 |                                              |  |  |  |
| Temp<br>compos                                                                             | s imparti pour<br>er la copie (en<br>minutes)                                        | 20                                                                                                    | *****           |                                                                                                    | Même si le temps de l'examen est de 40 min, l'apprenant n'aura que<br>20 min pour composer, à partir du moment où il affiche l'examen |                                    |                                                          |                 |                                              |  |  |  |
|                                                                                            | Date de jury                                                                         |                                                                                                    |                 | , in the second second s | ĸĸĸĸĸĸĸĸĸĸĸĸĸĸĸĸĸĸĸĸĸĸĸĸĸĸĸĸĸĸĸĸĸĸĸĸĸĸ                                                                                                | J-1798J80477J7192J804700442771J719 | <u>dan Bahlan da ang kanakan da ang kanakan da ang k</u> | ********        | <u>,,,,,,,,,,,,,,,,,,,,,,,,,,,,,,,,,,,,,</u> |  |  |  |
| L'appre                                                                                    | nant est                                                                             | Cet examen est un                                                                                                    | test de config  | guration.                                                                                                    |                                                                                                    |                                    |                                                          |                 |                                              |  |  |  |
| oblig                                                                                      | gé de                                                                                | Disposition aléatoire des questions (ne s'applique pas pour les dossiers progressifs) Mélange des questions et propositions                                                                                                    |                 |                                                                                                    |                                                                                                    |                                    |                                                          |                 |                                              |  |  |  |
| compo                                                                                      | oser en                                                                              | Mélanger les propositions des questions de l'épreuve.     pour un même examen                                                                                                    |                 |                                                                                                    |                                                                                                    |                                    |                                                          |                 |                                              |  |  |  |
| plein                                                                                      | écran                                                                                | Bloquer l'accès aux autres interfaces lors de l'examen.                                                                                                    |                 |                                                                                                    |                                                                                                    |                                    |                                                          |                 |                                              |  |  |  |
|                                                                                            |                                                                                      | <ul> <li>Activer le système anti-triche</li> <li>Le système anti-triche permet d'être averti des comportements suspicieux lors de la composition de l'épreuve. Il force l'utilisateur à utiliser le mode plein écran de son<br/>navigateur et scrute les changements d'onglet. Ce système n'est pas infaillible car il dépend des différents navigateurs, il doit être couplé avec des mesures<br/>organisationnelles comme pour tout examen.</li> </ul> |                 |                                                                                                    |                                                                                                    |                                    |                                                          |                 |                                              |  |  |  |
|                                                                                            | Activer la calculatrice (une calculatrice scientifique sera affichée aux apprenants) |                                                                                                    |                 |                                                                                                    |                                                                                                    |                                    |                                                          |                 |                                              |  |  |  |

### 11. Système anti-triche

| Epreuves d'évaluation /               | Sessions d'épreuves (IGE) /                                                                                                    | Examen - Examen du 27/10/2018 Management de la Force de Vente QCM 1                                                                           |           |  |  |  |  |  |  |  |  |
|---------------------------------------|----------------------------------------------------------------------------------------------------|----------------------------------------------------------------------------------------------------|-----------|--|--|--|--|--|--|--|--|
| 🞯 Résumé 🛛 🖸 Contenu                  | Paramètres                                                                                                    | tion L intervenants ↔ Mutualisation ③ Fermer                                                                                                  |           |  |  |  |  |  |  |  |  |
| O Cet onglet vous permet de gérer les | paramètres généraux et condition                                                                                                    | d'accès de votre épreuve : horaires, code de l'examen et terminaux autorisés.                                                                 |           |  |  |  |  |  |  |  |  |
| Code d'accès                          | AA3986X3 Réclamer L                                                                                                    | code d'accès                                                                                                    |           |  |  |  |  |  |  |  |  |
|                                       |                                                                                                    | Er                                                                                                    | registrer |  |  |  |  |  |  |  |  |
| Titre                                 | Examen du 27/10/2018 M                                                                                                    | nagement de la Force de Vente QCM 1                                                                                                    |           |  |  |  |  |  |  |  |  |
| Archivé                               | Non                                                                                                    |                                                                                                    |           |  |  |  |  |  |  |  |  |
| Date de début                         | 27/10/2018                                                                                                    | 16:40 🕲                                                                                                    |           |  |  |  |  |  |  |  |  |
| Date de fin                           | 27/10/2018                                                                                                    | 17:00 🕲                                                                                                    |           |  |  |  |  |  |  |  |  |
| Date de jury                          |                                                                                                    |                                                                                                    |           |  |  |  |  |  |  |  |  |
|                                       | Cet examen est un test de configuration.                                                                                                    |                                                                                                    |           |  |  |  |  |  |  |  |  |
|                                       | Mélanger les propositions des questions de l'épreuve.                                                                                                    |                                                                                                    |           |  |  |  |  |  |  |  |  |
|                                       | Bloquer l'accès aux autres interfaces lors de l'examen.                                                                                                    |                                                                                                    |           |  |  |  |  |  |  |  |  |
|                                       | Activer le système anti-t<br>Le système anti-triche perm                                                                                                    | he<br>t d'être averti des comportements suspicieux lors de la composition de l'épreuve. Il force l'utilisateur à utiliser le mode plein écrar | de son    |  |  |  |  |  |  |  |  |
|                                       | navigateur et scrute les changements d'onglet. Ce système n'est pas infaillible car il dépend des différents navigateurs, il doit être couplé avec des mesures<br>organisationelles comme pour tout examen. |                                                                                                    |           |  |  |  |  |  |  |  |  |
|                                       |                                                                                                    |                                                                                                    |           |  |  |  |  |  |  |  |  |
| Restriction IP                        | Ajouter une plage d'adres                                                                                                    | Ajouter une plage d'adresse grâce à un profil de filtrage                                                                                     |           |  |  |  |  |  |  |  |  |
|                                       | ⊌ Saisissez une plage d'adresses au format CIDR (ex: 192.168.0.0/24)                                                                                                    |                                                                                                    |           |  |  |  |  |  |  |  |  |
|                                       |                                                                                                    | En                                                                                                    | registrer |  |  |  |  |  |  |  |  |

Avant l'épreuve, cochez la case "Activer le système anti-triche" pour que les étudiants ne puissent pas sortir de l'examen.

Pendant l'épreuve, Le RPE précise aux candidats, avant le début de l'examen, que chaque action de leur part est enregistrée. Par conséquent, le candidat doit signaler au surveillant/RPE chaque sortie involontaire de la plateforme d'examen (du mode plein écran) pendant l'épreuve, notamment en cas de problème de déconnexion internet.

La fonctionnalité anti-triche sur THEIA permet de :

- Forcer les candidats à passer en mode « plein écran » dès le début d'une épreuve (pour tous les navigateurs Web autorisant le plein écran)

- Avertir dès le début d'une épreuve les utilisateurs par un message d'alerte (cf. ci-après) que le RPE est averti dès qu'il quitte ce mode « plein écran »

### 12. Messages d'alerte sur l'écran du candidat

indiqué au responsable.

| A | Affichage plein écran obligatoire                                                                                                    |
|---|----------------------------------------------------------------------------------------------------|
|   | Vous devez basculer en mode plein écran pour composer votre épreuve, le responsable de l'examen sera averti lorsque vous quitterez ce mode. |
|   | Passer en mode plein écran                                                                                                    |
|   | Changement d'onglet détecté !                                                                                                    |
|   |                                                                                                    |

| Dès                                                                          | qu'un c | anc | didat sort | du mode   | « plein éc | ran | » ou cho | ange | d'onglet p | bend | ant l'é | preuve, | un  |
|------------------------------------------------------------------------------|---------|-----|------------|-----------|------------|-----|----------|------|------------|------|---------|---------|-----|
| des                                                                          | messag  | jes | d'alerte   | ci-dessus | apparait   | sur | l'écran  | . Le | candidat   | doit | alors   | cliquer | sur |
| « fermer » et/ou « passer en mode plein écran » pour retourner à son examen. |         |     |            |           |            |     |          |      |            |      |         |         |     |

Chaque message d'alerte (ou avertissement) est notifié dans le tableau de bord du RPE (Cf. paragraphe "Suivre un examen" de cette procédure).

Fermer
# 13. Inscription de vos étudiants à l'examen

| III / Docimologie / IGE /                              | Examen - Examen de Management                    |                                                               |                                                                  |
|--------------------------------------------------------|--------------------------------------------------|---------------------------------------------------------------|------------------------------------------------------------------|
| Présumé Contenu                                        |                                                  | L Intervenants A Partage 😣 Fermer                             | r                                                                |
| Cet onglet vous permet d'inscrire                      | e les participants de l'épreuve. Par défault, no | us vous affichons les utilisateurs inscrits à l'épreuve, pour | en inscrire de nouveau veuillez modifier les filtres d'affichage |
| Filtres d'affichage                                    |                                                  |                                                               |                                                                  |
| Catégorie du groupe                                    | Groupe                                           | Prénom                                                        | Nom                                                              |
| Filtrer les utilisateurs<br>Inscrits Pas inscrits Tous |                                                  |                                                               |                                                                  |
| Tableau d'inscription                                  |                                                  |                                                               |                                                                  |
| Aucun utilisteur ne correspo                           | nd à vos critères de recherche                   |                                                               |                                                                  |

Cliquez sur "Inscription" pour voir les personnes inscrites à l'examen ou pour inscrire des étudiants.

Sélectionnez le groupe d'étudiants concernés (1) et cochez la case "Pas inscrits" pour afficher la liste des étudiants.

| III / Docimologie / IGE / Exa                          | amen - Examen de Management                            |                                                      |                                                                                                    |
|--------------------------------------------------------|--------------------------------------------------------|------------------------------------------------------|----------------------------------------------------------------------------------------------------|
| O Résumé 🖸 Contenu                                     |                                                        | ervenants A Partage 🛞 Fermer                         |                                                                                                    |
| O Cet onglet vous permet d'inscrire les                | participants de l'épreuve. Par défault, nous vous affi | chons les utilisateurs inscrits à l'épreuve, pour en | n inscrire de nouveau veuillez modifier les filtres d'affichage                                                                                                    |
| Filtres d'affichage                                    |                                                        |                                                      |                                                                                                    |
| Catégorie du groupe                                    | Groupe                                                 | Prénom                                               | Nom                                                                                                    |
| Filtrer les utilisateurs<br>Onscrits Pas inscrits Tous |                                                        |                                                      |                                                                                                    |
| Tableau d'inscription                                  |                                                        |                                                      |                                                                                                    |
|                                                        |                                                        | I                                                    | L'utilisateur n'est inscrit à aucun dossier : Ligne rouge<br>L'utilisateur est inscrit à une partie des dossiers : Ligne jaune<br>L'utilisateur est inscrit à tous les dossiers : Ligne verte |
| Utilisateurs                                           |                                                        | Examen de Manag                                      | jement                                                                                                    |
|                                                        |                                                        | Dossier 1 - Management d                             | les entreprises                                                                                                    |
| TEST Etudiant                                          |                                                        | 0                                                    |                                                                                                    |

Cochez la case correspondant à l'examen.

| 🕫 Résumé 🛛 Contenu 🗡 F                                  | Paramètres It Inscription Intervenants                        | ✦ Partage ⊗ Fermer                                |                                                           |
|---------------------------------------------------------|---------------------------------------------------------------|---------------------------------------------------|-----------------------------------------------------------|
| Cet onglet vous permet d'inscrire les partie            | cipants de l'épreuve. Par défault, nous vous affichons les ut | ilisateurs inscrits à l'épreuve, pour en inscrire | de nouveau veuillez modifier les filtres d'affichage      |
| Filtres d'affichage                                     |                                                               |                                                   |                                                           |
| Catégorie du groupe                                     | Groupe                                                        | Prénom                                            | Nom                                                       |
| Filtrer les utilisateurs<br>Olnscrits Pas inscrits Tous |                                                               |                                                   |                                                           |
| Tableau d'inscription                                   |                                                               |                                                   |                                                           |
|                                                         |                                                               | l                                                 | L'utilisateur n'est inscrit à aucun dossier : Ligne rouge |
|                                                         |                                                               | L'utilisa                                         | teur est inscrit à une partie des dossiers : Ligne jaune  |
|                                                         |                                                               | L                                                 | utilisateur est inscrit à tous les dossiers : Ligne verte |
| Utilisateurs                                            |                                                               | Examen de Management                              |                                                           |
|                                                         |                                                               | Dossier 1 - Management des entr                   | reprises                                                  |
| TEST Etudiant                                           |                                                               |                                                   |                                                           |

L'étudiant passe en vert, ce qui signifie qu'il est inscrit à l'examen.

Pour inscrire tout le groupe, double-cliquez sur le nom de l'examen. Exemple ci-dessus : "Dossier 1 - Management des entreprises"

# 14. Coordination globale

| 🕲 Résumé    | 🗲 Paramètres            | Contenu           | 11 Inscription  | III Placements        | Coordination globale | L Correcteurs       | L Intervenants | ↔ Mutualisation   | S Fermer        |  |  |
|-------------|-------------------------|-------------------|-----------------|-----------------------|----------------------|---------------------|----------------|-------------------|-----------------|--|--|
| × Désactiv  | er la coordination glob | ale pour cette ép | preuve          |                       |                      |                     |                |                   |                 |  |  |
| Résume      | é                       |                   |                 |                       | Démar                | rage synch          | ronisé         |                   |                 |  |  |
| 0 1         | 7:13:35<br>eure locale  |                   | ₽<br>₽<br>appre | enants inscrits à l'é | ► Dérr               | narrage synchronisé | de l'épreuve   | ■ Ciô             | turer l'épreuve |  |  |
| Workflo     | w                       |                   |                 |                       |                      |                     |                |                   |                 |  |  |
| + Ajouter ( | + Ajouter une étape     |                   |                 |                       |                      |                     |                |                   |                 |  |  |
|             | Progression des         | connexions        |                 | > Progress            | ion des questions    | < :                 | Progressio     | n des soumissions | ÷ ۲             |  |  |
| IPAC        |                         |                   |                 |                       |                      |                     |                |                   |                 |  |  |

Il est possible d'organiser une épreuve entre plusieurs établissements ou plusieurs salles d'un même établissement et de programmer une coordination globale. Le démarrage de l'épreuve sera alors synchronisé. Il en est de même pour la fin de l'examen.

# 15. Correcteurs

| Résumé            | 🗲 Paramètres          | Contenu           | 11 Inscription          | III Placements       | Coordinatio        | on globale             | Correcteurs       | L Intervenants        | ↔ Mutualisation    | n 🛞 Ferm    | ier          |
|-------------------|-----------------------|-------------------|-------------------------|----------------------|--------------------|------------------------|-------------------|-----------------------|--------------------|-------------|--------------|
| Cet onglet vous p | permet de sélectionne | les personnes qui | pourront corriger les C | ROLS de votre épreuv | e. Pour chaque dos | ssier vous allez pouvo | ir associer des c | orrecteurs différent. |                    |             | Aiout rapide |
| Dession 1 Ma      |                       |                   |                         | 1 0001 1 7005        |                    |                        | M DOUDOE          |                       |                    |             |              |
| Dossier 1 - Ma    | nagement des ei       | treprises         |                         | I QKOL I ZONE        |                    |                        | X BOORGE          | AUX Nadege X PER      | RIN ISADelle X MOH | LEVAI Cindy |              |

Vous pouvez rajouter des correcteurs, parmi les enseignants et formateurs. Ils interviendront dans la correction des QROL (Cf. p. 16 & 50 de cette procédure).

## 16. Inscription d'intervenants

| 🞯 Résumé 🥻 Paramètres 🖸 Contenu                                                                                                    | It Inscription     | Placements   | Coordinat    | ion globale           | L Corrected  | urs 👤                  | Intervenant   | s +          | <ul> <li>Mutualisatio</li> </ul> | n 🙁 Ferme                 | r                          |   |
|----------------------------------------------------------------------------------------------------|--------------------|--------------|--------------|-----------------------|--------------|------------------------|---------------|--------------|----------------------------------|---------------------------|----------------------------|---|
| Cet onglet vous permet de sélectionner les personnes qui pourront voir et faire des actions sur votre épreuve. Pour chaque intervenant, vous pouvez choisir les actions autorisées sur l'épreuve courante.                                                                                                    |                    |              |              |                       |              |                        |               |              |                                  |                           |                            |   |
| Filtrer les intervenants<br>Plateforme                                                                                                    |                    |              |              |                       |              |                        |               |              |                                  |                           |                            |   |
| Catégorie du groupe                                                                                                    | Groupe             |              |              | Nom                   |              |                        | Pr            | Prénom       |                                  |                           |                            |   |
| ▼ Filtrer Réinitialiser                                                                                                    |                    |              | •            |                       |              |                        |               |              |                                  |                           |                            |   |
| G Les intervenants disponibles sont les utilisateurs ayant au moins un de ces droits: Être éligible pour être intervenant dans un examen partagé, Administrateur Client, Gérer des examens, Être éligible pour être intervenant dans un     examen. Administrar les examens, les conférences et les entrainements |                    |              |              |                       |              |                        |               |              |                                  |                           |                            |   |
| Intervenants disponibles                                                                                                    | Intervenants a     | ctuels       |              |                       |              |                        |               |              |                                  |                           |                            |   |
| (22) + >>                                                                                                    | (2) 📢 🗙            |              |              |                       |              |                        |               |              |                                  |                           | Enregistrer                |   |
| ADMINISTRATION Pédagogique 1                                                                                                    |                    | Consultation | Correction   | Accès au              | Accès aux    | Accès<br>au<br>tableau | Édition<br>de | Accès<br>aux | Correction                       | Coordinateur<br>global de | Accès à la<br>coordination |   |
| ADMINISTRATION Pédagogique 2                                                                                                    | Intervenant        | de l'examen  | des QROC     | C post-<br>traitement | statistiques | de<br>bord             | l'examen      | notes        | des QROL                         | l'épreuve                 | global de<br>l'épreuve     |   |
| ADMINISTRATION Pédagogique 3                                                                                                    | BOURGEAU<br>Nadège | x 🖉          |              |                       |              |                        |               |              |                                  |                           |                            | × |
| AMBLARD Anita +                                                                                                    | PERRIN             |              |              |                       |              |                        |               |              |                                  |                           |                            |   |
| BESTENTI Olivia                                                                                                    | ☑ Isabelle         | <b>V</b>     | $\checkmark$ | s.                    | <b>V</b>     | 1                      | <i>✓</i>      | <b>V</b>     | $\checkmark$                     | ✓                         | 4                          |   |
| BOUVIGNIES Philippe                                                                                                    |                    |              |              |                       |              |                        |               |              |                                  |                           | Enregistrer                |   |

Vous attribuez des droits aux intervenants, en fonction du rôle qu'ils auront à jouer dans l'épreuve.

# B. Suivi d'un examen en cours

L'objectif de cette procédure est de vous accompagner à suivre vos étudiants, pendant l'examen.

## 1. Accès à un examen en cours

| ## / Epreuves d'évaluation / Sessions d'épreuves (IGE)                                                                                                 |       |         |                     |                               |                              |                   |
|----------------------------------------------------------------------------------------------------|-------|---------|---------------------|-------------------------------|------------------------------|-------------------|
| U'Interface de Gestion d'Epreuve (IGE) vous permet de gérer les différentes épreuves auxquelles v<br>seulement agir à differents niveaux sur celle-ci. | ous a | vez acc | ès. Pour chaque ép  | reuve, en fonction de vos dra | oits, vous pourrez la modifi | er, la voir et/ou |
| Créer une épreuve - Créer une nouvelle épreuve                                                                                                    |       |         |                     |                               |                              |                   |
| Examen                                                                                                    |       |         |                     |                               |                              |                   |
| Rechercher une épreuve - Modifier/Visualiser des épreuves                                                                                              |       |         |                     |                               |                              |                   |
| Id Type Titre                                                                                                    |       |         |                     |                               |                              |                   |
| Créateur                                                                                                    |       | Date o  | le création         |                               |                              |                   |
|                                                                                                    |       | Su      | périeur 🗸 🛨         |                               |                              |                   |
| Plateforme d'origine                                                                                                    | 1     | Archiv  | é                   |                               |                              |                   |
| -                                                                                                    | ]     | Nor     | 1                   |                               |                              | <u> </u>          |
| Rechercher Réinitialiser                                                                                                    |       |         |                     |                               |                              |                   |
| Sélectionner visible   Désélectionner visible   Sélectionner tout   Désélectionner tout                                                                |       |         |                     | Action                        |                              | - Exécuter        |
| □ Id Type Titre                                                                                                    | Are   | chivé   | Date de<br>création | Créateur                      | Plateforme<br>d'origine      | Actions           |
| 32515 Ex Examen du 27/10/2018 Management de la Force de Vente QCM 1                                                                                    | Nor   | n       | 28-06-2018          | Isabelle PERRIN               | IPAC                         | ر k               |

Sélectionnez l'examen à analyser et cliquez sur l'icône "crayon" ou cliquez sur le titre de l'examen.

# 2. Affichage des données de l'examen

| <ul> <li>⑦ Résumé</li></ul>                                                                                                    |
|----------------------------------------------------------------------------------------------------|
| Cet onglet vous permet de suivre ce qui se passe pendant votre épreuve. Il est disponible une heure avant et une heure après les dates d'ouverture et de fermeture.     Tableau de bord     Evènements de l'épreuve                                                                                                    |
| Choisir un groupe                                                                                                    |
| © 17:28:57<br>Heure du serveur La plateforme. Connectés sur la plateforme. Connectés sur la plateforme. C |
| 0<br>Avertissements des<br>comportements suspicieux                                                                                                    |
| Clôturer l'épreuve                                                                                                    |
|                                                                                                    |
| Progression des connexions Progression des questions Progression des soumissions Progression du temps                                                                                                    |
| Afficher les apprenants: 🗹 connectés 🛛 non connectés 💟 ayant commencé 💟 n'ayant pas commencé 💟 ayant soumis 💟 n'ayant pas soumis                                                                                                    |

Un onglet "tableau de bord" vous permet de suivre, en direct, la progression de vos étudiants. Vous pouvez cliquer sur "Clôturer l'épreuve" avant que celle-ci ne soit finalisée (heure de programmation de la fin de l'épreuve).

**Système anti-triche :** Pour avoir accès aux informations en temps réel, le RPE doit actualiser (en cliquant sur « **Actualiser** ») régulièrement cette page et afficher les « comportements suspicieux » (sortie du mode « plein écran » ou changement d'onglet).

FIN DE L'EXAMEN : RAPPEL IMPORTANT Le candidat doit cliquer sur « SOUMETTRE L'EPREUVE » pour valider la fin de son épreuve sur la page du questionnaire

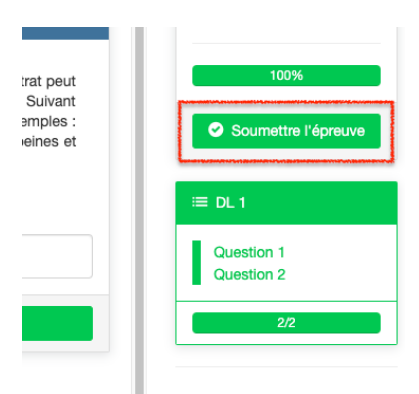

et enfin « **TERMINER L'EPREUVE ET VOUS DECONNECTER** » sur la page finale. Il est important de s'en assurer sinon cela génère un dysfonctionnement (et un avertissement) si le candidat quitte juste le mode « plein écran » pour finir l'épreuve.

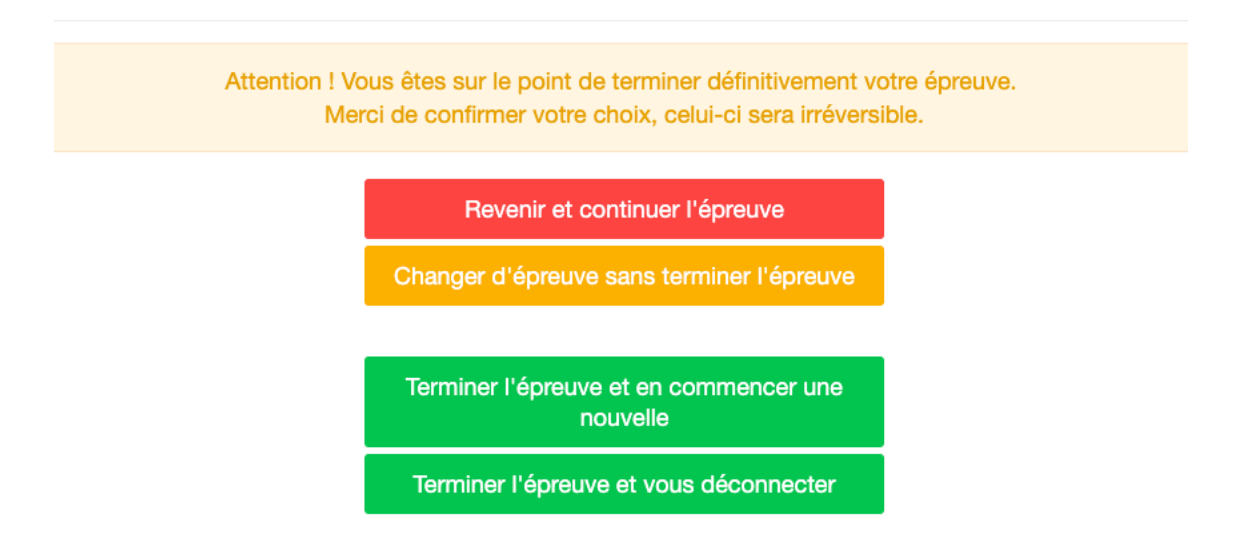

# 3. Informations complémentaires concernant le système anti-triche

#### Règles

#### UN MESSAGE D'ALERTE OU AVERTISSEMENT (DE 5 SECONDES OU PLUS)

Si le « temps passé hors de l'examen » (cf. colonne du tableau de bord) est de 5 secondes ou plus avec UN seul « avertissement » (cf. colonne du tableau de bord) = tricherie A partir de 5 secondes consécutives en une seule fois (c'est-à-dire un seul message d'alerte/un seul avertissement : cf. colonne avertissement), on estime en effet que le candidat a le temps de naviguer ailleurs que sur la plateforme THEIA.

#### PLUSIEURS AVERTISSEMENTS (AVEC UN TEMPS CUMULE DE 5 SECONDES OU PLUS)

Après avoir contrôlé le temps cumulé par candidat en dehors du mode « plein écran » ou de changement d'onglet (tableau de bord avec une vision globale), c'est-à-dire en dehors l'épreuve, le RPE doit vérifier le détail de ce temps « hors examen » (tableau de bord avec une vision individuelle), s'il y a plusieurs avertissements (plusieurs sorties d'examen) et un temps hors examen de 5 secondes ou plus.

S'il y a au moins une sortie d'examen de 5 secondes ou plus, alors il y a tricherie.

En cas de tricherie, pour connaître la démarche à suivre le RPE doit se référer au document « Sanctions en cas de tricherie à une épreuve de QCM sur la plateforme THEIA ».

#### 1. APRES L'EPREUVE

Le tableau de bord IGE est disponible sur la plateforme (sauvegardé automatiquement). Un export sur Excel de ce tableau sera disponible prochainement.

PREMIERE ACTION : TABLEAU DE BORD (VISION GLOBALE)

Le RPE doit vérifier le temps total passé par chaque candidat en dehors de l'examen, c'està-dire le temps où le candidat a navigué ailleurs. Pour accéder au tableau de bord, le RPE va dans le menu IGE, choisit l'examen, puis le bouton Tableau de bord, et il va dérouler jusqu'en bas de la page.

Dans un premier temps, le RPE doit contrôler le temps cumulé par candidat en dehors du mode « plein écran » / changement d'onglet, c'est-à-dire entre le « temps passé hors de l'examen » (cf. colonne du tableau de bord).

## 4. Avertissements générés au cours de l'examen

O Cet onglet vous permet de suivre ce qui se passe pendant votre épreuve. Il est disponible une heure avant et une heure après les dates d'ouverture et de fermeture.

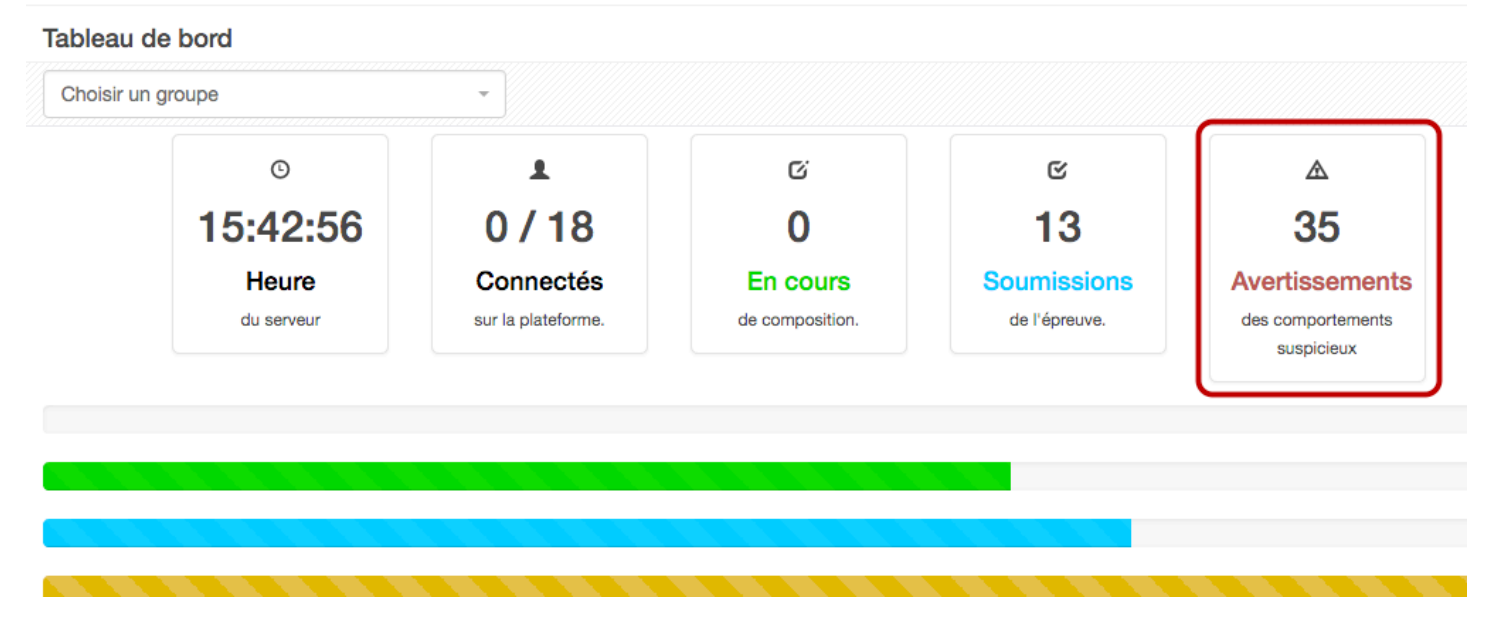

A titre d'exemple, sur l'image ci-dessus, voici les informations relatives aux avertissements détectés qui s'affichent dans le tableau de bord :

|   |   | Adresse<br>IP | Apprenant | Avertissen | nents | Temps passé hors de<br>l'examen | Temps    | Heure de la<br>soumission | 2017-18<br>QCMT 1 . |
|---|---|---------------|-----------|------------|-------|---------------------------------|----------|---------------------------|---------------------|
| C | Q |               |           | 4          | ۲     | 4s                              | 05:27:33 | 21:42:37 (J+ 0)           |                     |
| C | Q |               |           | 3          | ٢     | 5s                              | 05:27:32 | 21:42:39 (J+ 0)           |                     |
| C | Q |               |           | 2          | ٩     | 2s                              | 05:27:35 | 21:42:40 (J+ 0)           |                     |
| C | Q |               |           | 2          | ۲     | 5s                              | 00:44:07 | 16:59:08 (J+ 0)           |                     |
| C | Q |               |           | 2          | ۲     | < 1s                            | 00:44:53 | 16:59:58 (J+ 0)           |                     |
| C | Q |               |           | 3          | ۲     | 3s                              | 00:44:21 | 16:59:22 (J+ 0)           |                     |
| C | Q |               |           | 0          | ۲     | -                               |          | -                         |                     |
| C | Q |               |           | 0          | ۲     | -                               | 00:00:00 | -                         |                     |
| C | Q |               |           | 2          | ۲     | 1s                              | 00:44:15 | 16:59:20 (J+ 0)           |                     |
| C | Q |               |           | 0          | ۲     | -                               |          | -                         |                     |
| C | Q |               |           | 2          | ۲     | 3s                              | 00:39:08 | 16:54:13 (J+ 0)           |                     |
| C | Q |               |           | 3          | ۲     | 28s                             | 00:45:00 | 17:00:08 (J+ 0)           |                     |
| C | Q |               |           | 4          | ۲     | 1s                              | 00:43:11 | 16:58:24 (J+ 0)           |                     |
| C | Q |               |           | 2          | ۲     | < 1s                            | 00:44:02 | 16:59:20 (J+ 0)           |                     |
| C | Q |               |           | 0          | ۲     | -                               |          | -                         |                     |
| C | Q |               |           | 0          | ۲     | -                               |          | -                         |                     |
| C | Q |               |           | 4          | ۲     | 1s                              | 00:44:10 | 16:59:14 (J+ 0)           |                     |
| C | Q |               |           | 2          | ٩     | < 1s                            | 00:40:11 | 16:55:20 (J+ 0)           |                     |

Pour la plupart des avertissements de cette copie d'écran, il s'agit simplement de déconnexions (microcoupures) après soumission de l'épreuve et avant déconnexion de la plateforme. Entre 1 à 5 secondes consécutives, nous estimons qu'il n'y a pas de triche et qu'il s'agit du temps de déconnexion internet.

Quand il y a un ou plusieurs avertissements dans la colonne « avertissement » et que la colonne « temps passé hors de l'examen » est vide, alors cela signifie que le temps est inférieur à 1 seconde (microcoupure internet). Le détail des comportements est affiché en face de chaque participant. Si un étudiant sort de l'examen plus de 5 secondes, son temps est notifié sur un fond rouge.

|   |   | Adresse<br>IP | Apprenant         | Avertiss | sements | Temps passé hors de<br>l'examen | Temps    | Heure de la<br>soumission | 2017-18<br>QCMT 1 . |
|---|---|---------------|-------------------|----------|---------|---------------------------------|----------|---------------------------|---------------------|
| C | Q |               |                   | 4        | ۲       | 4s                              | 05:27:33 | 21:42:37 (J+ 0)           |                     |
| C | Q |               |                   | 3        | ۲       | 5s                              | 05:27:32 | 21:42:39 (J+ 0)           |                     |
| S | Q |               |                   | 2        | ۲       | 2s                              | 05:27:35 | 21:42:40 (J+ 0)           |                     |
| C | Q |               |                   | 2        | ۲       | 5s                              | 00:44:07 | 16:59:08 (J+ 0)           |                     |
| C | Q |               |                   | 2        | ۲       | < 1s                            | 00:44:53 | 16:59:58 (J+ 0)           |                     |
| C | Q |               |                   | 3        | ۲       | 3s                              | 00:44:21 | 16:59:22 (J+ 0)           |                     |
| C | Q |               |                   | 0        | ۲       | -                               |          | -                         |                     |
| C | Q |               |                   | 0        | ۲       | -                               | 00:00:00 | -                         |                     |
| C | Q |               |                   | 2        | ۲       | 1s                              | 00:44:15 | 16:59:20 (J+ 0)           |                     |
| C | Q |               |                   | 0        | ۲       | -                               |          | -                         |                     |
| C | Q |               |                   | 2        | ۲       | 3s                              | 00:39:08 | 16:54:13 (J+ 0)           |                     |
| C | Q |               |                   | 3        |         | 28s                             | 0:45:00  | 17:00:08 (J+ 0)           |                     |
| C | Q |               |                   | 4        | ۲       | 1s                              | 00:43:11 | 16:58:24 (J+ 0)           |                     |
| C | Q |               |                   | 2        | ۲       | < 1s                            | 00:44:02 | 16:59:20 (J+ 0)           |                     |
| S | Q |               |                   | 0        | ۲       |                                 |          | -                         |                     |
| C | Q |               |                   | 0        | ۲       | -                               |          | -                         |                     |
| C | Q |               |                   | 4        | ۲       | 1s                              | 00:44:10 | 16:59:14 (J+ 0)           |                     |
| C | Q |               | WESTERMEYER laure | 2        | ۲       | < 1s                            | 00:40:11 | 16:55:20 (J+ 0)           |                     |

| iste des comportements suspicieux de                                                                               |
|----------------------------------------------------------------------------------------------------|
| C Actualise                                                                                                    |
| En cumulé, l'utilisateur n'était pas sur l'onglet de l'épreuve pendant 28 secondes                                 |
|                                                                                                    |
| L'utilisateur n'était pas sur l'onglet de l'épreuve pendant <b>6 secondes</b> , à partir du 17/05/2018 à 17:00:00  |
| L'utilisateur n'était pas sur l'onglet de l'épreuve pendant <b>3 secondes</b> , à partir du 17/05/2018 à 16:59:56  |
| L'utilisateur n'était pas sur l'onglet de l'épreuve pendant <b>19 secondes</b> , à partir du 17/05/2018 à 16:15:14 |
|                                                                                                    |
|                                                                                                    |

Si le temps passé en dehors de l'examen est élevé (cf. paragraphe sur les règles), alors le RPE doit vérifier le détail de ces temps hors examen du candidat. Dans le tableau de bord, le RPE clique sur **l'icône « œil »** de la colonne avertissement dans la ligne du candidat concerné. Cette seconde action est essentielle :

- Le candidat peut avoir passé 30 secondes en dehors du mode « plein écran » en 10 fois = 10 avertissements, avec 9 fois pendant 1 seconde et une fois pendant 20 secondes : il y a tricherie.
- Mais si ces 30 secondes sont décomposées en 10 fois = 10 avertissements de 3 secondes, alors il s'agit ici de déconnexions (ou microcoupures de 3 secondes) et on ne considère pas qu'il y ait tricherie.

Voici par exemple, la liste de l'ensemble des problèmes rencontrés avec un candidat au cours d'un examen. Il est noté ici que le candidat est resté 19s hors de l'examen. Après vérification, il se trouve qu'il a visiblement rencontré un problème de batterie d'ordinateur.

# 5. Fin de l'examen

|   |   | Adresse<br>IP | Apprenant | Avertisse | ements | Temps passé hors de<br>l'examen | Temps    | Heure de la<br>soumission | 2017-18<br>QCMT 1 . |
|---|---|---------------|-----------|-----------|--------|---------------------------------|----------|---------------------------|---------------------|
| C | Q |               |           | 4         | ۲      | 4s                              | 05:27:33 | 21:42:37 (J+ 0)           |                     |
| S | Q |               |           | 3         | ٢      | 5s                              | 05:27:32 | 21:42:39 (J+ 0)           |                     |
| C | Q |               |           | 2         | ٢      | 2s                              | 05:27:35 | 21:42:40 (J+ 0)           |                     |
| S | Q |               |           | 2         | ٢      | 5s                              | 00:44:07 | 16:59:08 (J+ 0)           |                     |
| C | Q |               |           | 2         | ٢      | < 1s                            | 00:44:53 | 16:59:58 (J+ 0)           |                     |
| S | Q |               |           | 3         | ۲      | 3s                              | 00:44:21 | 16:59:22 (J+ 0)           |                     |
| S | Q |               |           | 0         | ۲      | -                               |          | -                         |                     |
| S | Q |               |           | 0         | ۲      | -                               | 00:00:00 | -                         |                     |
| S | Q |               |           | 2         | ۲      | 1s                              | 00:44:15 | 16:59:20 (J+ 0)           |                     |
| S | Q |               |           | 0         | ۲      | -                               |          | -                         |                     |
| S | Q |               |           | 2         | ۲      | 3s                              | 00:39:08 | 16:54:13 (J+ 0)           |                     |
| S | Q |               |           | 3         | ۲      | 28s                             | 00:45:00 | 17:00:08 (J+ 0)           |                     |
| S | Q |               |           | 4         | ۲      | 1s                              | 00:43:11 | 16:58:24 (J+ 0)           |                     |
| S | Q |               |           | 2         | ۲      | < 1s                            | 00:44:02 | 16:59:20 (J+ 0)           |                     |
| S | Q |               |           | 0         | ۲      | -                               |          | -                         |                     |
| S | Q |               |           | 0         | ۲      | -                               |          | -                         |                     |
| C | Q |               |           | 4         | ۲      | 1s                              | 00:44:10 | 16:59:14 (J+ 0)           |                     |
| S | Q |               |           | 2         | ۲      | < 1s                            | 00:40:11 | 16:55:20 (J+ 0)           |                     |

Dans le tableau de bord, **l'heure de soumission de l'épreuve** est affichée. Il est possible que le candidat ait un avertissement de notifié car ce dernier n'a pas cliqué sur « Terminer » et n'est pas sorti correctement de l'examen.

# C. Consultation des résultats de l'examen

L'objectif de cette procédure est de vous accompagner dans l'analyse des examens réalisés par vos étudiants.

## 1. Accès à un examen terminé

| Epreuves d'évaluation / Sessions d'épreuves (IGE)                                                    |                                        |                                       |                                                    |                               |
|----------------------------------------------------------------------------------------------------|----------------------------------------|---------------------------------------|----------------------------------------------------|-------------------------------|
| L'Interface de Gestion d'Epreuve (IGE) vous permet de gérer les différentes<br>niveaux sur celle-ci. | s épreuves auxquelles vous avez accès. | . Pour chaque épreuve, en fonction de | vos droits, vous pourrez la modifier, la voir et/o | u seulement agir à differents |
| Créer une épreuve - Créer une nouvelle épreuve                                                       |                                        |                                       |                                                    |                               |
| Examen                                                                                               |                                        |                                       |                                                    |                               |
| Rechercher une épreuve - Modifier/Visualiser des épreuves                                            |                                        |                                       |                                                    |                               |
| Id Type                                                                                              | Titre                                  |                                       |                                                    |                               |
| <b>-</b>                                                                                             | Examen de management                   |                                       |                                                    |                               |
| Créateur                                                                                             |                                        | Date de création                      |                                                    |                               |
|                                                                                                    |                                        | Supérieur ou 🔸                        |                                                    |                               |
| Plateforme d'origine                                                                                 |                                        | Archivé                               |                                                    |                               |
|                                                                                                    | -                                      | Non                                   |                                                    | •                             |
| Rechercher Réinitialiser                                                                             |                                        |                                       |                                                    |                               |
| Sélectionner visible   Désélectionner visible   Sélectionner tout   Dé                               | sélectionner tout                      |                                       | Action                                             | - Exécuter                    |
| Id Type Titre                                                                                        | Archivé Date de création               | Créateur                              | Plateforme d'origine                               | Actions                       |
| 181 Ex Examen de management                                                                          | lon 02-09-2016                         | Isabelle PERRIN                       | IPAC                                               |                               |

Sélectionnez l'examen à analyser et cliquez sur l'icône "crayon" ou en cliquant sur le titre de l'examen

# 2. Affichage des données de l'examen

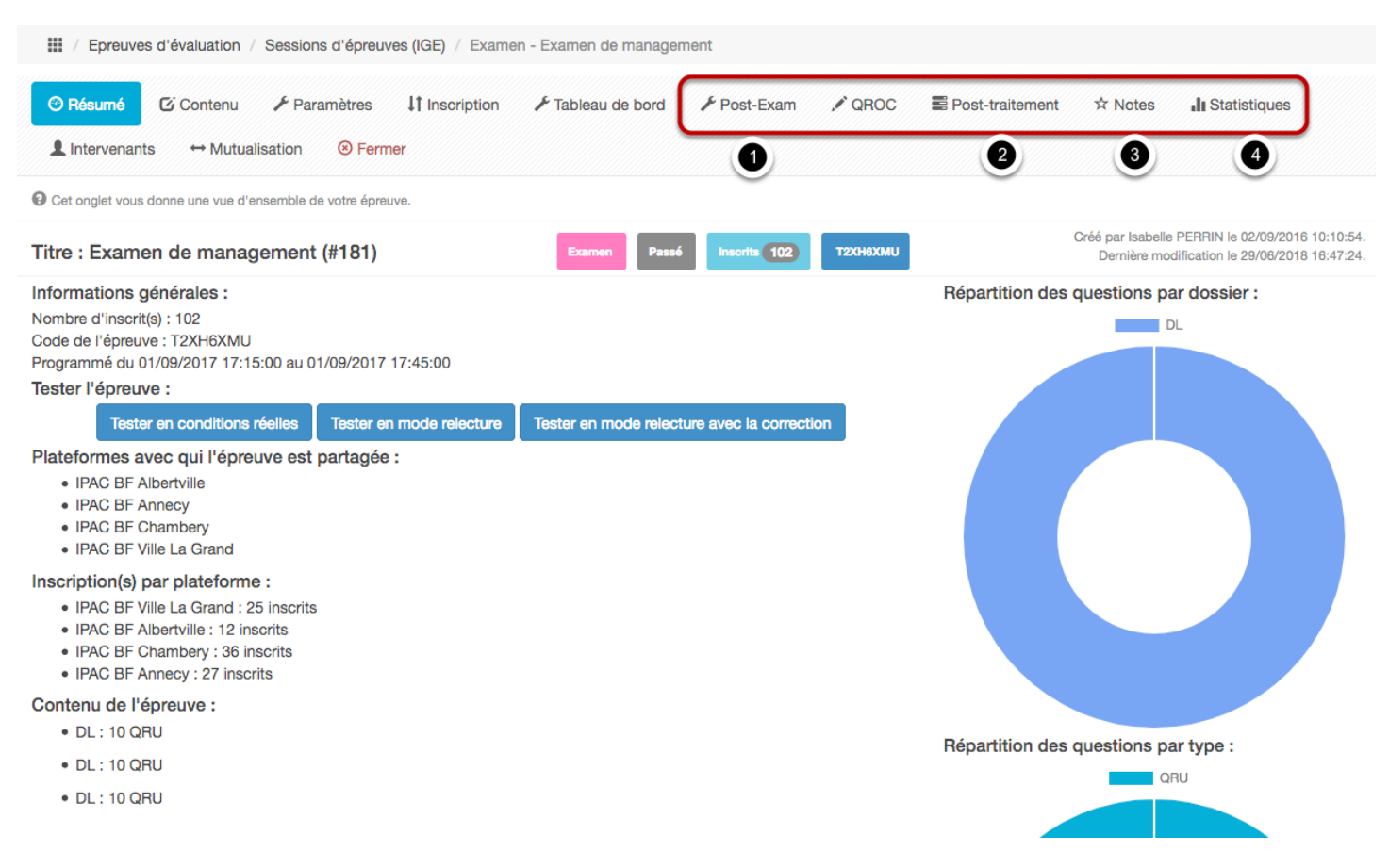

De nouvelles options sont disponibles dès que l'examen est terminé.

(1) - Post-Exam : vous permet de déclarer tout étudiant qui n'a pas débuté/participé à l'épreuve

(2) - Post-traitement : vous permet de modifier la pondération des questions

(3) - Notes : vous permet d'afficher les notes de vos étudiants de manière anonyme ou non

(4) - Statistiques : vous permet d'afficher les résultats de vos étudiants sous forme de statistiques

# Chapitre VI : Lancement ou clôture d'un examen

# A. Lancement d'un examen

L'objectif de cette procédure est de vous accompagner dans le lancement et la clôture d'un examen créé par le responsable pédagogique d'école (RPE).

### 1. L'interface de Gestion des Examens (IGE)

| II Tableau de bord                                      | F                                 | PLATEFOR                                           | ME D'                       | EV                             | ALUATI                              | ON                                       |                                   |             |               |
|---------------------------------------------------------|-----------------------------------|----------------------------------------------------|-----------------------------|--------------------------------|-------------------------------------|------------------------------------------|-----------------------------------|-------------|---------------|
| Epreuves d'évaluation     Catalogues de questions (ISD) | C L'Interface de Gestion d'Epreux | re (IGE) vous permet de gérer les différentes épre | uves auxquelles vous avez a | ccès. Pour ch                  | aque épreuve, en fonction de vos di | roits, vous pourrez la modifier, la voir | r et/ou seulement agir à differen | its niveaux | sur celle-ci. |
| Sessions d'épreuves (IGE)                               | Rechercher une épreu              | Ve - Modifier/Visualiser des épreuves              |                             |                                |                                     |                                          |                                   |             |               |
|                                                         | ld                                | Type<br>‡                                          | Titre                       |                                |                                     |                                          |                                   |             |               |
|                                                         | Créateur                          |                                                    |                             |                                | Date de création                    |                                          |                                   |             |               |
| 1                                                       | Plateforme d'origine              |                                                    |                             | Supérieur ou égal : \$ Archivé |                                     |                                          |                                   |             |               |
|                                                         | Rechercher Réinitialise           | r                                                  |                             | <b></b>                        | Non                                 |                                          |                                   |             | ÷             |
|                                                         | Sélectionner visible   Désélect   | tionner visible   Sélectionner tout   Désélec      | tionner tout                |                                |                                     |                                          | Action                            | ¢           | Exécuter      |
|                                                         | Id Type Titre                     |                                                    | Archivé                     | Date de<br>création            | Créateur                            | Plateforme d'origine                     |                                   | Inscrit 🖌   | Actions       |
| 2                                                       | 🗆 46676 📧 Managem                 | ent                                                | Non                         | 17-04-20                       | 19 Isabelle PERRIN                  | IPAC                                     |                                   | 1           | / N<br>X      |

1 - Vous pouvez rechercher une épreuve par type, créateur ou titre de l'épreuve

2 - Vous pouvez consulter l'épreuve créée et la rendre disponible pour les apprenants

## 2. Lancement d'une épreuve créée par le RPE

| 🗆 ld  | Type Titre    | Archivé | Date de<br>création | Créateur        | Plateforme d'origine | Inscrit Ac | tions |
|-------|---------------|---------|---------------------|-----------------|----------------------|------------|-------|
| 46676 | Ex Management | Non     | 17-04-2019          | Isabelle PERRIN | IPAC                 | 1          | Z 🖡   |

Cliquez sur l'icône "crayon" ou sur le nom de l'examen pour l'éditer et visualiser ses paramètres.

| 🕐 Résumé 🥕 Paramètres 🛛 🖸 Conte                                                                                                    | nu 👫 Inscription 🏢                       | Placements                           | Correcteurs Intervenants | ⑧ Fermer                                                                                          |
|----------------------------------------------------------------------------------------------------|------------------------------------------|--------------------------------------|--------------------------|---------------------------------------------------------------------------------------------------|
| Cet onglet vous donne une vue d'ensemble de votre                                                                                                    | épreuve.                                 |                                      |                          |                                                                                                   |
| Titre : Management (#46676)                                                                                                    |                                          | Examen A venir                       | Inscrits 1 X8392AXE      | Créé par Isabelle PERRIN le 17/04/2019 15:42:30.<br>Dernière modification le 15/05/2019 14:06:34. |
| Informations générales :<br>Nombre d'inscrit(s) : 1<br>Code de l'épreuve X8392AXE<br>Programmé du 17/05/2019 13:00:00 au 17/05/2<br>Tester l'épreuve :<br>Tester en conditions réelles | 019 14:00:00<br>Tester en mode relecture | Tester en mode relecture avec la cor | Répartitio               | n des questions par dossier :                                                                     |
| Contenu de l'épreuve :<br>• DL : 1 QROL 1 ZONE                                                                                                    |                                          |                                      |                          |                                                                                                   |

Vous avez accès au résumé de l'épreuve, comportant les date et heures de début et de fin de l'épreuve.

Le Responsable Pédagogique a généré un code spécifique à l'examen, qu'il sera nécessaire de transmettre aux étudiants avant le démarrage de l'épreuve.

# 3. Modifier les paramètres d'une épreuve créée par le RPE

| Résumé     Paramèt                                                                  | res 🖸 Contenu 👫 Inscription III Placements 🖶 Coordination globale L Correcteurs L Intervenants 🎯 Fermer                                                                                                    |
|-------------------------------------------------------------------------------------|----------------------------------------------------------------------------------------------------|
| Cet onglet vous permet de gére                                                      | r les paramètres généraux et conditions d'accès de votre épreuve : horaires, code de l'examen et terminaux autorisés.                                                                                                    |
| Code d'acci                                                                         | S X33921XE Réclamer un code d'accès                                                                                                    |
|                                                                                     | Enregistrer                                                                                                    |
| Tit                                                                                 | re Management                                                                                                    |
| Correctio                                                                           | Ne pas afficher la correction                                                                                                    |
| Archiv                                                                              | ré Non ¢                                                                                                    |
| Date de déb                                                                         | ut 17/05/2019 <b>1</b> 3:00 <b>2</b>                                                                                                    |
| Date de f                                                                           | in 17/05/2019 14:00                                                                                                    |
| Minutes additionnelles po<br>les participants disposa<br>d'un aménageme<br>d'épreur | ur 5 4.                                                                                                    |
|                                                                                     | 5 OLumiter le temps à partir du démarrage de la composition                                                                                                    |
| Temps imparti po<br>composer la copie (e<br>minute                                  | ur 15<br>en<br>s)                                                                                                    |
| Date de ju                                                                          | ry                                                                                                    |
|                                                                                     | Cet examen est un test de configuration.                                                                                                    |
|                                                                                     | 6 Obsposition aléatoire des questions (ne s'applique pas pour les dossiers progressifs)                                                                                                    |
|                                                                                     | 7 2 Mélanger les propositions des questions de l'épreuve.                                                                                                    |
|                                                                                     | 8 Bloquer l'accès aux autres interfaces lors de l'examen.                                                                                                    |
|                                                                                     | 9 Calctiver le système anti-triche<br>Le système anti-triche permet d'être averti des comportements suspicieux lors de la composition de l'épreuve. Il force l'utilisateur à utiliser le mode plein écran de son navigateur<br>et scrute les changements d'onglet. Ce système n'est pas infaillible car il dépend des différents navigateurs, il doit être couplé avec des mesures organisationnelles comme pour<br>tout examen. |
|                                                                                     | 10 Zactiver la calculatrice (une calculatrice scientifique sera affichée aux apprenants)                                                                                                    |

Vous avez accès, dans l'onglet "Paramètres", aux modifications du codes examen (1), des dates (2), heures (3). Le fait de demander un nouveau code n'implique pas d'interruption de l'examen pour les étudiants en cours de composition. Un étudiant qui a terminé et validé son examen ne peut reprendre son épreuve sans votre validation. Le changement de date et d'heure est lié directement à l'examen. Avant de modifier ces informations, veillez à ce que les étudiants aient tous validé leur épreuve.

Il est possible d'activer des options pour un examen : rajout de temps additionnel (4), limitation du temps de composition à partir du moment où l'étudiant a débuté l'examen(5), mélange des questions (6), mélange des propositions (7), blocage aux autres interfaces de la plateforme (bibliothèque, formation, liens,...) (8), activation du système anti-triche (l'étudiant est obligé de composer en mode plein écran (9), activation de la calculatrice (l'étudiant utilise la calculatrice fourni par la plateforme (10).

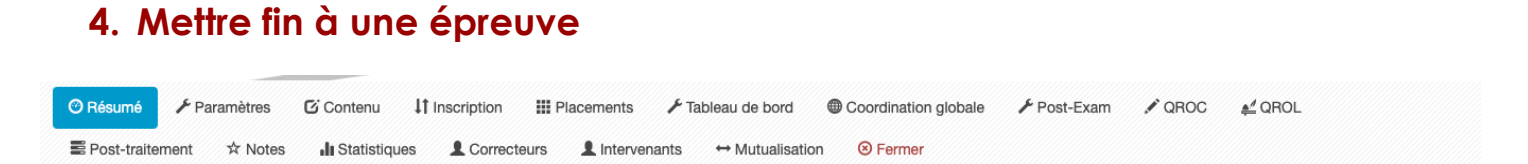

Lorsque le temps est écoulé, d'autres onglets apparaissent dans l'interface de l'examen qui serviront au post-traitement de l'examen. Vous pouvez modifier l'heure de fin, dans l'onglet paramètres, si cela est nécessaire.

# **Chapitre VII : Gestion des notes**

# A. Présentation du module de gestion des notes

L'objectif de cette procédure est de vous présenter le module de gestion des notes à partir des examens passés sur la plateforme.

#### 1. Connexion à l'espace de gestion

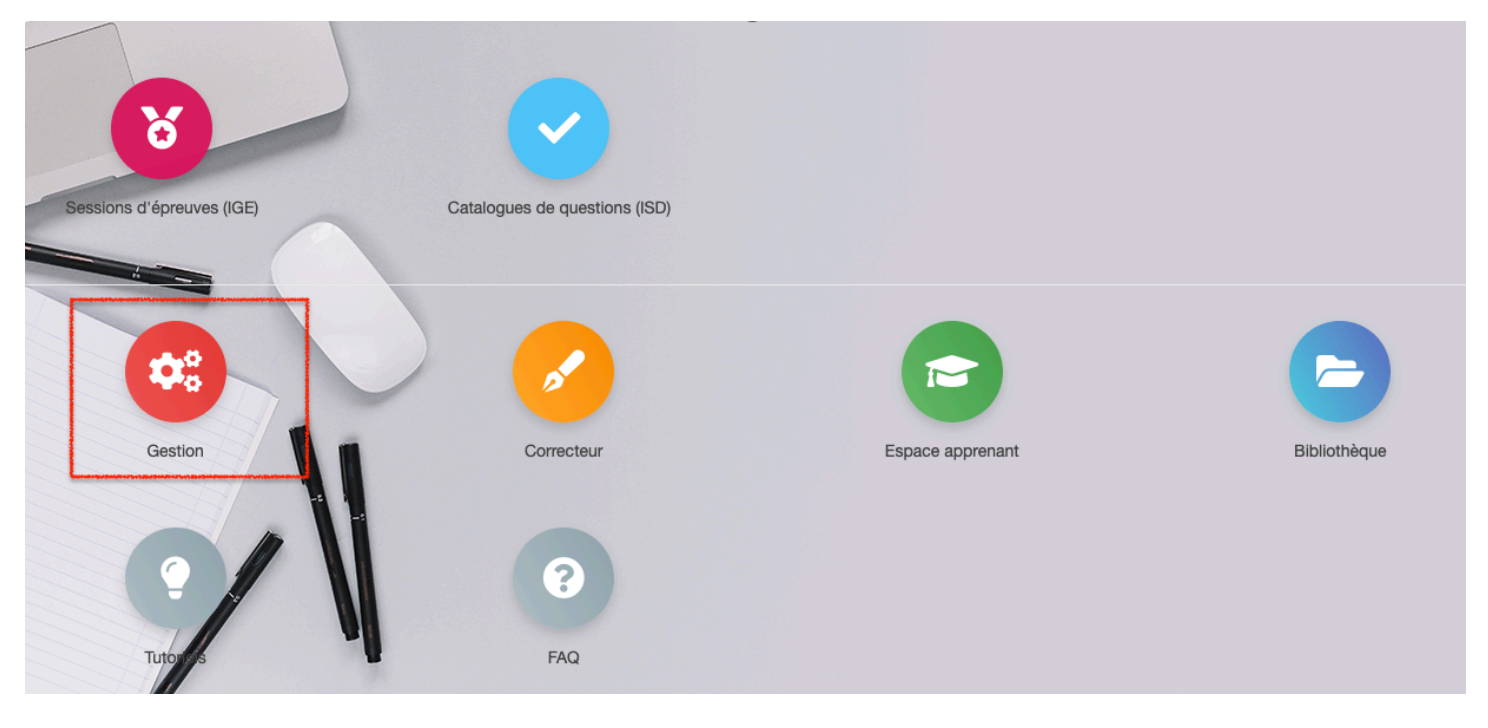

Connectez-vous sur votre espace personnel d'administration de la plateforme, puis cliquez sur **Gestion**.

## 2. Accès au module de gestion des notes

| Communication > Relevés                  | de notes                             |                                    |                        |                |                           |             |           |                  |               |         | •        |
|------------------------------------------|--------------------------------------|------------------------------------|------------------------|----------------|---------------------------|-------------|-----------|------------------|---------------|---------|----------|
| II Tableau de bord                       | PL                                   | .ATEFO                             | RMEL                   | )'EV           | ALUATI                    | ON          |           |                  |               |         |          |
| 1 Utilisateurs                           |                                      |                                    |                        |                |                           |             |           |                  |               |         |          |
| Epreuves d'évaluation                    | Sérer les relevés de notes           | Gérer les périodes                 | 🖀 Gérer les catégories | + Afficher d   | es moyennes par catégorie | II Statisti | ques      |                  |               |         |          |
| Communication                            | Gérer les relevés de notes           |                                    |                        |                |                           |             |           |                  |               |         |          |
| Messages d'accueil                       | + Créer des relevés de notes         | a Importer des notes               |                        |                |                           |             |           |                  |               |         |          |
| Messages d'accueil multi-<br>plateformes | ld.                                  | Intitulé du relevé                 |                        | Décompte notes | s / étudiants             | Pér         | iode      | S                | ous-catégorie | ,       |          |
| > Messagerie                             | Rechercher Réinitialiser             |                                    |                        |                |                           |             |           | •                |               |         |          |
| Relevés de notes                         | Sélectionner visible   Désélectionne | er visible   Sélectionner tout   [ | Désélectionner tout    |                |                           |             |           |                  | Action        | ¢       | Exécuter |
| Bibliothèque                             | □ Id. ↓≟ Intitulé du relevé          | Période                            | Décompte notes /       | étudiants      | Sous-catégorie            |             | Note max. | Coef. multiplica | teur Put      | bliée A | ctions   |
| > FAQ                                    | 3336 Examen de managem               | ent Année 2017-2018                | 0 / 102                |                | Management de la force    | de vente    | 20        | 1                | ~             |         | × ×      |

C'est dans cet espace que vont être affichés les relevés de notes des étudiants.

Les fonctions "Créer des relevés de notes" et "importer des notes" ne seront pas utilisées dans cette interface. En effet, ces relevés ne sont pas générés dans cet espace. Ils le seront depuis l'interface IGE.

# 3. Période de diffusion des notes aux étudiants

| 🗣 Gérer les relevés de notes 🗮 Gérer les périodes 🖉 Gérer les catégories | Afficher des moyennes par catégorie     Il Statistiques |                    |
|--------------------------------------------------------------------------|---------------------------------------------------------|--------------------|
| Gérer les périodes                                                       |                                                         |                    |
| Ovus pouvez ici créer et gérer périodes de relevé.                       |                                                         |                    |
| Nouvelle période                                                         |                                                         | Retour aux relevés |
| □ Afficher les archives                                                  |                                                         |                    |
| Intitulé de la période                                                   | Statut                                                  |                    |
| Année 2019-2020                                                          | En cours                                                | / <b>X</b>         |

C'est dans cet espace que vous gérez les périodes de diffusion de vos relevés sur la plateforme des étudiants. Ici, nous avons créé la période "**Année 2019-2020**".

# 4. Affichage des matières et spécialités

| <ul> <li>Afficher des moye</li> </ul> | ennes par catégorie                                                                                                    |                                                                                                    |
|---------------------------------------|----------------------------------------------------------------------------------------------------|----------------------------------------------------------------------------------------------------|
|                                       |                                                                                                    |                                                                                                    |
|                                       |                                                                                                    |                                                                                                    |
|                                       |                                                                                                    | Retour aux relevés                                                                                                    |
|                                       |                                                                                                    | Réduire / Afficher tout                                                                                                    |
|                                       | En cours                                                                                                    |                                                                                                    |
|                                       | En cours                                                                                                    |                                                                                                    |
| ✓ Notes                               | Coef. En cour                                                                                                    | s 📝 🗖                                                                                                    |
| ✓ Notes                               | Coef. En cour                                                                                                    | s 📝 🗖                                                                                                    |
| ✓ Notes                               | Coef. En cour                                                                                                    | rs 💽 🗖                                                                                                    |
| ✓ Notes                               | Coef. En cour                                                                                                    | s 📝 🗖                                                                                                    |
| ✓ Notes                               | Coef. En cour                                                                                                    | rs 💽 🗖                                                                                                    |
| ✓ Notes                               | Coef. En cour                                                                                                    | rs 📝 🗖                                                                                                    |
| ✓ Notes                               | Coef. En cour                                                                                                    | rs 💽 🗖                                                                                                    |
| ✓ Notes                               | Coef. En cour                                                                                                    | s 🗾 🗖                                                                                                    |
|                                       | ★ Afficher des moye ★ Afficher des moye ★ Afficher des mo | Afficher des moyennes par catégorie Afficher des moyennes par catégorie En cours En cours En cours I I I I I I I I I I I I I I I I I I I |

Sur cet onglet, sont affichées les **catégories**, en l'occurrence **Matières spécifiques** et **Matières techniques**, et les **sous-catégories**, qui correspondent aux **matières enseignées**.

# 5. Affichage des moyennes par catégorie

Matricule Moyenne Moy.pond. Défaillant Note

Nom

| III / Communication / Relevés c | le notes / Afficher des mo                                                                                        | yennes par catégorie  |                    |                          |                    |        |  |  |
|---------------------------------|----------------------------------------------------------------------------------------------------|-----------------------|--------------------|--------------------------|--------------------|--------|--|--|
| Gérer les relevés de notes      | <ul> <li>Gérer les périodes</li> <li>Gérer les catégories</li> <li>Afficher des moyennes par catégorie</li> </ul> |                       |                    |                          |                    |        |  |  |
| Afficher des moyennes par o     | catégorie                                                                                                    |                       |                    |                          |                    |        |  |  |
| Contexte sélectionné            |                                                                                                    |                       |                    |                          |                    |        |  |  |
| Période : Année 2017-2018 Do    | maine (sous-catégorie) : Po                                                                                       | litique commerciale e | t relation clients |                          | A Export Ex        | kcel   |  |  |
|                                 |                                                                                                    | Politique co          | mmoroialo ot       | Politique commerciale et | Politique commerci | ala at |  |  |
|                                 |                                                                                                    | relation clie         | nt_1               | relation client_3        | ale et             |        |  |  |
| Doèf. multiplicateur / R        | ègle en cas d'absence de                                                                                          | note ▶ 1.00           | ign.               | 1.00 ign.                | 1.00 ign.          |        |  |  |

| milania BANDET  | 15.10 | 15.10 | 12.00 | 12 | 18.20 | 18.2 | - | ign. |
|-----------------|-------|-------|-------|----|-------|------|---|------|
| pautre BA2N     | 17.00 | 17.00 | 14.00 | 14 | 20.00 | 20   | - | ign. |
| this BEAUNAL    | 14.00 | 14.00 | 14.00 | 14 | -     | ign. | - | ign. |
| rollaria BETTRE | 18.00 | 18.00 | 16.00 | 16 | 20.00 | 20   | - | ign. |
| assel BERNARD   | 16.00 | 16.00 | 12.00 | 12 | 20.00 | 20   | - | ign. |
| same CETN       | 17.00 | 17.00 | 14.00 | 14 | 20.00 | 20   | - | ign. |
| Carda Charlense | 16 10 | 16 10 | 14.00 | 1/ | 18.20 | 18.2 | _ | ian  |

N.Pond.

Note

N.Pond.

Note

N.Pond.

L'onglet "Afficher les moyennes" permet l'affichage des moyennes de l'étudiant par discipline et l'exportation des données dans un fichier excel. Ce dernier point sera présenté dans le chapitre "Relevé de notes d'une matière spécifique".

# B. Création des relevés à partir de l'Interface de Gestion des Examens - QCM 1

L'objectif de cette procédure est de vous aider à créer des relevés de notes et à les afficher dans l'espace étudiant.

#### 1. Affichage des examens réalisés sur la plateforme

| II Tableau de bord                            | PLATEFORME D'EV                                                                                                    | ALUAT                          | ΙΟΝ                           |                                   |                |                            |
|-----------------------------------------------|----------------------------------------------------------------------------------------------------|--------------------------------|-------------------------------|-----------------------------------|----------------|----------------------------|
| L Utilisateurs                                |                                                                                                    |                                |                               |                                   |                |                            |
| Cetalogues de guestion                        | U'Interface de Gestion d'Epreuve (GE) vous permet de gérer les différentes épreuves auxquelles vous avez accès. Pour ch<br>Créer une épreuve - Créer une nouvelle épreuve | aque épreuve, en fonction de v | os droits, vous pourrez la mo | difier, la voir et/ou seulement a | ₃gir à differe | ents niveaux sur celle-ci. |
| <ul> <li>Sessions d'épreuves (IGE)</li> </ul> |                                                                                                    |                                |                               |                                   |                |                            |
| ☑ Communication                               | Examen                                                                                                    |                                |                               |                                   |                |                            |
|                                               | Rechercher une épreuve - Modifier/Visualiser des épreuves                                                                                                    |                                |                               |                                   |                |                            |
|                                               | Id Type Titre                                                                                                    |                                |                               |                                   |                |                            |
|                                               | Créateur                                                                                                    | Date de création               |                               |                                   |                |                            |
|                                               |                                                                                                    | Supérieur ou égal : 🕈          |                               |                                   |                |                            |
|                                               | Plateforme d'origine                                                                                                    | Archivé                        |                               |                                   |                |                            |
|                                               | Rechercher Réinitialiser                                                                                                    |                                |                               |                                   |                |                            |
|                                               | Sélectionner visible   Désélectionner visible   Sélectionner tout   Désélectionner tout                                                                                   |                                |                               | Action                            |                | Exécuter                   |
|                                               | Id Type Titre                                                                                                    | Archivé Date de création       | Créateur                      | Plateforme d'origine              | Inscrit        | Actions                    |
|                                               | □ 47248 🖻 2018-2019-QCM2&3-Gestion de projet                                                                                                    | Non 07-05-2019                 |                               |                                   | 17             | 🗡 🖙 🗶 🖺 🗙                  |
|                                               | 47226 2018-2019-QCM2&3-Management de la force de vente                                                                                                    | Non 07-05-2019                 |                               |                                   | 23             | 🗡 🖙 🖄 🖺 🗙                  |
|                                               | □ 47225 🗈 2018-2019-QCMT-E-commerce et omnicanal                                                                                                    | Non 07-05-2019                 |                               |                                   |                | 🗡 🖙 🛓 🖺 🗙                  |
|                                               | 47189 EX 2018-19- QCM1-Outlis d'aide à la décision                                                                                                    | Non 06-05-2019                 |                               |                                   | 11             | 🗡 🖙 🖄 🖹 🗙                  |
|                                               | □ 47188 EX 2018-19- QCM1-Gestion de projet                                                                                                    | Non 06-05-2019                 |                               |                                   | 17             | 🗡 🛤 🖄 🖺 🗙                  |
|                                               | □ 47178 🖬 2018-2019-OCM3-Plan de formation                                                                                                    | Non 06-05-2019                 |                               |                                   |                | 🖌 tā 🛧 🖿 🗙                 |

Sélectionnez, dans l'IGE, le relevé de notes que vous souhaitez créer.

| U18-2018-2019-QGM2&3-Management de la force de vente | Non 07-05-201 | 19 Valerie DEFRANCE IPAC BF Char | imbery 23 🛛 💉 🎞 🔳 - | ~ |
|------------------------------------------------------|---------------|----------------------------------|---------------------|---|
| □ 47225 EX 2018-2019-QCMT-E-commerce et omnicanal    | Non 07-05-202 | 19 Valérie DEFRANCE IPAC BF Char | .mbery 4 🖍 🖬 🖆      | × |
| 47189 2018-19- QCM1-Outils d'aide à la décision      | Non 06-05-202 | 19 Valérie DEFRANCE IPAC BF Char | .mbery 11 📝 🖬 🛓 🗎   | × |
| 47188      2018-19- QCM1-Gestion de projet           | Non 06-05-201 | 19 Valérie DEFRANCE IPAC BF Char | mbery 17 🖍 🖬 🛓 🗎    | × |
| - 47178 E 2018-2019-OCM3-Plan de formation           | Non 06-05-201 | 19 Valérie DEFRANCE IPAC RE Char | mhery 0 📝 📭 🛓 🗎     | x |

Sélectionnez l'examen de votre choix, dans l'Interface de Gestion des Examens, puis éditez l'examen.

# 2. Edition de l'examen 18-19 QCM1-Communication interne (#41341)

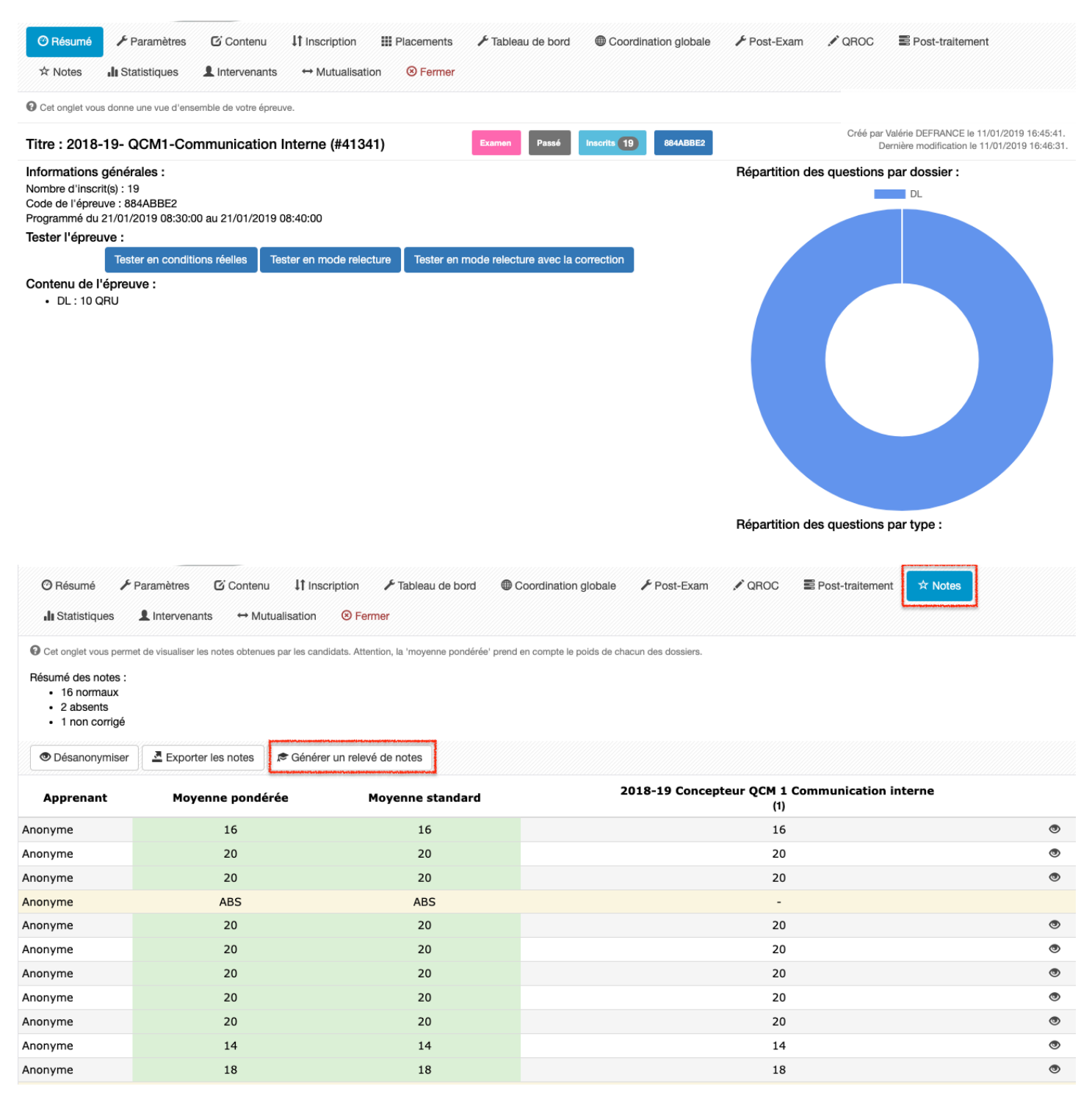

Puis cliquez sur l'onglet "Notes" pour afficher les notes des étudiants. Vous allez générer un relevé de notes pour l'examen intitulé "**18-19 QCM1 – Communication interne**". Cliquez sur "**Générer un relevé de notes**".

# 3. Générer un relevé de notes

| Générer un relevé de notes              | Examen - 2018-19- QCM | 11-Communication interne                                   |     | <b>20 2</b> ×         |
|-----------------------------------------|-----------------------|------------------------------------------------------------|-----|-----------------------|
| t EX 2018-19- QCM1-Communication Interr | ne                    |                                                            |     |                       |
|                                         | >                     | 6                                                          | >   | 0                     |
| 1 – Créer ou sélectionner               | •                     | 2 – Votre bulletin de notes                                | •   | 3 – Dernières options |
|                                         | Tout d'a              | abord, indiquez-nous la manière dont vous souhaitez procéc | der |                       |
|                                         |                       | Créer un nouveau relevé de notes                           |     |                       |
|                                         |                       | Sélectionner un relévé existant                            |     |                       |

#### Il s'agit ici de créer un nouveau relevé de notes.

| Générer un relevé de notes                                                                                                    | <ul> <li>Examen - 2018-19- QCM1-Communication interne</li> </ul>                                                                  |                                                                                                    | žo 🚳 .<br>X           |
|----------------------------------------------------------------------------------------------------|----------------------------------------------------------------------------------------------------|----------------------------------------------------------------------------------------------------|-----------------------|
| 2018-19- QCM1-Communication Int                                                                                                    | erne                                                                                                    |                                                                                                    |                       |
|                                                                                                    | >                                                                                                    | <b>i</b> ,                                                                                                    | •                     |
| Vous avez choisi « Créer »                                                                                                    | 2 – Votre b                                                                                                    | ulletin de notes                                                                                                    | 3 – Dernières options |
| t                                                                                                    | <                                                                                                    | Précédent                                                                                                    |                       |
| Maintenar<br>Nom du relevé de notes<br>2018-19- QCM1-Communication Interne N<br>Publié<br>Non<br>Examen visible ou non par l'étudian<br>Catégorie principale<br>Matières spécifiques Catégorie<br>Paramètres de calcule des moyennes par catégor<br>Coefficient multiplicateur<br>1 Coefficient | nt que votre choix est fait, nous souhaiterions avoi<br>om de l'examen par défaut et modificat<br>vert de l'examen<br>de l'examen | ir quelques détails pour procéder à la création du relevé d<br>Die Période des relevés Année 2017-2018 Période Sous-catégorie Achat Matière Bègle en cas d'absence de note Sélectionner ici « Ignorer le relevé relevé » pour la bo des étudiants a | e notes               |
|                                                                                                    |                                                                                                    | Créer                                                                                                    |                       |

Par défaut, le nom du relevé est le nom de l'Examen mais vous pouvez modifier cet intitulé.

| Vous avez choisi « Créer »                                                                                      | Votre bulletin de no                                                 | otes a été créé                                  | 3 – Dernières options<br>Précédent |  |
|----------------------------------------------------------------------------------------------------|----------------------------------------------------------------------|--------------------------------------------------|------------------------------------|--|
|                                                                                                    | Vous y êtes presque : plus que quelques opti<br>Merci de sélectionne | ons et votre relevé de notes s<br>er une colonne | sera généré                        |  |
| Intitulé du relevé : 2018-19- QCM1-Communication Interne<br>Sous-catégorie : Achat<br>Période : Année 2017-2018 |                                                                      |                                                  |                                    |  |

- S'il s'agit d'une matière technique (1 QCM), alors le relevé est prêt.
- S'il s'agit d'une matière spécifique (avec 3 QCM), le relevé est prêt pour le QCM1.

Et il est nécessaire de passer à l'étape suivante quand les 3 épreuves sont terminées.

|                                                                                                    | Procéder à la                     | génération                                     |    |
|----------------------------------------------------------------------------------------------------|-----------------------------------|------------------------------------------------|----|
| Intitulé du relevé : 2018-19- QCM1-Communicati<br>Sous-catégorie : Achat<br>Période : Année 2017-2018 | on Interne                        |                                                |    |
| N'exporter que les notes des apprenants déjà ir                                                       | scrits au bulletin                |                                                |    |
| Choisissez les notes que vous désirez importer en                                                     | sélectionnant la colonne adéquate |                                                |    |
| NOM Prénom<br>NOM Prénom<br>Apprenant déjà inscrit au relévé<br>Apprenant non encore inscrit          |                                   |                                                |    |
| Apprenant Moyenne po                                                                                  | ndérée Moyenne standard           | 2018-19 Concepteur QCM 1 Communication interne |    |
|                                                                                                    | 16                                | 16                                             | 16 |
|                                                                                                    | 20                                | 20                                             | 20 |
|                                                                                                    | 20                                | 20                                             | 20 |
|                                                                                                    | ABS                               | ABS                                            | •  |
|                                                                                                    | 20                                | 20                                             | 20 |
|                                                                                                    | 20                                | 20                                             | 20 |
|                                                                                                    | 20                                | 20                                             | 20 |
|                                                                                                    | 20                                | 20                                             | 20 |

Cliquez sur la colonne de votre choix. Dans l'exemple ci-dessus, « Moyenne standard ».

Ici, la colonne "2018-2019 Concepteur QCM 1 Communication interne" a été sélectionnée. Le bouton "Procéder à la génération" devient actif. Procédez à l'export. Le relevé de notes est disponible dans l'espace Communication >> Relevés de notes.

# 4. Affichage du relevé de notes

| Epreuves d'évaluation | Sérer les rel                            | evés de notes             | Gérer les pério | des 🛛 🖀 Gérer les caté                  | gorles 4 Afficher des moyennes par catégorie | II Statistiques |          |                                                                    |
|-----------------------|------------------------------------------|---------------------------|-----------------|-----------------------------------------|----------------------------------------------|-----------------|----------|--------------------------------------------------------------------|
| Communication         | Nom du relev                             | é : Communica             | tion Interne_1  |                                         |                                              |                 | C<br>Der | réé par itommasi le 22-11-2017<br>nière modification le 22-11-2017 |
| > Messages d'accueil  | Ø Bésumé                                 | 🖌 Paramètres              |                 | Saisies des notes                       | 🕷 Importer 🚽 Statistiques 🛞 Fermer           |                 |          |                                                                    |
| > Messagerie          |                                          | P T dramotios             |                 |                                         |                                              |                 |          |                                                                    |
| > Relevés de notes    | Informations gén                         | iérales :                 |                 | Communication Interne 1                 |                                              |                 |          |                                                                    |
| Bibliothèque          | Alias<br>Publié                          |                           |                 | annee_2017_2018_17_18_<br>Oui           | communication_interne_qcm_1                  |                 |          |                                                                    |
| > FAQ                 | Période<br>Catégorie                     |                           |                 | Année 2017-2018<br>Matières spécifiques |                                              |                 |          |                                                                    |
|                       | Sous-catégorie<br>Notation sur           |                           |                 | Communication interne                   |                                              |                 |          |                                                                    |
|                       | Coefficient multipl<br>Règle en cas d'ab | licateur<br>sence de note |                 | 1.00<br>Ignorer le relevé               |                                              |                 |          |                                                                    |
|                       | Nombre d'inscrits                        |                           |                 | 15                                      |                                              |                 |          |                                                                    |
|                       | Nombre de note r<br>Nombre de comm       | enseignées<br>Ientaires   |                 | 15 / 15<br>D / 15                       |                                              |                 |          |                                                                    |
|                       | Moyenne                                  |                           |                 | 14.80 / 20                              |                                              |                 |          |                                                                    |
|                       | Créé par<br>Modifié le                   |                           | 1               | itommasi le 22-11-2017<br>22-11-2017    |                                              |                 |          |                                                                    |
|                       |                                          |                           |                 |                                         |                                              |                 |          | Impression PDF                                                     |
|                       | Notes :                                  |                           |                 |                                         |                                              |                 |          |                                                                    |
|                       | Identifiant                              | Nom                       | Prénom          | Matricule                               | Relevé de note                               |                 | Note     | Commentaire                                                        |
|                       |                                          |                           |                 |                                         | annee_2017_2018_17_18_communication_i        | interne_qcm_1   | 16       |                                                                    |
|                       |                                          |                           |                 |                                         | annee_2017_2018_17_18_communication_i        | interne_qcm_1   | 18       |                                                                    |
|                       |                                          |                           |                 |                                         | annee_2017_2018_17_18_communication_i        | interne_qcm_1   | 20       |                                                                    |
|                       |                                          |                           |                 |                                         | annee 2017 2018 17 18 communication i        | interne acm 1   | 14       |                                                                    |

Le relevé de notes a été créé et est disponible dans l'espace "Communication" >> Relevés de notes

Chaque relevé est modifiable et sera appliqué pour l'ensemble des étudiants.

| Córar las relavás de potos                    | Cárar las páriodas 🗢 Cárar las astásorias 🥠 Affisha                           |                                     | ria <b>la</b> Statiatiquas |           |                                                                     |
|-----------------------------------------------|-------------------------------------------------------------------------------|-------------------------------------|----------------------------|-----------|---------------------------------------------------------------------|
| Nom du relevé : Communication                 | n Interne_1                                                                   |                                     |                            | C<br>Dei  | Créé par itommasi le 22-11-2017<br>nière modification le 22-11-2017 |
| ② Résumé                                      | Apprenants 🖍 Saisies des notes   Importer 🔒                                   | A Statistiques 8 Ferm               | ier                        |           |                                                                     |
| Vous pouvez ici inscrire des apprenants à vot | re relevé (inutile en cas d'import). Aprés cette étape, la saisie manuelle de | es notes se fera elle dans l'onglet | t [Saisies de notes].      |           |                                                                     |
| Apprenants disponibles                        |                                                                               | Apprenants actu                     | iels                       |           |                                                                     |
| Rechercher des apprenants                     |                                                                               | Prénom                              | Nom                        | Matricule | Désinscrire tout le monde<br>Actions                                |
| Catégorie de groupe                           | Groupe d'utilisateur                                                          |                                     |                            |           | ×                                                                   |
| Identifiant Nor                               |                                                                               |                                     |                            |           | ×                                                                   |
|                                               |                                                                               |                                     |                            |           | ×                                                                   |
| Rechercher                                    |                                                                               |                                     |                            |           | ×                                                                   |
|                                               |                                                                               |                                     |                            |           | ×                                                                   |
|                                               |                                                                               |                                     |                            |           | ×                                                                   |
|                                               |                                                                               |                                     |                            |           | ×                                                                   |
|                                               | Liste des étudiants                                                           |                                     |                            |           | ×                                                                   |
|                                               |                                                                               |                                     |                            |           | ×                                                                   |
|                                               |                                                                               |                                     |                            |           | ×                                                                   |
|                                               |                                                                               |                                     |                            |           | ~                                                                   |

5. Gestion de la liste des étudiants

Vous pouvez, dans cet espace, supprimer des étudiants en cliquant sur la croix, en face du nom de l'étudiant.

# 6. Modification manuelle des notes

| Sérer les relevés d         | de notes 🛛 🛗 Gérer les périe       | odes 🛛 🖀 Gérer les catégories             | ✤ Afficher des moyennes par c | atégorie 🔒 St | atistiques              |                                                    |                          |
|-----------------------------|------------------------------------|-------------------------------------------|-------------------------------|---------------|-------------------------|----------------------------------------------------|--------------------------|
| Nom du relevé : C           | ommunication Interne_              | 1                                         |                               |               |                         | Créé par itommasi le 2<br>Dernière modification le | 22-11-2017<br>22-11-2017 |
| ② Résumé                    | aramètres 🛛 💄 Apprenants           | 🖍 Saisies des notes 🔰 Im                  | porter 🏦 Statistiques 🔇       | 9 Fermer      |                         |                                                    |                          |
| O Vous pouvez ici saisir ou | modifier manuellement les notes de | es apprenants déjà inscrit dans ce relevé |                               | Modi          | fication manuelle des r | otes                                               |                          |
| Rechercher des no           | otes                               |                                           |                               |               |                         |                                                    |                          |
| Prénom                      |                                    | Nom                                       | Identifiant                   |               | Matricule               |                                                    |                          |
| Note                        |                                    |                                           | Commentaire                   |               |                         |                                                    |                          |
| Supérieur ou égal i 🛊       |                                    |                                           |                               |               |                         |                                                    |                          |
| Rechercher Réini            | itialiser                          |                                           |                               |               |                         |                                                    |                          |
| Sélectionner visible   Dé   | sélectionner visible   Sélection   | ner tout   Désélectionner tout            |                               |               |                         | Action 🔶 🗘                                         | Exécuter                 |
| Identifiant                 | ↓≞ Nom                             | Prénom                                    | Matricule                     | Note          | Commentaire             | Actions                                            |                          |
| tabbes                      |                                    |                                           |                               | 16            |                         |                                                    |                          |
| aamblard                    |                                    |                                           |                               | 18            |                         |                                                    |                          |
|                             |                                    |                                           |                               | 20            |                         |                                                    |                          |
|                             |                                    |                                           |                               | 14            |                         |                                                    |                          |
|                             |                                    |                                           |                               | 12            |                         |                                                    |                          |
| Cfavre                      |                                    |                                           |                               | 16            |                         |                                                    | 1                        |
| sgoddet                     |                                    |                                           |                               | 18            |                         |                                                    |                          |

Si nécessaire, vous pouvez modifier les notes des étudiants, individuellement.